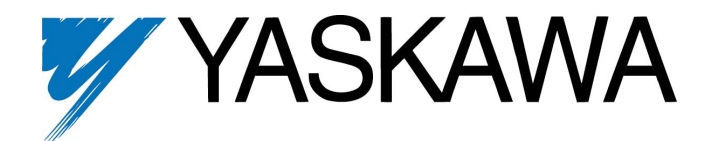

# GPD315/V7 DeviceNet ™ Technical Manual

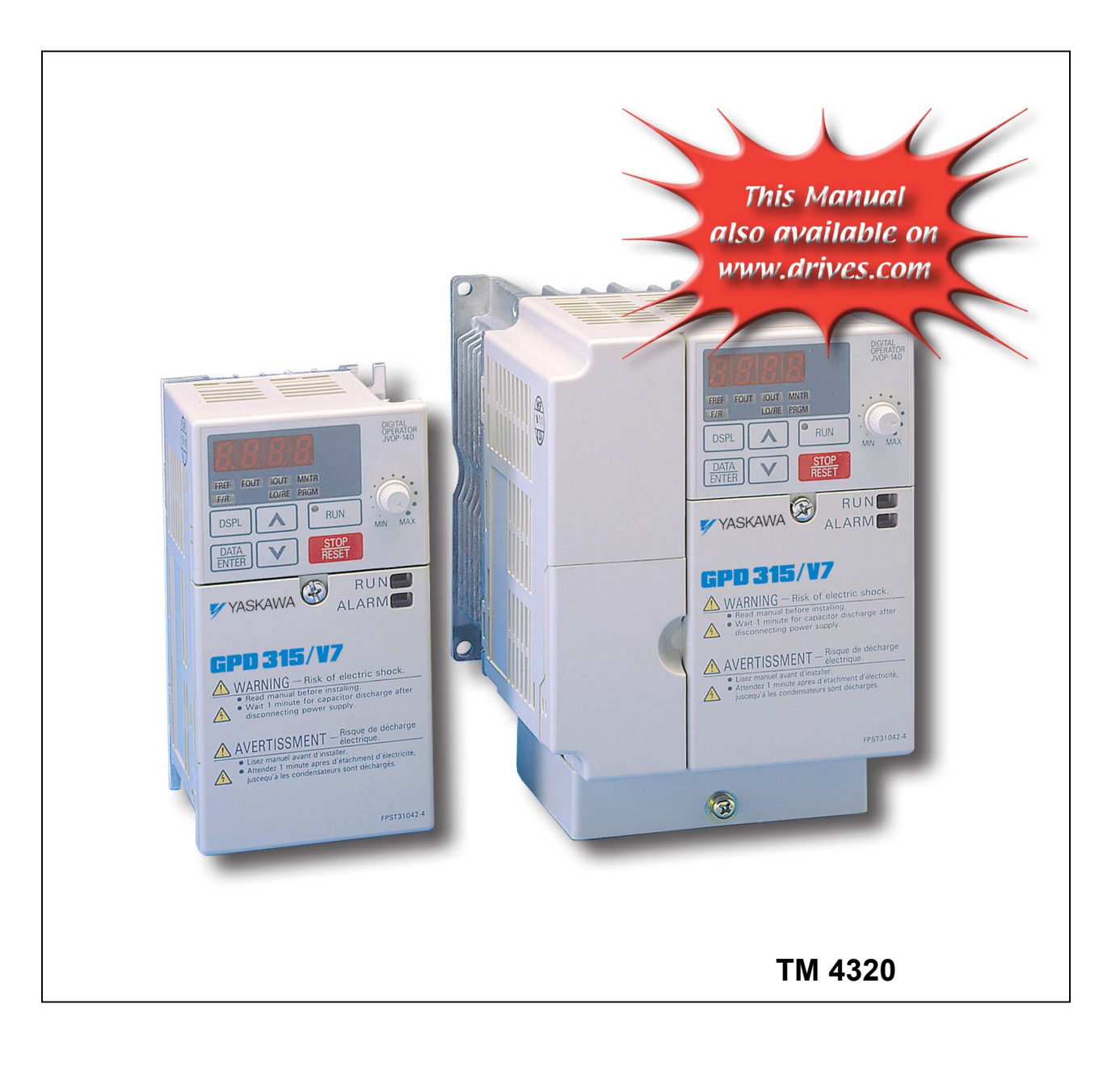

### **Preface**

This instruction manual explains the specifications and handling the DeviceNet Communication Interface Unit for the Yaskawa GPD315/V7 inverter. This Option Card connects the inverter to the DeviceNet open field network and communicates to exchange data.

Fully read and comprehend this manual to ensure proper operation of the product. For further instructions on handling the inverter, see the GPD315/V7 Technical Manual (TM4315).

YASKAWA ELECTRIC AMERICA INC.

### **General Cautionary Items**

- For purposes of detailed explanation, some figures in this technical manual are drawn with covers or safety shields removed. When operating the inverter, be sure that all covers and shields are returned to their proper locations as directed, and operate in accordance with the technical manual.
- Modifications may be made to this manual as needed due to product improvements or changes in specifications, as well as for improvement in ease-of-use of this manual. These modifications will be reflected in the updating of the document number and its issuance as a revision.
- Please contact a Yaskawa representative or the nearest Yaskawa sales office listed on the back of this manual with the document number on the cover to order a manual should this copy be damaged or misplaced.
- Yaskawa assumes no responsibility for modifications made to the product by the user as they fall outside the scope of the warranty.

## **Safety Precautions**

Read this instruction manual and other related documentation thoroughly before installation, operation, maintenance or inspection of the DeviceNet communication interference unit. Use the equipment only after having completely master knowledge of the machine, the safety information, and the precautions. In this manual, SAFETY PRECAUTIONS are classified as either a "WARNING" or a "CAUTION."

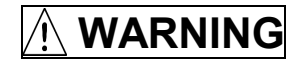

Indicates a potentially hazardous situation, which could result in death or serious injury to personnel if not avoided.

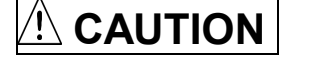

Indicates a potentially hazardous situation, which may result in minor or moderate

injury to personnel and damage to equipment. Items described may result in a serious accident in some situations. In any case, read and obey these important notes.

## 

• Do not install or operate any option unit, which is damaged or has missing parts. Failure to observe this warning can result in personal injury or equipment damage.

## 

- Never touch anything inside the inverter. Failure to observe this warning can result in an electrical shock.
- For installation, removal and wiring of the option card, turn OFF the inverter power and after all inverter displays have gone OFF, wait the prescribed period of time indicated on the inverter front enclosure, and then perform the installation and wiring. Failure to observe this warning can result in an electrical shock.
- Do not damage, put excess stress on, place heavy objects on, or pinch the cable. Failure to observe this warning can result in an electrical shock, erroneous operation, and equipment damage.

## 

- Do not touch directly the components on the option card. Failure to observe this warning can result in damages by static electricity.
- Insert connectors fully into position. Failure to observe this warning can result in personal injury or erroneous operation and equipment damage.

## **<u>A</u>** CAUTION

Do not change inverter settings without adequate preparation. Failure to observe this warning can result in personal injury and equipment damage.

## GPD315/V7 DeviceNet Table of Contents

| Cautions and Warnings                                        | 1  |
|--------------------------------------------------------------|----|
| Simplified Startup Procedure                                 | 4  |
|                                                              |    |
| 1 Introduction                                               | 6  |
| 2 Board Installation and Set-up                              | 8  |
| 2.1 DeviceNet Board Overview                                 | 8  |
| 2.2 Installation and Wiring                                  | 9  |
| 2.3 DeviceNet Connectors and Cabling                         | 10 |
| 2.4 Cable Installation                                       | 11 |
| 2.5 Termination Resistors                                    | 11 |
| 2.6 Baud Rate and Address Configuration                      | 12 |
| 2.7 DeviceNet Option Card Indication LEDs                    | 13 |
| 2.8 DeviceNet Option Card Status Indications                 | 14 |
| 2.9 EDS Files                                                | 15 |
| 3 DeviceNet Functions                                        | 16 |
| 3.1 Initial Settings                                         | 16 |
| 3.2 Run/Stop and Frequency Selection                         | 17 |
| 3.3 DeviceNet Polled I/O Messaging Communications            | 18 |
| 3.4 DeviceNet Explicit Messaging Communications              | 24 |
| 4 DeviceNet Fault Diagnostics                                |    |
| 4.1 Inverter Faults                                          |    |
| 4.2 DeviceNet Communication LED Faults and Operation         |    |
| 4.3 Explicit Message Communication Error                     |    |
| 4.4 I/O Message Communication MEMOBUS I/O Instance Errors    |    |
| Appendix A Registers                                         | 40 |
| Appendix B Configuration for RSNetWorx and DeviceNet Manager | 62 |
| Appendix C Command Priority                                  | 67 |
| Appendix D Product Specification                             | 72 |
| Appendix E DeviceNet Troubleshooting                         | 73 |

### **DeviceNet Simplified Startup Procedure**

The following is a quick reference guide to install and configure the GPD315/V7 DeviceNet option kit. For more details please refer to the GPD315/V7 DeviceNet Technical Manual sections referenced.

- 1. Verify that the GPD315/V7 functions properly without the communications interface unit. This includes running the inverter from the operator keypad, without communications.
- Turn off the GPD315/V7 power supply and wait for at least 1 minute for the charge lamp to be completely 2. out before removing the operator and front cover.
- 3. Install the DeviceNet option kit on to GPD315/V7. Fasten the stabilizing hardware and ground wire provided. Mount the DeviceNet unit onto the GPD315/V7 making sure to connect CN1 and CN2 securely. Install the LED operator and front cover back onto the unit after securing the DeviceNet unit with screw. (Section 2.2 Installation and Wiring)

1

4. Connect the DeviceNet communication wires on the screw terminal on the DeviceNet option card. (Section 2.4 Cable Installation)

| Terminal<br>No. | Terminal<br>Color | Name   | Wiring<br>Color | Content                           |                 |
|-----------------|-------------------|--------|-----------------|-----------------------------------|-----------------|
| 1               | Black             | V-     | Black           | Communication power supply GND    |                 |
| 2               | Blue              | CAN_L  | Blue            | Communication data low side       | BK BLG RW H R D |
| 3               | Grey              | Shield | Bare            | Shield wire                       |                 |
| 4               | White             | CAN_H  | White           | Communication data high side      |                 |
| 5               | Red               | V+     | Red             | Communication power supply DC+24V |                 |

5. Using the dipswitch bank on the DeviceNet option kit, set communication baud rate (switch 1, 2) and MAC ID (switch 3 – 8). Be sure to verify that no devices on the network have duplicate MAC ID's. (Section 2.6 Baud Rate and Address Configuration).

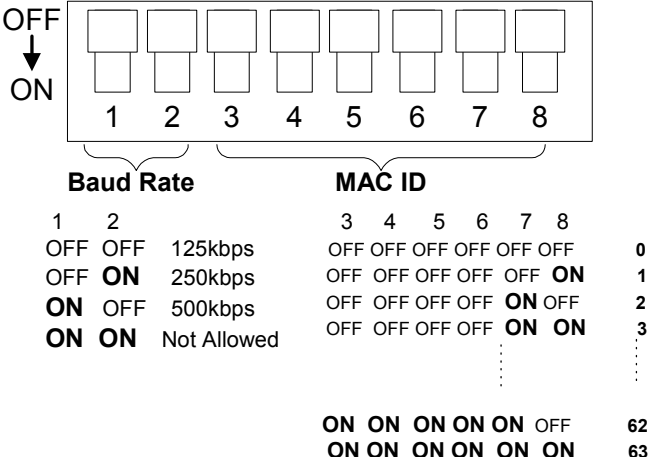

ON ON ON ON ON ON

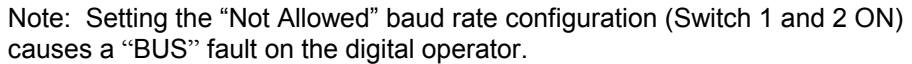

- Power up the GPD315/V7 and set the number of motor poles in parameter n035 to read and set the speed in RPM's. Also verify the frequency reference unit in parameter n152. (Section 3.1 Initial Settings)
- Set the inverter's run/stop and frequency reference to meet the application requirements as explained below. (Section 3.2 Run / Stop and Frequency Selection) <u>Example 1. Control from DeviceNet network</u> When the inverter is set to be controlled by the DeviceNet network the frequency and the start/stop

When the inverter is set to be controlled by the DeviceNet network the frequency and the start/stop commands are issued through the master device. Set the GPD315/V7 parameters B1-01 and B1-02 as shown in the table.

| Parameter | Display Text                   | Value | Description                                                                   |
|-----------|--------------------------------|-------|-------------------------------------------------------------------------------|
| n003      | Run Source<br>Option PCB       | 3     | Sets the frequency<br>reference to come from<br>the DeviceNet option<br>card. |
| n004      | Reference Source<br>Option PCB | 9     | Sets the sequence to come from the DeviceNet option card.                     |

#### Example 2. Monitor only

The GPD315/V7 can be connected to the DeviceNet network and not be controlled by it. The motor speed and the status of the inverter can be monitored via DeviceNet while controlling the inverter from another source specified by parameters n003 and n004.

Please refer to the GPD315/V7 Technical Manual for the proper settings of parameters n003 and n004.

8. Download the proper EDS file for the corresponding GPD315/V7 model number from www.odva.org in the "Downloads" area or www.drives.com in the "Technical Manuals" area. Refer to Section 3.4.1 Table of EDS Files and Product Codes for a complete list of EDS files with the model number of the GPD315/V7. Each GPD315/V7 inverter capacity has its own EDS file, so it is important to select the EDS file that matches the inverter capacity. The EDS file is necessary to map the DeviceNet and inverter parameters into the configuration tool where the user can access the parameters through DeviceNet. Install the EDS file in the configuration tool software, such as DeviceNet Manager or RSNetworx from Rockwell Software. (Appendix B DeviceNet Configuration for RSNetWorx and DeviceNet Manager)

Note: The EDS files will be zip format, so you must un-zip the file before installing in the configuration tool.

### End of DeviceNet Simplified Startup Procedure

#### **1 Introduction**

This manual is intended to provide information necessary to set-up and operate Yaskawa's GPD 315/V7 DeviceNet Interface Unit. This assumes knowledge of the parameters and functions of the Yaskawa GPD315/V7 inverter as well as the DeviceNet Industrial Networks and DeviceNet AC Drive profile. Please refer to GPD315/V7 Technical Manual, available for download on <u>www.drives.com</u>, for details on the inverter. For more information on DeviceNet contact the Open DeviceNet Vendor Association (ODVA).

Yaskawa's GPD315/V7 DeviceNet Interface Unit plugs into the CN2 port on the control board of the inverter with software number S0020 and after. Yaskawa utilizes a dual port RAM link between the inverter and the DeviceNet option assembly. The DeviceNet option card assembly supports 4 different Input Assemblies (4 to 8 bytes) and 4 different Output Assemblies (4 to 8 bytes), which two of the Input and two of the Output are inverter specific. All DeviceNet objects required to meet the AC Drive profile are supported. The GPD315/V7 communicates through DeviceNet as a Group 2 only server.

Supported Message Types:

| Explicit Messages;   | Fragmentation is supported.             |
|----------------------|-----------------------------------------|
|                      | Up to 32 bytes can be input and output. |
| Polled I/O Messages; | Fragmentation is not supported.         |
|                      | Up to 8 bytes can be input and output.  |

### 1.1 Inspection Checkpoints

**Receiving Checkpoints** 

| <u> </u>                                                                            |                                                                                      |
|-------------------------------------------------------------------------------------|--------------------------------------------------------------------------------------|
| Checkpoints                                                                         | Description                                                                          |
| Does the Interface Unit SI-N1/V7<br>model number comply with the<br>purchase order? | Check the model number on the nameplate on the side of the interface unit. (See 1.2) |
| Are any parts damaged?                                                              | Visually check the exterior and verify that there was no damage during transport.    |
| Are all parts included?                                                             | Check with Parts Table (See 1.3)                                                     |
| Are all parts included?                                                             | Check with Parts Table (See 1.3)                                                     |

If any of the above checkpoints are not satisfactory, contact YASKAWA representative.

#### 1.2 Nameplate

An example of the DeviceNet communication interface unit nameplate is as follows:

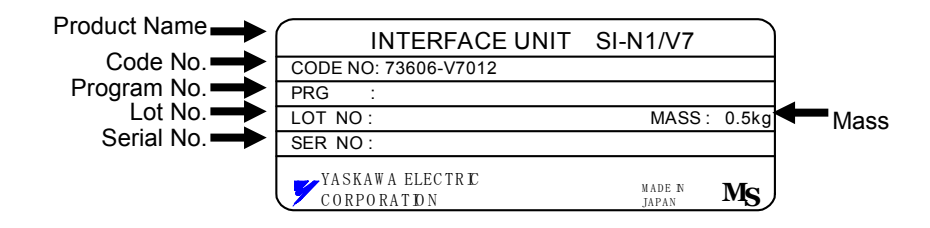

### 1.3 Table of Parts

Following parts are included with the communication interface unit.

| Parts Name                             | Quantity |
|----------------------------------------|----------|
| DeviceNet communication interface unit | 1        |
| Stabilizing hardware                   | 1        |
| M3×8 SW screw                          | 1        |
| Ground wiring (small)                  | 1        |
| Ground wiring (Medium)                 | 1        |
| Ground wiring (Large)                  | 1        |

#### 2 Board Installation and Set-up

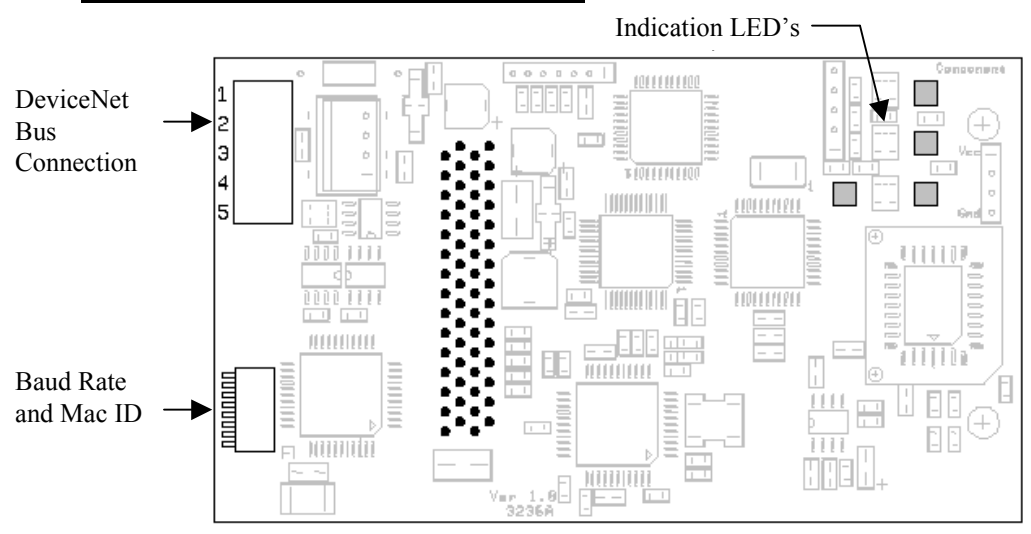

#### 2.1 DeviceNet Board Overview

The above DeviceNet option card is assembled into a DeviceNet Interface Unit assembly, which fits over the GPD315/V7 inverter, with the front panel and digital operator removed. The front panel and digital operator of the inverter are then reassembled into the Communications Interface Unit Assembly. Please refer to the following diagram for an example of the Communications Interface Unit Assembly. Interface unit component names are as follows:

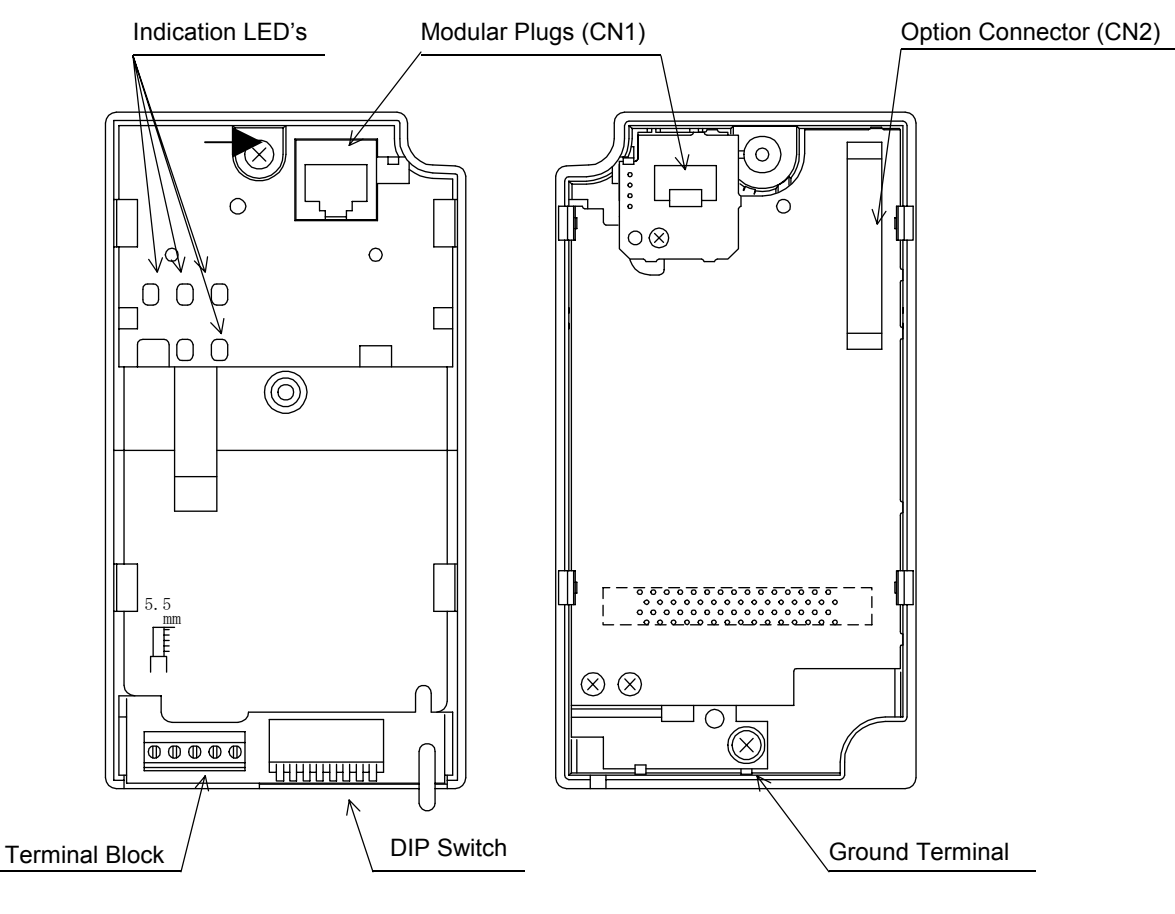

Communication Interface Unit Front View Communication Interface Unit Back View

### 2.2 Installation and Wiring

The communication interface unit is installed where the GPD315/V7 LED operator and the front cover are removed. Before installing any communications Interface Unit, verify that the GPD315/V7 functions properly without the Interface Unit. Install the unit according to the following procedures.

- 1) Turn OFF inverter power supply. Wait for at least one minute after the charge LED has turned off. Then, remove the operator and front cover.
- 2) Cut protective tab on the CN2 connector of the inverter according to Fig. 1. (Be careful not to drop the protective tab into the inverter. If the protective tab falls into the inverter be sure to remove it.)
- 3) Fasten the metal stabilizing hardware attachment as shown in Fig. 1.
- 4) Before installing the DeviceNet interface unit onto the inverter, connect the ground wiring to the ground screw of the DeviceNet unit as shown in Fig.3 (There are three different ground wires supplied according to the inverter capacity. Apply one crimp-style terminal wiring to match the inverter capacity.)
- 5) Mount the DeviceNet interface unit onto the inverter carefully. During installation, make sure to connect CN1 and CN2 correctly. (Complete all wiring to the inverter before installing the DeviceNet interface unit. After the unit is installed, inverter terminals are obstructed.)
- 6) Mount the interface unit to the inverter with the screw according to Fig. 2. (The screw is attached)
- 7) Connect the ground wire from Step 4 to the ground terminal on the GPD315/V7.
- 8) Install the LED operator and front cover back onto the unit.

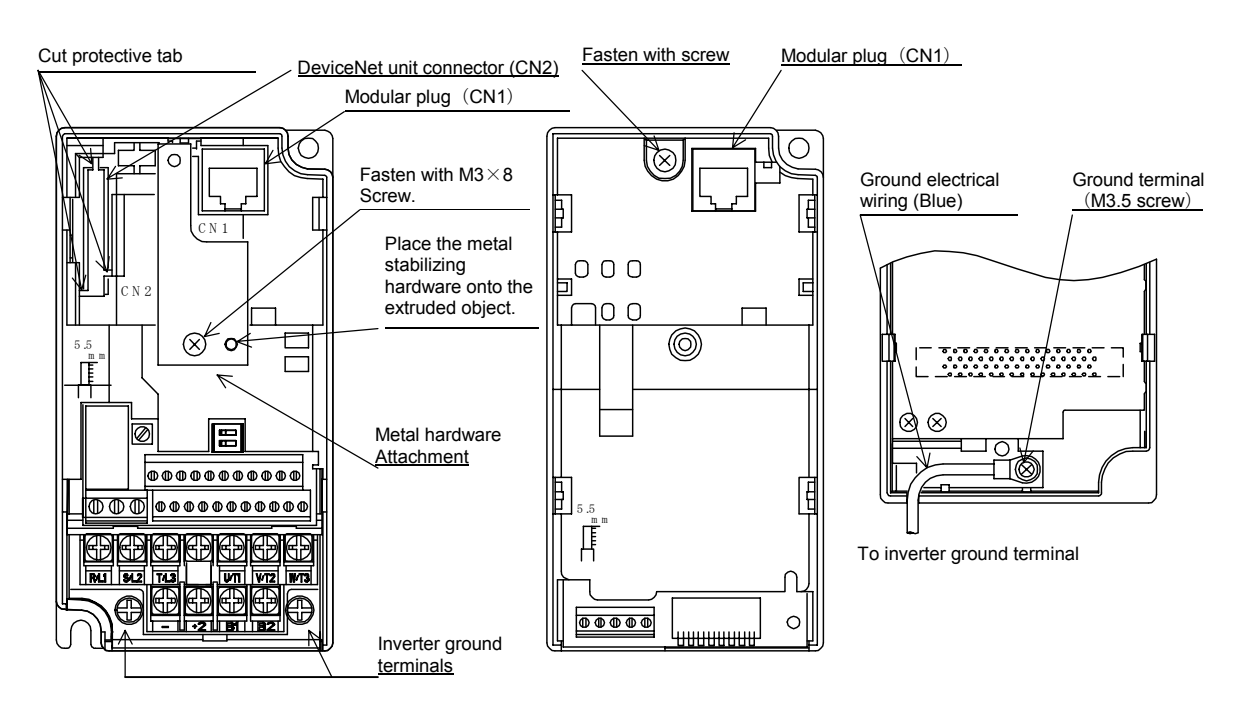

#### Fig. 1 Inverter Front View

Fig. 2 Communication Interface Unit Front View

Fig. 3 Communication Interface Unit Back View

| Grounding Wire                 | Size of Inverter                                                                         |
|--------------------------------|------------------------------------------------------------------------------------------|
| Grounding Line (small): 150mm  | 200V(Single-Phase): 0.1kW~0.4kW, 200V(3-Phase): 0.1kW~0.75kW                             |
| Grounding Line (medium): 220mm | 200V(Single-Phase): 0.75kW~3.7kW, 200V(3-Phase): 1.5kW~3.7kW, 400V(3-Phase): 0.2kW~3.7kW |
| Grounding Line (large): 300mm  | 200V(Single-Phase): 4.0kW~7.5kW, 200V(3-Phase): 4.0kW~7.5kW, 400V(3-Phase): 4.0kW~7.5kW  |

### 2.3 DeviceNet Connectors and Cabling

This terminal block connects DeviceNet communication line.

| Terminal<br>No. | Terminal<br>Color | Name   | Wiring<br>Color | Content                              |  |  |
|-----------------|-------------------|--------|-----------------|--------------------------------------|--|--|
| 1               | Black             | V-     | Black           | Communication power supply GND       |  |  |
| 2               | Blue              | CAN_L  | Blue            | Communication data low side          |  |  |
| 3               | Gray              | Shield | Bare            | Shield wire                          |  |  |
| 4               | White             | CAN_H  | White           | Communication data high side         |  |  |
| 5               | Red               | V+     | Red             | Communication power supply<br>DC+24V |  |  |

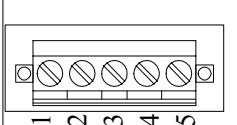

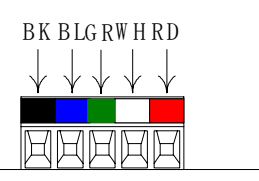

#### 2.3.1 DeviceNet Thick Cable

Thick cable consists of two shielded pairs twisted on a common axis with a drain wire in the center covered with an overall braid shield and is commonly used as trunk line when length is important.

The thick cable specified for DeviceNet network connections consists of:

- One twisted signal pair (#18): blue/white
- One twisted power pair (#15): black/red
- Separate aluminized Mylar shields around power pair and signal pair
- Overall foil/braid shield with drain wire (#18): bare

#### 2.3.2 DeviceNet Thin Cable

Thin Cable is smaller and more flexible than Thick Cable. It is commonly used for drop lines, but can also be used, for shorter distances, as trunk line.

The thin cable specified for DeviceNet network connections consists of:

- One twisted signal pair (#24): blue/white
- One twisted power pair (#22): black/red
- Separate aluminized Mylar shields around power pair and signal pair
- Overall foil/braid shield with drain wire (#22): bare

#### 2.3.3 Cable Vendors

DeviceNet cables are available from various vendors. Two sources are listed below:

|        | Belden Wire & Cable Company |    |           |              |  |  |  |  |  |
|--------|-----------------------------|----|-----------|--------------|--|--|--|--|--|
| Part # | Part # Pair AWG Insulation  |    |           |              |  |  |  |  |  |
| 3082A  | Data                        | 18 | Datalene  | Lt. Gray PVC |  |  |  |  |  |
| thick  | Power                       | 15 | PVC/Nylon |              |  |  |  |  |  |
| 3084A  | Data                        | 24 | Datalene  | Lt. Gray PVC |  |  |  |  |  |
| thin   | Power                       | 22 | PVC/Nylon |              |  |  |  |  |  |
| 3083A  | Data                        | 18 | Datalene  | Yellow CPE   |  |  |  |  |  |
| thick  | Power                       | 15 | PVC/Nylon |              |  |  |  |  |  |
| 3085A  | Data 24                     |    | Datalene  | Yellow CPE   |  |  |  |  |  |
| thin   | Power                       | 22 | PVC/Nylon |              |  |  |  |  |  |

| Berk-Tek |       |              |           |              |  |  |  |  |
|----------|-------|--------------|-----------|--------------|--|--|--|--|
| Part #   | Pair  | Outer Jacket |           |              |  |  |  |  |
| 210051   | Data  | 18           | FPE/HDPE  | Lt. Gray PVC |  |  |  |  |
| thick    | Power | 15           | PVC/Nylon |              |  |  |  |  |
| 210144   | Data  | 24           | FPE/HDPE  | Lt. Gray PVC |  |  |  |  |
| thin     | Power | 22           | PVC/Nylon |              |  |  |  |  |

#### 2.4 Cable Installation

Wire the DeviceNet communication cable to the terminal block according to the following procedures:

- 1) Loosen terminal screws using a slotted screwdriver.
- 2) Insert the DeviceNet wires into corresponding terminals.
- 3) Fasten wires by tightening terminal screws.

(Tightening torque: 0.22~0.25 [N · m])

Note: The shield is daisy chained between devices and should be grounded at the 24 VDC power supply as specified by the Open DeviceNet Vendor Association (ODVA).

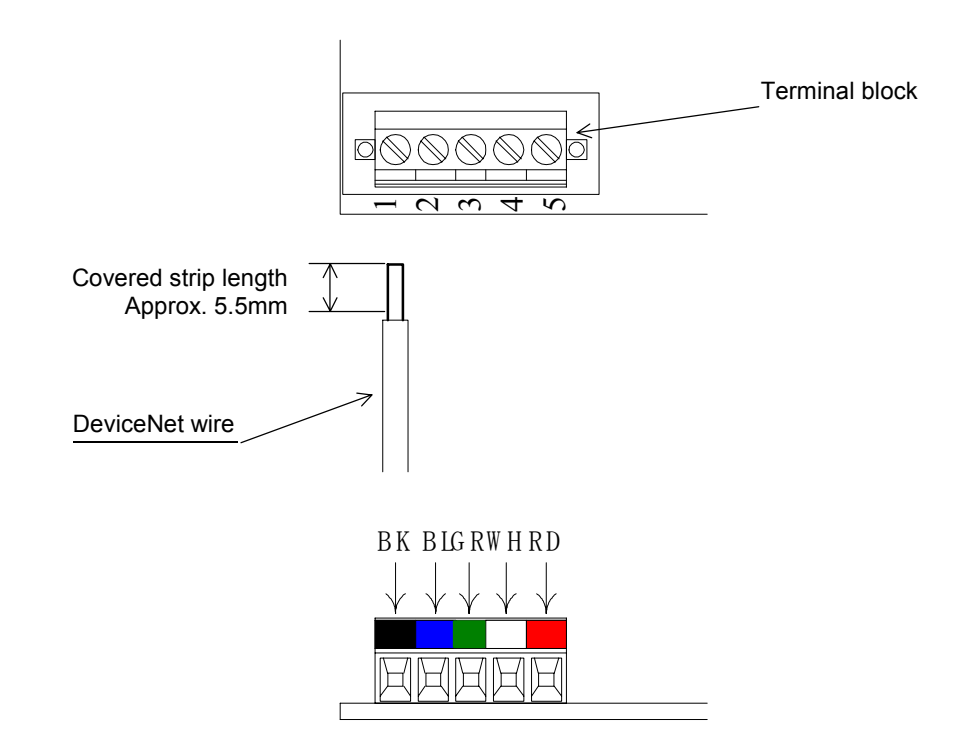

#### 2.5 Termination Resistors

Terminating resistors must be mounted on the first and last node in a DeviceNet network, at both furthest ends of the cable. The value of the Terminating resistor is specified by the ODVA (Open DeviceNet Vendors Association) and is a value of 121 Ohms, 1% tolerance, and ¼ watt. Terminating resistors can be found in the ODVA product catalogue.

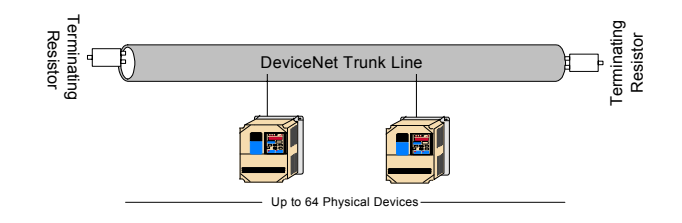

#### **Baud Rate and Address Configuration**

2.6 Baud Rate and Address Configuration The board is equipped with one 8-bit DIP switch for baud rate and node address set-up. The DIP switches are located next to the DeviceNet connector on the short side of the communication option card.

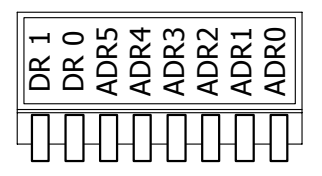

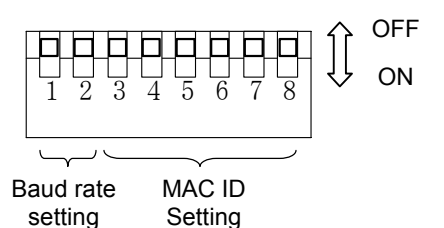

#### 2.6.1 Baud Rate Setting Switch

| Switch | 500 kbps | 250 kbps | 125 kbps | Setting Prohibited |  |
|--------|----------|----------|----------|--------------------|--|
| DR1    | ON       | OFF      | OFF      | ON                 |  |
| DR0    | OFF      | ON       | OFF      | ON                 |  |

\* If DR1 and DR0 are ON and set to Setting Prohibited, both MS and NS LED's light up solid red.

#### 2.6.2 MAC ID Setting Switch

| DIP                                    | MAC ID |   |   |   |   |   |            |   |            |       |            |            |
|----------------------------------------|--------|---|---|---|---|---|------------|---|------------|-------|------------|------------|
| Switch                                 | 0      | 1 | 2 | 3 | 4 | 5 | 6          | 7 | 8          | •••   | 62         | 63         |
| ADR5                                   | _      | — | — | _ | — | _ | —          | — | _          | •••   | $\bigcirc$ | $\bigcirc$ |
| ADR4                                   | —      | — | — | _ | — | — | —          | — | _          | •••   | 0          | 0          |
| ADR3                                   | —      | — | — | — | — | — | —          | — | $\bigcirc$ | • • • | 0          | $\bigcirc$ |
| ADR2                                   | —      | — | — | _ | 0 | 0 | $\bigcirc$ | 0 | _          | •••   | 0          | 0          |
| ADR1                                   | —      | — | 0 | 0 | — | — | 0          | 0 | —          | • • • | 0          | $\bigcirc$ |
| ADR0                                   | _      | 0 | _ | 0 | _ | 0 | _          | 0 |            | • • • | _          | 0          |
| ··· ··· ··· ··· ··· ··· ··· ··· ··· ·· |        |   |   |   |   |   |            |   |            |       |            |            |

" ○" : ON " -" : OFF

#### 2.7 DeviceNet Option Card Indication LED's

The DeviceNet Option Card is equipped with four indication LED's for module and DeviceNet status indication. The LED's are located on the board according to the figure's below.

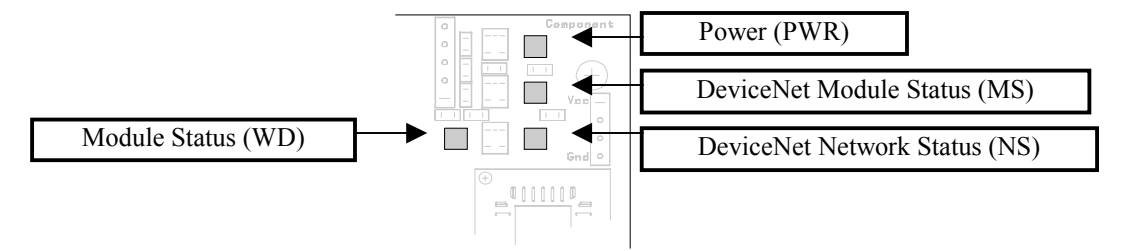

The above figure shows the indication LED's as they are located directly on the DeviceNet option card, and the below shows the indication LED's as they are seen through the DeviceNet Interface Unit Assembly.

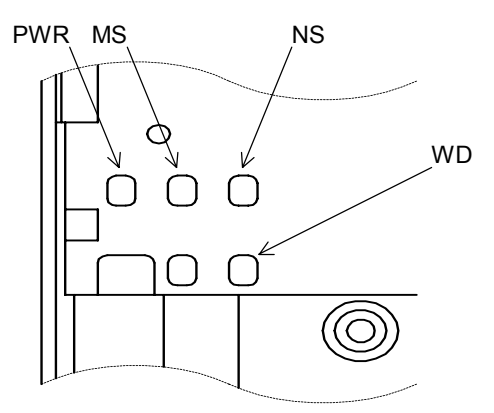

### 2.8 DeviceNet Option Card Status Indications

#### 2.8.1 DeviceNet Indication LED's

The table below describes the function of DeviceNet specific LED's. See Section 4.2 DeviceNet Communication LED Faults and Operation for more details.

| LED  | Display |          | Operation Status                | Description                                                |
|------|---------|----------|---------------------------------|------------------------------------------------------------|
| Name | Color   | Status   | Operation Status                | Description                                                |
| MS   | Green   | Lit      | During interface card operation | The interface card is operating normally.                  |
|      | Green   | Flashing | During interface card           | Initial setting status or communication is not ready.      |
|      |         |          | preparation                     |                                                            |
|      | Red     | Lit      | Recovery from fault impossible  | Impossible recovery fault occurred in the interface card.  |
|      | Red     | Flashing | Recovery from fault possible    | Possible recovery fault such as switch settings occurred.  |
|      | _       | Not lit  | Power OFF                       | Power is not being supplied to the inverter.               |
|      |         |          |                                 | Interface card has not been properly connected. Therefore, |
|      |         |          |                                 | the power is not being supplied to the interface card.     |
| NS   | Green   | Lit      | Online-Communication is         | DeviceNet is communicating normally.                       |
|      |         |          | taking place                    |                                                            |
|      | Green   | Flashing | Online- Communication is not    | DeviceNet network is normal, but is not communicating      |
|      |         |          | taking place.                   | with the master.                                           |
|      | Red     | Lit      | Communication fault             | A fault that makes it impossible for the DeviceNet to      |
|      |         |          |                                 | communicate has occurred.                                  |
|      |         |          |                                 | • MAC ID overlap                                           |
|      |         |          |                                 | Bus-off detection                                          |
|      | Red     | Flashing | Communication timeout           | Communication time out with master occurred.               |
|      | _       | Not lit  | Offline, Power OFF              | DeviceNet is not set to Online.                            |
|      |         |          |                                 | Power is not being supplied to the interface card.         |
|      |         |          |                                 | Mismatch of baud rate.                                     |

If the baud rate configuration is set for "Not Allowed", both the NS and MS diagnostic LED's will be Solid RED.

#### 2.8.2 Interface board Module status indications

The following LED's indicates the module (interface board) status. See Section 4.2 DeviceNet Communication LED Faults and Operation for more details.

| LED  | Dis   | splay    | Operation Status     | Description                                                 |  |  |
|------|-------|----------|----------------------|-------------------------------------------------------------|--|--|
| Name | Color | Status   | Operation Status     | Description                                                 |  |  |
| PWR  | Green | Lit      | Power ON             | Power to the interface card is supplied from the inverter.  |  |  |
|      | —     | Not lit  | Power OFF            | Power is not being supplied to the inverter.                |  |  |
|      |       |          |                      | The interface card has not been properly connected.         |  |  |
|      |       |          |                      | Therefore, the power is not supplied to the interface card. |  |  |
| WD   | Green | Flashing | During CPU operation | CPU of the interface card is operating normally.            |  |  |
|      | Red   | Lit      | CPU fault            | Option card CPU is being ready or has fault.                |  |  |
|      | —     | Not lit  | Power OFF            | Power is not being supplied to the inverter.                |  |  |
|      |       |          |                      | Option card has not been properly connected. Therefore,     |  |  |
|      |       |          |                      | power is not being supplied to the interface card.          |  |  |

**Note:** The LED's will flash red once (100 ms) during initialization. This is used in the internal testing process to verify that the red LED is working properly.

#### 2.9 EDS File

The EDS files for the GPD315/V7 are required for DeviceNet configuration. DeviceNet configuration refers to the parameter settings of the DeviceNet interface card and the GPD315/V7. Reading the EDS file into the DeviceNet configuration tool makes it possible to read and set each parameter of the inverter from the configuration tool. Two examples of DeviceNet configuration tools from Rockwell Software are DeviceNet Manager and RSNetWorx. See <u>Appendix B</u> for details on installing EDS files and configuration on DeviceNet Manager and RSNetWorx.

The Code Number of the SI-N1/V7DeviceNet Interface Unit and the GPD315/V7 Model Number or capacity is necessary to select the correct EDS file. The Code Number and Model Number can be found on the nameplates on the side of the respective units.

To obtain the EDS file for the GPD315/V7, go to from <u>www.odva.org</u> in the "Downloads" area or <u>www.drives.com</u> in the "Technical Manuals" area and download the EDS file for the proper interface unit Code Number and inverter capacity. Each GPD315/V7 inverter capacity has its own EDS file, so it is very important to download the EDS file that matches the inverter capacity for correct scaling of parameters. Refer to the Table of EDS Files and Product Codes in Section 3.4.1 Identity Object Class (01Hex) for a full list of GPD315/V7 capacities and their corresponding EDS file names.

Note: The EDS files will be zip format, so you must un-zip the file before installing in the configuration tool.

### **<u>3 DeviceNet Functions</u>**

The SI-N1/V7 DeviceNet Communications Interface Unit complies with the AC Drive profile designated by the DeviceNet Specification and the ODVA. It allows communication with a Master (PLC or PC) for AC drive control functions such as, inverter operation ,adjustment and monitoring. The DeviceNet interface works as a Group 2 Only Server (DeviceNet Slave) on the control network. Polled I/O based messaging and Explicit messaging are supported when communicating to the master controller or PLC.

#### 3.1 Initial Settings

Since the DeviceNet interface utilizes the AC drive for many of its calculations, such as speed please check the following parameters to verify the correct setting.

| Setting No. | Name                                                      | Description                                                                                                    |
|-------------|-----------------------------------------------------------|----------------------------------------------------------------------------------------------------|
| n035        | Frequency<br>reference set /<br>display unit<br>selection | Make sure to set number of motor poles (2 ~ 39) to input and<br>output motor speed in RPM's on DeviceNet control and<br>operator display.<br>DeviceNet indicates the motor speed unit as RPM.<br>n035 setting value is used since the option card converts<br>frequency to RPM. Initial value is 0 for frequency reference<br>in Hz. |

#### 3.1.1 Parameter n035 – Digital Operator Display Mode

Note: The GPD315/V7 requires power to be cycled to the inverter for the changed parameter to take affect. Please perform a power cycle when making changes to parameter in the inverter that are stored.

#### 3.1.2 Parameter n152 - Frequency Reference Unit

Parameter n152 selects the frequency resolution in the frequency reference and the output frequency monitor when received from the PLC. The output frequency resolution of the GPD315/V7's digital operator is settable via n035, Frequency Reference Unit Selection. If the digital operator resolution is set to 0.1 Hz (n035=0), and the Modbus resolution is changed to 0.01 Hz in n152, the value in the hundredths digit of 0.01 Hz of the received frequency reference is rounded off when displayed on the digital operator. *Frequency Reference Unit Selection* 

| Parameter n152 Setting | Frequency Reference Unit Selection |
|------------------------|------------------------------------|
| 0                      | 0.1 Hz                             |
| 1                      | 0.01 Hz                            |
| 2                      | 100% / 30,000                      |
| 3                      | 0.1%                               |

The default setting of parameter n152 is '0'.

### 3.2 Run/Stop and Frequency Selection

The run/stop commands and frequency reference command can originate from serial communication, the digital operator, the external terminals, or the DeviceNet interface board. The origin of the run/stop command does not have to be the same as the origin for the frequency reference command. Parameter n004 (Reference Selection) allows you to set up the origin of the frequency reference and parameter n003 (Operation Method Selection) sets up the origin of the run/stop commands. Parameter n003 is Modbus register number 103h, and parameter n004 is Modbus register number 104h (see Appendix A GPD315/V7 Memobus Registers). When the DeviceNet network is connected to the GPD315/V7, the motor speed and the status of the inverter can be monitored via DeviceNet while controlling the inverter from another source specified by parameters n003 and n004. The chart shown below illustrates the possible frequency reference and run/stop selections.

| Parameter n004 (104h) Setting | Frequency Reference Selection           |
|-------------------------------|-----------------------------------------|
| 0                             | Digital Operator Pot                    |
| 1                             | Digital Operator                        |
| 2                             | Voltage Reference (0-10V)               |
| 3                             | Current Reference (4 to 20 mA)          |
| 4                             | Current Reference (0 to 20 mA)          |
| 5                             | Pulse Train Reference                   |
| 6                             | Serial Communications (Modbus)          |
| 7                             | Multi- Function Analog Input (0 to 10V) |
| 8                             | Multi-Function Analog Input (4 to 20mA) |
| 9                             | Option Card                             |

The default setting of parameter n004 is '2'. For DeviceNet Operation use Setting '9' - Option Card.

| Parameter n003 (103h) Setting | Operation Method Selection (Run/Stop) |
|-------------------------------|---------------------------------------|
| 0                             | Digital Operator                      |
| 1                             | External Terminals                    |
| 2                             | Serial Communication (Modbus)         |
| 3                             | Option Card                           |

The default setting of parameter n003 is '1'. For DeviceNet Operation use Setting '3' – Option Card.

#### 3.3 DeviceNet Polled I/O Messaging Communications

DeviceNet Communications between a Master (PLC or PC) and the GPD 315 (Slave) uses Polled I/O messaging, based from the following I/O Assemblies to transfer control and diagnostic information to and from the GPD315/V7. The "Input Data Assemblies" or "Polled Consuming Assemblies (PCA)" refers to a message sent from the Master to the GPD315/V7. The "Output Data Assemblies" or "Polled Producing Assemblies (PPA)" refers to the response from the inverter back to the Master. The factory default of the GPD315/V7 DeviceNet is Extended Speed Control Input Instance 21 and Extended Speed Control Output Instance 71 (see section 3.3.3 and 3.3.4). Changing the PCA and PPA (Input/Output Data Assemblies) can be done in two ways.

The first way to change the PCA and PPA is to use the EDS file with the configuration software. By accessing the EDS file through configuration software, the PCA and PPA can be accessed under the DeviceNet Parameter Group "Polled Consuming Assembly" and "Polled Producing Assembly". Set the appropriate value using the table below and save changes to device.

The second way to change the PCA and PPA is to send an explicit message to Class 101, Instance 1, Attribute 1 for PPA and Attribute 2 for PCA with data matching the desired Assembly Instance. See table below. (Refer to Section 3.4 for details on DeviceNet Explicit Messaging Communications)

Be sure to power down the GPD315/V7, then power up to store the changes made to the PCA and PPA.

Supported Service

| Service Code<br>(Hex) | Service Name         | Description of Service                   |
|-----------------------|----------------------|------------------------------------------|
| 0E                    | Get_Attribute_Single | Designated attribute content is read.    |
| 10                    | Set_Attribute_Single | Designated attribute content is changed. |

| Class          | Instance | Attribute | Туре                             | Data               | Description                                                                |                                                                                 |     |     |     |     |               |
|----------------|----------|-----------|----------------------------------|--------------------|----------------------------------------------------------------------------|---------------------------------------------------------------------------------|-----|-----|-----|-----|---------------|
| 101<br>(65Hex) |          |           | PPA<br>(Output Data<br>Assembly) | 70<br>(46Hex)      | Basic Speed Control Output<br>Instance 70<br>(Section 3.3.2)               |                                                                                 |     |     |     |     |               |
|                |          | 1         |                                  | PPA (47            |                                                                            | Extended Speed Control<br>Output Instance 71<br>(Section 3.3.4)* <b>default</b> |     |     |     |     |               |
|                | 1        | 1         |                                  | 150<br>(96Hex)     | GPD315/V7 Memobus I/O<br>Control Output Instance 150<br>(Section 3.3.6)    |                                                                                 |     |     |     |     |               |
|                |          |           |                                  | 151<br>(97Hex)     | GPD315/V7 Standard Drive<br>Control Output Instance 151<br>(Section 3.3.8) |                                                                                 |     |     |     |     |               |
|                |          |           | PCA<br>(Input Data<br>Assembly)  | 20<br>(14Hex)      | Basic Speed Control Input<br>Instance 20<br>(Section 3.3.1)                |                                                                                 |     |     |     |     |               |
|                |          | 2         |                                  | PCA<br>(Input Data | PCA<br>(Input Data                                                         | PCA<br>(Input Data                                                              | PCA | PCA | PCA | PCA | 21<br>(15Hex) |
|                |          |           |                                  | 100<br>(64Hex)     | GPD315/V7 Memobus I/O<br>Control Input Instance 100<br>(Section 3.3.5)     |                                                                                 |     |     |     |     |               |
|                |          |           |                                  | 101<br>(65Hex)     | GPD315/V7 Standard Drive<br>Control Input Instance 101<br>(Section 3.3.7)  |                                                                                 |     |     |     |     |               |

The tables in the following pages indicate the format and structure of the I/O Assemblies.

- Note: 1. Regardless if I/O Data Exchange is enabled or disabled, communications will occur at the determined intervals set by the Master.
  - 2. Input Data Assemblies = Polled Consuming Assemblies Output Data Assemblies = Polled Producing Assemblies

#### 3.3.1 Basic Speed Control Input Instance 20 (14Hex)

This function is the basic I/O instance of Assembly Object Class (04Hex) Attribute (03Hex), which defines DeviceNet AC drive profile. Both input/output use 4 bytes each.

| Byte | Bit 7                        | Bit 6                        | Bit 5 | Bit 4 | Bit 3 | Bit 2       | Bit 1 | Bit 0   |
|------|------------------------------|------------------------------|-------|-------|-------|-------------|-------|---------|
| 0    |                              |                              |       |       |       | Fault Reset |       | Fwd Run |
| 1    |                              |                              |       |       |       |             |       |         |
| 2    | Speed Reference (Lower Byte) |                              |       |       |       |             |       |         |
| 3    | Speed Referen                | Speed Reference (Upper Byte) |       |       |       |             |       |         |

#### GPD315/V7 Basic Speed Control Instance 20 (14 Hex) (INPUT ASSEMBLY)

| Data          | Name            | Description                                                                                                    |
|---------------|-----------------|----------------------------------------------------------------------------------------------------|
| Byte 0, Bit 0 | Rup Fwd         | The inverter runs forward - 0: Stop                                                                                                    |
|               |                 | The inverter from fault detection status is reset - 0: Fault reset off                                                                                                    |
| Byte 0, Bit 2 | Fault Reset     | 1: Fault reset                                                                                                    |
| Byte 2, 3     | Speed Reference | The inverter speed reference is set.<br>Speed command data: Frequency reference [RPM] $\times 1/2^{SS}$<br><sup>SS</sup> : Speed Scale <sup>*1</sup><br>Setting range: 0xFFFF Hex <sup>*2</sup><br>Example: When setting 1800r/min reference, (Speed scale = 0)<br>Speed reference data: 1800 X $1/2^0$ = 0708 Hex<br>Lower Byte (byte 2) = 08Hex. Upper Byte (byte 3) = 07Hex |

\*1 Speed scale can be set by explicit messaging communication AC/DC Drive Object (Class 2A Hex) attribute 16.

\*2 Setting of a speed exceeding the inverter maximum output frequency (n011) will be limited by the maximum output frequency (n011).

\*3 When applying a speed reference make sure to set No. of poles (2 ~ 39) to the inverter parameter n035 (frequency reference set/display unit selection). See Section 3.1.1 for details.

#### 3.3.2 Basic Speed Control Output Instance 70 (46Hex)

This function is the basic I/O instance of Assembly Object Class (04Hex) Attribute (03Hex), which defines DeviceNet AC drive profile. Both input/output use 4 bytes each.

| 9    | Gr D313/VT basic speed control instance 70 (40 nex) (COTF OT ASSEMBET) |       |       |       |       |                         |       |       |
|------|------------------------------------------------------------------------|-------|-------|-------|-------|-------------------------|-------|-------|
| Byte | Bit 7                                                                  | Bit 6 | Bit 5 | Bit 4 | Bit 3 | Bit 2                   | Bit 1 | Bit 0 |
| 0    |                                                                        |       |       |       |       | During FWD<br>Run (Fwd) |       | Fault |
| 1    |                                                                        |       |       |       |       |                         |       |       |
| 2    | Speed Monitor (Lower Byte)                                             |       |       |       |       |                         |       |       |
| 3    | Speed Monitor (Upper Byte)                                             |       |       |       |       |                         |       |       |

#### GPD315/V7 Basic Speed Control Instance 70 (46 Hex) (OUTPUT ASSEMBLY)

| Data          | Name          | Description                                                          |  |  |
|---------------|---------------|----------------------------------------------------------------------|--|--|
| Buto 0 Bit 0  |               | The inverter fault detection status is displayed 0: Normal           |  |  |
| Dyte 0, Dit 0 | Fault         | 1: During fault detection                                            |  |  |
|               |               | The inverter run status is displayed 0: During Stop/REV.             |  |  |
| Byte 0, Bit 2 | During FWD    | 1: During FWD/AC braking                                             |  |  |
|               |               | The inverter speed is displayed.                                     |  |  |
|               |               | Speed monitor data : Frequency monitor [r/min] × 1 / 2 <sup>SS</sup> |  |  |
| Duto 2, 2     | Speed Monitor | <sup>SS</sup> : Speed Scale <sup>*1</sup>                            |  |  |
| byle 2, 3     |               | Example: If speed monitor data is 1000RPM (03E8Hex), speed scale = 0 |  |  |
|               |               | Lower Byte (byte 2) = E8Hex, Upper Byte (byte 3) = 03Hex             |  |  |
|               |               | Frequency monitor: 03E8 Hex X 1 / $2^{\circ}$ X = 1000r/min.         |  |  |

\*1 Speed scale can be set by explicit messages communication AC/DC Drive Object (Class 2A Hex) attribute 16. \*2 When applying a speed reference make sure to set No. of poles (2 ~ 39) to the inverter parameter n035 (frequency reference

set/display unit selection). See Section 3.1.1 for details.

3.3.3 Extended Speed Control Input Instance 21 (15Hex) This function is the basic I/O instance of Assembly Object Class (04Hex) Attribute (03Hex), which is defined by the DeviceNet AC drive profile. This is the Factory Default. Both I/O Assemblies use 4 bytes.

| Ģ    | PD315/V7 E | xtenaea Spe | ea Control In | stancezh (15 | Hex) (INPU | I ASSEMBLY  | )       |         |
|------|------------|-------------|---------------|--------------|------------|-------------|---------|---------|
| Byte | Bit 7      | Bit 6       | Bit 5         | Bit 4        | Bit 3      | Bit 2       | Bit 1   | Bit 0   |
| 0    |            | NetRef      | NetCtrl       |              |            | Fault Reset | Rev Run | Fwd Run |

| -           |             |               | -           |           |      |          |   |
|-------------|-------------|---------------|-------------|-----------|------|----------|---|
| GPD315/V7 E | xtended Spe | ed Control In | stance21 (1 | 5 Hex) (I | NPUT | ASSEMBLY | ) |
|             |             |               |             |           |      |          | _ |

| Byte | Bit 7                          | Bit 6           | Bit 5   | Bit 4 | Bit 3 | Bit 2       | Bit 1   | Bit 0   |
|------|--------------------------------|-----------------|---------|-------|-------|-------------|---------|---------|
| 0    |                                | NetRef          | NetCtrl |       |       | Fault Reset | Rev Run | Fwd Run |
| 1    |                                |                 |         |       |       |             |         |         |
| 2    | 2 Speed Reference (Lower Byte) |                 |         |       |       |             |         |         |
| 3    | Speed Referer                  | nce (Upper Byte | )       |       |       |             |         |         |
|      |                                |                 |         |       |       |             |         |         |

| Data          | Name            | Description                                                                                                    |
|---------------|-----------------|----------------------------------------------------------------------------------------------------|
| Byte 0, Bit 0 | Fwd Run         | The inverter runs forward 0: Stop<br>1: Fwd run                                                                                                    |
| Byte 0, Bit 1 | Rev Run         | The inverter runs reverse 0: Stop<br>1: Rev. run                                                                                                    |
| Byte 0, Bit 2 | Fault Reset     | The inverter resets at fault detection status 0: Fault reset off<br>1: Fault reset                                                                                                    |
| Byte 0, Bit 5 | NetCtrl         | Run command rights are set.<br>0: Run command input procedures are set by set run command selection (n003<br>1: Run command (Byte 0 – Bit0, 1) through DeviceNet enabled.                                                   |
| Byte 0, Bit 6 | NetRef          | <ul> <li>Frequency reference rights are set.</li> <li>0: Frequency reference input procedures set by frequency reference selection (n004)</li> <li>1: Frequency reference (Byte 2, 3) through DeviceNet enabled.</li> </ul> |
| Byte 2, 3     | Speed Reference | The inverter speed reference is set.<br>This function is the same as the Speed Reference in Section 3.3.1 Basic Speed<br>Control Input Instance 20 (14Hex).                                                                 |

3.3.4 Extended Speed Control Output Instance 71 (47Hex) This function is the basic I/O instance of Assembly Object Class (04Hex) Attribute (03Hex), which is defined by the DeviceNet AC drive profile. This is the Factory default. Both I/O Assemblies use 4 bytes.

| 0    |                            |                 |                  |                   |                       |                       |       |       |
|------|----------------------------|-----------------|------------------|-------------------|-----------------------|-----------------------|-------|-------|
| Byte | Bit 7                      | Bit 6           | Bit 5            | Bit 4             | Bit 3                 | Bit 2                 | Bit 1 | Bit 0 |
| 0    | Speed Agree                | Ref From<br>Net | Ctrl From<br>Net | Inverter<br>Ready | During<br>Reverse Run | During<br>Forward Run | Alarm | Fault |
| 1    |                            |                 |                  |                   |                       |                       |       |       |
| 2    | Speed Monitor (Lower Byte) |                 |                  |                   |                       |                       |       |       |
| 3    | Speed Monitor (Upper Byte) |                 |                  |                   |                       |                       |       |       |

### GPD315/V7 Extended Speed Control Instance 71 (47 Hex) (OUTPUT ASSEMBLY)

| Data          | Name           | Description                                                                |
|---------------|----------------|----------------------------------------------------------------------------|
| Byte 0 Bit 0  |                | The inverter fault detection status is displayed 0: Normal                 |
|               | Fault          | 1: During fault detection                                                  |
| Byte 0 Bit 1  |                | The inverter alarm detection status is displayed - 0: Normal               |
|               | Alarm          | 1: During alarm detection                                                  |
| Byte 0 Bit 2  |                | The inverter run status is displayed 0: During stop/reverse                |
|               | During Fwd Run | 1: During forward run/DC braking                                           |
| Byte 0 Bit 3  |                | The inverter run status is displayed - 0: During stop/forward run/DC brake |
|               | During Rev Run | 1: During reverse run                                                      |
| Bvte 0, Bit 4 |                | The inverter ready status is displayed 0: During fault detection/ready     |
|               | Inverter Ready | 1: Ready                                                                   |
|               |                | The inverter run command input selection status is displayed.              |
| Byte 0, Bit 5 | Ctrl From Net  | 0: Run command input is enabled other than the DeviceNet.                  |
|               |                | 1: Run command input is enabled from the DeviceNet.                        |
|               |                | The inverter frequency input selection status is displayed.                |
| Byte 0, Bit 6 | Ref From Net   | 0: Run command input is enabled other than the DeviceNet.                  |
|               |                | 1: Run command input is enabled from the DeviceNet.                        |
|               |                | The inverter frequency agree detection status is displayed.                |
| Byte 0, Bit 7 | Speed Agree    | 0: During stop/acceleration deceleration                                   |
|               | -              | 1: Frequency agree                                                         |
|               | Speed Monitor  | The inverter speed is displayed.                                           |
| Byte 2, 3     |                | This function is the same as the Speed Monitor in Section 3.3.2 Basic      |
|               |                | Speed Control Output Instance 70 (46Hex).                                  |

#### 3.3.5 GPD315/V7 Memobus I/O Control Input Instance 100 (64Hex)

This I/O instance allows all inverter parameters and monitors to be read/set. This instance is for GPD315/V7 series inverters only, and is not interchangeable with other DeviceNet inverters, Assembly Object Class (04Hex) Attribute (03Hex). Both input/output use 5 bytes each. Refer to the Appendix A for a list of Modbus Registers for GPD315/V7.

#### GPD315/V7 Memobus I/O Control Instance 100 (64 Hex) (INPUT ASSEMBLY)

| Byte | Bit 7                        | Bit 6            | Bit 5 | Bit 4 | Bit 3 | Bit 2 | Bit 1 | Bit 0 |
|------|------------------------------|------------------|-------|-------|-------|-------|-------|-------|
| 0    | Function Code                |                  |       |       |       |       |       |       |
| 1    | Register Number (Upper Byte) |                  |       |       |       |       |       |       |
| 2    | Register Numb                | oer (Lower Byte) |       |       |       |       |       |       |
| 3    | Register Data (Upper Byte)   |                  |       |       |       |       |       |       |
| 4    | Register Data (Lower Byte)   |                  |       |       |       |       |       |       |

| Data      | Name                                      | Description                                                                                                |
|-----------|-------------------------------------------|----------------------------------------------------------------------------------------------------|
| Byte 0    | Function Code                             | MEMOBUS (reference message) function code is set.<br>03 Hex: Read<br>10 Hex: Write<br>00 Hex: Undetermined |
| Byte 1, 2 | Register Number (Upper and<br>Lower Byte) | An inverter MEMOBUS register No. is set.                                                                   |
| Byte 3, 4 | Register Data (Upper and Lower<br>Byte)   | The write data at MEMOBUS write command is set.                                                            |

#### 3.3.6 GPD315/V7 Memobus I/O Control Output Instance 150 (96Hex)

This I/O instance allows all inverter parameters and monitors to be read/set. This instance is for GPD315/V7 series inverters only, and is not interchangeable with other DeviceNet inverters, Assembly Object Class (04Hex) Attribute (03Hex). Both input/output use 5 bytes each. Refer to the Appendix A for a list of Modbus Registers for GPD315/V7.

#### GPD315/V7 Memobus I/O Control Instance 150 (96 Hex) (OUTPUT ASSEMBLY)

|      |                              |                                                                                                    |  |  | / \ |  |  |  |
|------|------------------------------|----------------------------------------------------------------------------------------------------|--|--|-----|--|--|--|
| Byte | Bit 7                        | Bit 7         Bit 6         Bit 5         Bit 4         Bit 3         Bit 2         Bit 1         Bit 0 |  |  |     |  |  |  |
| 0    | Function Code                |                                                                                                    |  |  |     |  |  |  |
| 1    | Register Number (Upper Byte) |                                                                                                    |  |  |     |  |  |  |
| 2    | Register Number (Lower Byte) |                                                                                                    |  |  |     |  |  |  |
| 3    | Register Data (Upper Byte)   |                                                                                                    |  |  |     |  |  |  |
| 4    | Register Data                | (Lower Byte)                                                                                            |  |  |     |  |  |  |

| Data      | Name                                      | Description                                                                                                    |
|-----------|-------------------------------------------|----------------------------------------------------------------------------------------------------|
| Byte 0    | Function Code                             | The MEMOBUS (response message) function code No. is displayed.<br>03 Hex: Read normal<br>10 Hex: Write normal<br>83 Hex: Read fault<br>90 Hex: Write fault |
| Byte 1, 2 | Register Number (Upper and<br>Lower Byte) | The processed MEMOBUS register No. is displayed.<br>For Read/write faults, MEMOBUS error code is displayed.                                                |
| Byte 3, 4 | Register Data (Upper and Lower<br>Byte)   | The read data at MEMOBUS read command is displayed.                                                                                                    |

**Note:** The GPD315/V7 has two types of memory: 'Volatile' and 'Non-Volatile'. Data held in the Volatile memory will be lost when power is removed from the drive. Data held in Non-Volatile memory will be retained when power is removed from the drive. Different types of MEMOBUS registers are stored in different areas of memory. GPD315/V7 MEMOBUS monitor and command registers 001-03Dhex (Appendix A) are always stored in Volatile memory. Any data read or written from these registers will not be retained during a power loss situation. MEMOBUS parameter registers 101h to 1D2h (Appendix A) are stored in Volatile memory until the 'ENTER' command is applied. When writing new data to parameter registers, the 'ENTER' command must be given for the new data to become stored in Non-Volatile memory. If the 'ENTER' command is not used, the changed data will not be retained during power loss. An 'ENTER' command is executed by writing the value of '0' to MEMOBUS register 0900h. If a power loss occurs after the ENTER command has been issued and accepted, the data will be retained in the GPD315/V7.

#### WARNING!

Use the ENTER command 0900h only when necessary! The life of the EEPROM (Non-Volatile memory) on the GPD315/V7 will support a finite number of operations. This means that the ENTER command, value '0' written to register 0900h, can only be used a maximum of a 100,000 times to store data in the EEPROM. After the specified number of operations, the EEPROM may fault **(ERR)** requiring the GPD315/V7 control board to be replaced.

3.3.7 GPD315/V7 Standard Drive Control Input Instance 101 (65Hex) This I/O instance is for the GPD315/V7 series inverter only, and can apply to all GPD315/V7 input / output functions as well as the expansion I/O instance functions. This instance is for GPD315/V7 Series inverters only, and is not interchangeable with other DeviceNet inverters, Assembly Object Class (04Hex) Attribute (03Hex). Both input and output use 8 bytes each.

| Byte | Bit 7         | Bit 6           | Bit 5       | Bit 4       | Bit 3       | Bit 2       | Bit 1       | Bit 0          |
|------|---------------|-----------------|-------------|-------------|-------------|-------------|-------------|----------------|
| 0    |               | Terminal S7     | Terminal S6 | Terminal S5 | Terminal S4 | Terminal S3 | Rev Run     | Fwd Run        |
| 1    | Terminal P2   | Terminal P1     | Terminal MA |             |             |             | Fault Reset | External Fault |
| 2    | Speed Referen | nce (Lower Byte | )           |             |             |             |             |                |
| 3    | Speed Referen | nce (Upper Byte | )           |             |             |             |             |                |
| 4    |               |                 |             |             |             |             |             |                |
| 5    |               |                 |             |             |             |             |             |                |
| 6    |               |                 |             |             |             |             |             |                |
| 7    |               |                 |             |             |             |             |             |                |

#### GPD315/V7 Standard Drive Control Instance 101 (65 Hex) (INPUT ASSEMBLY)

| Data          | Name           | Description                                                                                                    |
|---------------|----------------|----------------------------------------------------------------------------------------------------|
| Byte 0, Bit 0 | Forward Run    | The inverter runs forward.<br>0: Stop<br>1: Forward run                                                                                                    |
| Byte 0, Bit 1 | Reverse Run    | The inverter runs reverse.<br>0: Stop<br>1: Reverse run                                                                                                    |
| Byte 0, Bit 2 | Terminal S3    | Functions set in the inverter multi-function input terminal S3 is input. The inverter parameter 052 sets multi-function input terminal S3 functions.<br>0: Terminal S3 multi-function OFF<br>1: Terminal S3 multi-function ON |
| Byte 0, Bit 3 | Terminal S4    | Functions set in the inverter multi-function input terminal S4 is input. The inverter parameter 053 sets multi-function input terminal S4 functions.<br>0: Terminal S4 multi-function OFF<br>1: Terminal S4 multi-function ON |
| Byte 0, Bit 4 | Terminal S5    | Functions set in the inverter multi-function input terminal S5 is input. The inverter parameter 054 sets multi-function input terminal S5 functions.<br>0: Terminal S5 multi-function OFF<br>1: Terminal S5 multi-function ON |
| Byte 0, Bit 5 | Terminal S6    | Functions set in the inverter multi-function input terminal S6 is input. The inverter parameter 055 sets multi-function input terminal S6 functions.<br>0: Terminal S6 multi-function OFF<br>1: Terminal S6 multi-function ON |
| Byte 0, Bit 6 | Terminal S7    | Functions set in the inverter multi-function input terminal S7 is input. The inverter parameter 056 sets multi-function input terminal S7 functions.<br>0: Terminal S7 multi-function OFF<br>1: Terminal S7 multi-function ON |
| Byte 1, Bit 0 | External Fault | External fault (EP0) is input from option. 0: External Fault Off<br>1: External fault (EF0)                                                                                                    |

| Byte 1, Bit 0 | External Fault  | External fault (EP0) is input from option. 0: External Fault Off<br>1: External fault (EF0)                                                                                         |
|---------------|-----------------|----------------------------------------------------------------------------------------------------|
| Byte 1, Bit 1 | Fault Reset     | The inverter is reset at fault detection status. 0: Fault reset Off<br>1: Fault reset                                                                                               |
| Byte 1, Bit 5 | Terminal MA     | The inverter multi-function output terminal MA is operated.<br>Only when "18" is set to the inverter parameter No. n057 becomes enabled.<br>0: Terminal MA OFF<br>1: Terminal MA ON |
| Byte 1, Bit 6 | Terminal P1     | The inverter multi-function output terminal P1 is operated.<br>Only when "18" is set to the inverter parameter No. n058 becomes enabled.<br>0: Terminal P1 OFF<br>1: Terminal P1 ON |
| Byte 1, Bit 7 | Terminal P2     | The inverter multi-function output terminal P2 is operated.<br>Only when "18" is set to the inverter parameter No. n059 becomes enabled.<br>0: Terminal P2 OFF<br>1: Terminal P2 ON |
| Byte 2, 3     | Speed Reference | Inverter speed reference is set.<br>This function is the same as the Speed Reference in Section 3.3.1 Basic<br>Speed Control Input Instance 20 (14Hex).                             |

3.3.8 GPD315/V7 Standard Drive Control Output Instance 151 (97Hex) This I/O instance is for the GPD315/V7 series inverter only, and can apply to all GPD315/V7 input / output functions as well as the expansion I/O instance functions. This instance is for GPD315/V7 Series inverters only, and is not interchangeable with other DeviceNet inverters, Assembly Object Class (04Hex) Attribute (03Hex). Both input and output use 8 bytes each.

GPD315/V7 Standard Drive Control Instance 151 (97 Hex) (OUTPUT ASSEMBLY)

| Byte | Bit 7                               | Bit 6           | Bit 5             | Bit 4       | Bit 3        | Bit 2          | Bit 1                | Bit 0      |
|------|-------------------------------------|-----------------|-------------------|-------------|--------------|----------------|----------------------|------------|
| 0    | Fault                               | Alarm           | Inverter<br>Ready | Speed Agree | During reset | During reverse | During<br>zero speed | During Run |
| 1    |                                     |                 | Terminal P2       | Terminal P1 | Terminal MA  | Local/Remote   | During UV            | During OPE |
| 2    | Speed Actual                        | (Lower Byte)    |                   |             |              |                |                      |            |
| 3    | Speed Actual                        | (Upper Byte)    |                   |             |              |                |                      |            |
| 4    |                                     |                 |                   |             |              |                |                      |            |
| 5    | j                                   |                 |                   |             |              |                |                      |            |
| 6    | Output Current Monitor (Lower Byte) |                 |                   |             |              |                |                      |            |
| 7    | Output Curren                       | t Monitor (Uppe | r Byte)           |             |              |                |                      |            |

| Data          | Name                   | Description                                                         |
|---------------|------------------------|---------------------------------------------------------------------|
| Byte 0 Bit 0  | During Run             | The inverter run status is displayed.                               |
| Dyte 0, Dit 0 | Duning Kun             | 1: During Forward/reverse/DC braking                                |
|               |                        | The inverter run status is displayed.                               |
| Byte 0, Bit 1 | During Zero Speed      | 0: During forward/reverse                                           |
|               |                        | 1: During stop/DC braking                                           |
|               |                        | The inverter run status is displayed.                               |
| Byte 0, Bit 2 | During Reverse Run     | 0: During forward run                                               |
|               |                        | 1: During reverse run/reverse command input                         |
| Duto 0 Dit 2  | During Boost Input     | i në inverter reset signal input status is displayed.               |
| Byle 0, Bit 3 | During Reset Input     | 1: During reset signal input                                        |
|               |                        | The inverter frequency agree detection status is displayed          |
| Byte 0, Bit 4 | Speed Agree            | 0: During stop/acceleration and deceleration                        |
|               | epool : ig. co         | 1: Frequency agree                                                  |
|               |                        | The inverter run prepare status is displayed.                       |
| Byte 0, Bit 5 | Inverter Ready         | 0: During fault detection/prepare                                   |
|               |                        | 1: Ready                                                            |
|               |                        |                                                                     |
|               |                        | The inverter alarm detection status is displayed.                   |
| Byte 0, Bit 6 | Alarm                  | U: Normal                                                           |
|               |                        | The inverter fault detection status is displayed                    |
| Byte 0 Bit 7  | Fault                  | 0. Normal                                                           |
| Byte o, Bit i | , duit                 | 1: During fault detection                                           |
|               |                        | The inverter MEMOBUS parameter setting error (OPE) detection        |
| Puto 1 Pit 0  | During OPE             | status is displayed.                                                |
| Byle I, BILU  | -                      | 0: Normal                                                           |
|               |                        | 1: During OPE,(OP1-OP5) detection                                   |
|               |                        | The inverter low voltage error (UV) detection status is displayed.  |
| Byte 1, Bit 1 | During UV              | 0: Normal                                                           |
|               |                        | The inverter run command input selection status is displayed        |
| Byte 1 Bit 2  | l ocal/Remote          | 0: Run command input is enabled other than the DeviceNet            |
| Dyte I, Dit Z | Localitenoic           | 1. Run command input is enabled from DeviceNet                      |
|               |                        | The inverter multi-function output terminal MA output status is     |
| Duto 1 Dit 2  | Terminal MA            | displayed.                                                          |
| Буце Т, БІІ З |                        | 0: Terminal MA OFF                                                  |
|               |                        | 1: Terminal MA ON                                                   |
|               |                        | The inverter multi-function output terminal P1 output status is     |
| Byte 1, Bit 4 | Terminal P1            | displayed.                                                          |
|               |                        | 0: Terminal P1 OFF                                                  |
|               |                        | The inverter multi-function output terminal P2 output status is     |
|               | Terminal P2            | displayed                                                           |
| Byte 1, Bit 5 |                        | 0: Terminal P2 OFF                                                  |
|               |                        | 1: Terminal P2 ON                                                   |
|               |                        | The inverter speed is displayed.                                    |
| Byte 2, 3     | Speed Monitor          | This function is the same as the Speed Monitor in Section 3.3.2     |
|               |                        | Basic Speed Control Output Instance 70 (46Hex).                     |
| Byte 6 7      |                        | The inverter output current is displayed. The unit (0.1A) is fixed. |
| 2,10 0, 1     | Output Current Monitor | There is no effect on the current scale setting.                    |

#### 3.4 DeviceNet Explicit Messaging Communications

Class

The DeviceNet communications may also be accomplished by utilizing an "Explicit Message" to communicate with the master PLC or controller. The Explicit messaging communications is performed differently than Polled I/O type messaging in that commands are not sent cyclically in the scan of the controlling master, but one message is sent and one response is received. See table below for details on Explicit Message Format.

| Item         | Description                                                                                                    |  |
|--------------|----------------------------------------------------------------------------------------------------|--|
| Header       | Since it is automatically set, there is no need to do anything.                                                                                                    |  |
| MAC ID       | Master / slave MACID is input for communication.                                                                                                    |  |
| Service Code | Code, which shows data write/read, is input in the requested message.<br>Also, the requested service code MSB (the most significant bit) inputs "1" at<br>normal response, and "94" at fault.<br>Example) 0E: Read request 8E: Read normal response<br>10: Write request 90: Write normal response<br>94: Fault response |  |
| Class        | Each function of DaviceNet is classified by three codes                                                                                                    |  |
| Instance     | When you wish to designate data use these 3 codes to do so                                                                                                    |  |
| Attribute    |                                                                                                    |  |
| Data         | Request: Write data is input.<br>Response: Read data and error code are input.                                                                                                    |  |
| Footer       | Since it is automatically set, there is no need to do anything.                                                                                                    |  |

Instance

Attribute

Footer

Data

#### Explicit Message Format

Header MAC ID Service Code

The following pages define the supported DeviceNet implemented objects and services for the GPD315/V7 DeviceNet Option Card.

#### 3.4.1 Identity Object Class (01Hex):

The Identity object stores DeviceNet product information.

Supported Services

| Service Code (Hex) | Service Name         | Description of Service                                   |
|--------------------|----------------------|----------------------------------------------------------|
| 0E                 | Get_Attribute_Single | Designated attribute content is returned.                |
| 05                 | Reset                | Option unit status is reset. (returns to initial status) |

| Objec             | Object Content     |                             |                                                                                                    |                                                                              |      |       |        |
|-------------------|--------------------|-----------------------------|----------------------------------------------------------------------------------------------------|------------------------------------------------------------------------------|------|-------|--------|
| Instance<br>(Hex) | Attribute<br>(Hex) | Name                        | Description                                                                                                    | Initial Value (Hex)                                                          | Read | Write | Size   |
| 00                | 01                 | Object Software<br>Revision | Identity object software revision is<br>displayed.                                                                                          | 0001                                                                         | *    |       | Word   |
|                   | 01                 | Vendor ID                   | Manufacturer code No. is displayed.<br>44 (2C Hex): Yaskawa Electric                                                                        | 002C                                                                         | *    |       | Word   |
|                   | 02                 | Device Type                 | Device profile of the compatible<br>DeviceNet is displayed.<br>The DeviceNet product is compatible<br>with AC drive profile.<br>2: AC drive | 0002                                                                         | *    |       | Word   |
| 01                | 03 Product Code    |                             | Manufacturer's code.                                                                                                    | (See Table of<br>EDS Files and<br>Product Codes in<br>the following<br>page) | *    |       | Word   |
| 01                | 04                 | Revision                    | Option unit software revision                                                                                                    | 0201                                                                         | *    |       | Word   |
|                   | 05                 | Status                      | Option unit communication status is displayed.                                                                                              | 0000                                                                         | *    |       | Word   |
|                   | 06                 | Serial Number               | Option unit serial number                                                                                                    | Depends on<br>product                                                        | *    |       | Long   |
|                   | 07                 | Product Name                | Product model is displayed.<br>V7 SI-N                                                                                                    | (See Table of<br>EDS Files and<br>Product Codes in<br>the following<br>page) | *    |       | String |
|                   | 08                 | Present Status              | Inverter status is displayed.<br>3: Inverter ready                                                                                          | 03                                                                           | *    |       | Byte   |

| Inverter Model<br>Number | Inverter Description       | EDS File Names   | Inverter Capacity<br>GPD315/V7<br>Parameter n210<br>Memobus # 1D2H | Product Code<br>01/01/03 | Product Name       |
|--------------------------|----------------------------|------------------|--------------------------------------------------------------------|--------------------------|--------------------|
| CIMR-V7*20P1             | 3 Phase 230V, 0.13HP, 0.8A | CIMR_V7_20P1.EDS | 00                                                                 | 2100                     | CIMR-V7*20P1,SI-N1 |
| CIMR-V7*20P2             | 3 Phase 230V, 0.25HP, 1.6A | CIMR_V7_20P2.EDS | 01                                                                 | 2101                     | CIMR-V7*20P2,SI-N1 |
| CIMR-V7*20P4             | 3 Phase 230V, 0.5HP, 3A    | CIMR_V7_20P4.EDS | 02                                                                 | 2102                     | CIMR-V7*20P4,SI-N1 |
| CIMR-V7*20P7             | 3 Phase 230V, 1HP, 5A      | CIMR_V7_20P7.EDS | 03                                                                 | 2103                     | CIMR-V7*20P7,SI-N1 |
| CIMR-V7*21P5             | 3 Phase 230V, 2HP, 8A      | CIMR_V7_21P5.EDS | 04                                                                 | 2104                     | CIMR-V7*21P5,SI-N1 |
| CIMR-V7*22P2             | 3 Phase 230V, 3HP, 11A     | CIMR_V7_22P2.EDS | 05                                                                 | 2105                     | CIMR-V7*22P2,SI-N1 |
| CIMR-V7*23P0             | 3 Phase 230V, 4HP, 11A     | CIMR_V7_23P0.EDS | 06                                                                 | 2106                     | CIMR-V7*23P0,SI-N1 |
| CIMR-V7*23P7             | 3 Phase 230V, 5HP, 17.5A   | CIMR_V7_23P7.EDS | 07                                                                 | 2107                     | CIMR-V7*23P7,SI-N1 |
| CIMR-V7*24P0             | 3 Phase 230V, 5HP, 17.5A   | CIMR_V7_24P0.EDS | 08                                                                 | 2108                     | CIMR-V7*24P0,SI-N1 |
| CIMR-V7*25P5             | 3 Phase 230V, 7.5HP, 25A   | CIMR_V7_25P5.EDS | 09                                                                 | 2109                     | CIMR-V7*25P5,SI-N1 |
| CIMR-V7*27P5             | 3 Phase 230V, 10HP, 33A    | CIMR_V7_27P5.EDS | 0A                                                                 | 210A                     | CIMR-V7*27P5,SI-N1 |
| CIMR-V7*40P1             | 3 Phase 460V, 0.25HP, 1.2A | CIMR_V7_40P1.EDS | 28                                                                 | 2128                     | CIMR-V7*40P1,SI-N1 |
| CIMR-V7*40P2             | 3 Phase 460V, 0.25HP, 1.2A | CIMR_V7_40P2.EDS | 29                                                                 | 2129                     | CIMR-V7*40P2,SI-N1 |
| CIMR-V7*40P4             | 3 Phase 460V, .5HP, 1.8A   | CIMR_V7_40P4.EDS | 2A                                                                 | 212A                     | CIMR-V7*40P4,SI-N1 |
| CIMR-V7*40P7             | 3 Phase 460V, 1HP, 3.4A    | CIMR_V7_40P7.EDS | 2B                                                                 | 212B                     | CIMR-V7*40P7,SI-N1 |
| CIMR-V7*41P5             | 3 Phase 460V, 2HP, 4.8A    | CIMR_V7_41P5.EDS | 2C                                                                 | 212C                     | CIMR-V7*41P5,SI-N1 |
| CIMR-V7*42P2             | 3 Phase 460V, 3HP, 5.5A    | CIMR_V7_42P2.EDS | 2D                                                                 | 212D                     | CIMR-V7*42P2,SI-N1 |
| CIMR-V7*43P0             | 3 Phase 460V, 4HP, 7.2A    | CIMR_V7_43P0.EDS | 2E                                                                 | 212E                     | CIMR-V7*43P0,SI-N1 |
| CIMR-V7*43P7             | 3 Phase 460V, 5HP, 8.6A    | CIMR_V7_43P7.EDS | 2F                                                                 | 212F                     | CIMR-V7*43P7,SI-N1 |
| CIMR-V7*44P0             | 3 Phase 460V, 5.3HP, 9.2A  | CIMR_V7_44P0.EDS | 30                                                                 | 2130                     | CIMR-V7*44P0,SI-N1 |
| CIMR-V7*45P5             | 3 Phase 460V, 5.5HP, 14.8A | CIMR_V7_45P5.EDS | 31                                                                 | 2131                     | CIMR-V7*45P5,SI-N1 |
| CIMR-V7*47P5             | 3 Phase 460V, 7.5HP, 18A   | CIMR_V7_47P5.EDS | 32                                                                 | 2132                     | CIMR-V7*47P5,SI-N1 |
| CIMR-V7*B0P1             | 1 Phase 230V, 0.13HP, 0.8A | CIMR_V7_B0P1.EDS | 14                                                                 | 2114                     | CIMR-V7*B0P1,SI-N1 |
| CIMR-V7*B0P2             | 1 Phase 230V, 0.25HP, 1.6A | CIMR_V7_B0P2.EDS | 15                                                                 | 2115                     | CIMR-V7*B0P2,SI-N1 |
| CIMR-V7*B0P4             | 1 Phase 230V, 0.5HP, 3A    | CIMR_V7_B0P4.EDS | 16                                                                 | 2116                     | CIMR-V7*B0P4,SI-N1 |
| CIMR-V7*B0P7             | 1 Phase 230V, 1HP, 5A      | CIMR_V7_B0P7.EDS | 17                                                                 | 2117                     | CIMR-V7*B0P7,SI-N1 |
| CIMR-V7*B1P5             | 1 Phase 230V, 2HP, 8A      | CIMR_V7_B1P5.EDS | 18                                                                 | 2118                     | CIMR-V7*B1P5,SI-N1 |
| CIMR-V7*B2P2             | 1 Phase 230V, 3HP, 11A     | CIMR_V7_B2P2.EDS | 19                                                                 | 2119                     | CIMR-V7*B2P2,SI-N1 |
| CIMR-V7*B3P0             | 1 Phase 230V, 3HP, 11A     | CIMR_V7_B3P0.EDS | 1A                                                                 | 211A                     | CIMR-V7*B3P0,SI-N1 |
| CIMR-V7*B3P7             | 1 Phase 230V, 5HP, 17.5A   | CIMR_V7_B3P7.EDS | 1B                                                                 | 211B                     | CIMR-V7*B3P7,SI-N1 |
| CIMR-V7*B4P0             | 1 Phase 230V, 5HP, 17.5A   | CIMR_V7_B4P0.EDS | 1C                                                                 | 211C                     | CIMR-V7*B4P0,SI-N1 |
| CIMR-V7*B5P5             | 1 Phase 230V, 7.5HP, 25A   | CIMR_V7_B5P5.EDS | 1D                                                                 | 211D                     | CIMR-V7*B5P5,SI-N1 |
| CIMR-V7*B7P5             | 1 Phase 230V, 10HP, 33A    | CIMR_V7_B7P5.EDS | 1E                                                                 | 211E                     | CIMR-V7*B7P5,SI-N1 |

#### Table of EDS Files and Product Codes For Code Number 73606-V7012

Note: The EDS files will be zip format, so you must un-zip the file before installing in the configuration tool.

#### 3.4.2 Message Router Object Class (02Hex):

The Message Router object has the function of routing DeviceNet communication information to the correct object. DeviceNet messages are routed to each function through this object. The Message Router object itself performs the internal processes only.

| Supported Service |                      |                                           |
|-------------------|----------------------|-------------------------------------------|
| Service Code      | Service Name         | Description of Service                    |
| (Hex)             |                      |                                           |
| 0E                | Get_Attribute_Single | Designated attribute content is returned. |
|                   |                      |                                           |

Object Content

| Instance<br>(Hex) | Attribute<br>(Hex) | Name                        | Description                                              | Setting<br>Range | Initial<br>Value<br>(Hex) | Read | Write | Size |
|-------------------|--------------------|-----------------------------|----------------------------------------------------------|------------------|---------------------------|------|-------|------|
| 00                | 01                 | Object Software<br>Revision | Message Router object software<br>revision is displayed. |                  | 0001                      | *    |       | Word |

#### 3.4.3 DeviceNet Object Class (03Hex):

This object is for the DeviceNet communication information / functions.

#### Supported Service

| Service Code<br>(Hex) | Service Name         | Description of Service                    |
|-----------------------|----------------------|-------------------------------------------|
| 0E                    | Get_Attribute_Single | Designated attribute content is returned. |
| 10                    | Set_Attribute_Single | Designated attribute content is changed.  |

#### **Object Contents**

| Instance<br>(Hex) | Attribute<br>(Hex) | Name                     | Description                                                                                                    | Setting<br>Range | Initial<br>Value<br>(Hex) | Read | Write | Size       |
|-------------------|--------------------|--------------------------|----------------------------------------------------------------------------------------------------|------------------|---------------------------|------|-------|------------|
| 00                | 01                 | Object Software Revision | DeviceNet object software revision is<br>displayed.                                                                     |                  | 0002                      | *    |       | Word       |
|                   | 01                 | MAC ID                   | MAC ID setting value is displayed<br>according to the DIP switch setting.                                               | 0x63             | 00                        | *    |       | Byte       |
| 01 02             | 02                 | Baud Rate                | Baud rate setting value is displayed<br>according to the DIP switch settings.<br>0: 125kbps<br>1: 250kbps<br>2: 500kbps | 0x02             | 00                        | *    |       | Byte       |
|                   | 05                 | Allocation Information   | DeviceNet communication connection information is displayed.                                                            |                  | 00,00                     | *    |       | Byte<br>×2 |

### 3.4.4 Assembly Object Class (04Hex):

The Assembly object is for the polled I/O message functions.

Supported Service

| Service Code | Service Name         | Description of Service                    |
|--------------|----------------------|-------------------------------------------|
| (Hex)        |                      |                                           |
| 0E           | Get_Attribute_Single | Designated attribute content is returned. |
| 10           | Set_Attribute_Single | Designated attribute content is changed.  |

**Object Content** 

| Instance<br>(Hex) | Attribute<br>(Hex) | Name                        | Description                                                                                | Setting<br>Range | Initial<br>Value<br>(Hex) | Read | Write | Size                              |
|-------------------|--------------------|-----------------------------|--------------------------------------------------------------------------------------------|------------------|---------------------------|------|-------|-----------------------------------|
| 00                | 01                 | Object Software<br>Revision | Assembly object software revision is displayed.                                            |                  | 0002                      | *    |       | Word                              |
| 14                | 03                 | I/O Data                    | Same function as the basic I/O<br>instance 20 (input / PCA)                                | *1               |                           | *    | *     | $\overset{\text{Byte}}{	imes}$ 4  |
| 15                | 03                 | I/O Data                    | Same function as the extended I/O<br>instance 21 (input / PCA)                             | *1               |                           | *    | *     | Byte<br>×4                        |
| 46                | 03                 | I/O Data                    | Same function as the basic I/O<br>instance 70 (output / PPA)                               |                  |                           | *    |       | Byte<br>×4                        |
| 47                | 03                 | I/O Data                    | Same function as the extended I/O<br>instance 71 (output / PPA)                            |                  |                           | *    |       | $\overset{\text{Byte}}{	imes}$ 4  |
| 64                | 03                 | I/O Data                    | Same function as the MEMOBUS I/O<br>instance 100 (input / PCA)                             | *1               |                           | *    | *     | Byte<br>×5                        |
| 65                | 03                 | I/O Data                    | Same function as the GPD315/V7<br>standard control I/O instance 101<br>(input / PCA / PPA) | *1               |                           | *    | *     | Byte<br>×8                        |
| 96                | 03                 | I/O Data                    | Same function as the MEMOBUS I/O<br>instance 150 (output / PPA)                            |                  |                           | *    |       | $\overset{\text{Byte}}{\times 5}$ |
| 97                | 03                 | I/O Data                    | Same function as the GPD315/V7<br>standard control I/O instance 151<br>(output / PPA)      |                  |                           | *    |       | Byte<br>×8                        |

\*1 Setting range is the same as the individual I/O message function.

#### 3.4.5 DeviceNet Connection Object Class (05Hex):

The DeviceNet Connection object has the function of keeping track of the DeviceNet communication connection information/functions. On initialization the communication connection with the master is established by using information and functions from this object. Please note that Instance 2 of DeviceNet Object Class 05Hex supports only polled messaging.

| Service Code (Hex) Service Name De |                    | cription o          | f Service                      |                                                                                                    |                                                                                                    |                  |                           |      |       |       |
|------------------------------------|--------------------|---------------------|--------------------------------|----------------------------------------------------------------------------------------------------|----------------------------------------------------------------------------------------------------|------------------|---------------------------|------|-------|-------|
|                                    | 0E                 |                     | Get_Attribute                  | _Single                                                                                                    | Designated attribute co                                                                                                    | ontent is        | returned.                 |      |       |       |
|                                    | 10                 |                     | Set_Attribute                  | Single                                                                                                    | Designated attribute co                                                                                                    | ontent is        | changed.                  |      |       |       |
| Object                             | Content            |                     |                                |                                                                                                    |                                                                                                    |                  |                           |      |       |       |
| Instance<br>(Hex)                  | Attribute<br>(Hex) | Name                |                                |                                                                                                    | Description                                                                                                    | Setting<br>Range | Initial<br>Value<br>(Hex) | Read | Write | Size  |
| 00                                 | 01                 | Object .<br>Revisio | Software<br>n                  | DeviceNet<br>software re                                                                                                   | connection object<br>evision is displayed.                                                                                                    |                  | 0001                      | *    |       | Word  |
|                                    | 01                 | Instanc             | e State                        | This instar<br>00: It does<br>yet, and be<br>01: On-line<br>connection<br>02: Waiting<br>write.<br>03: Conne<br>04: Time o | ice status is displayed.<br>s not exist in the Network<br>eing prepared.<br>e status and waiting for the<br>from the master.<br>g for the connection ID<br>ction is completed.<br>out. |                  | 03                        | *    |       | Byte  |
|                                    | 02                 | Instanc             | e type                         | This instar<br>00: Explicit<br>01: I/O me                                                                                  | nce type is displayed.<br>t message<br>ssage                                                                                                    |                  | 00                        | *    |       | Byte  |
|                                    | 03                 | Connec              | ction operation                | The option<br>status is di                                                                                                 | unit communication isplayed by a code.                                                                                                    |                  | 83                        | *    |       | Byte  |
|                                    | 04                 | Output<br>connec    | (PPA)<br>tion ID               | The level u<br>communic                                                                                                    | used by the option unit ation header is displayed.                                                                                                    |                  |                           | *    |       | Word  |
|                                    | 05                 | Input (F<br>ID      | PCA) connection                | This function<br>communic<br>completed                                                                                     | on is set when<br>ation connection is                                                                                                    |                  |                           | *    |       | Word  |
| 01                                 | 06                 | Messag              | ge group                       | The option<br>status is di                                                                                                 | unit communication isplayed by a code.                                                                                                    |                  | 21                        | *    |       | Byte  |
| Explicit                           | 07                 | No. of N<br>(PPA) k | Max. output<br>oytes           | No. of Mai<br>displayed.                                                                                                   | x. output (PPA) bytes is                                                                                                    |                  | 0020                      | *    |       | Word  |
| Message                            | 08                 | No. of N<br>(PCA) k | Max. input<br>bytes            | No. of Max<br>displayed.                                                                                                   | . input (PCA) bytes is                                                                                                    |                  | 0020                      | *    |       | Word  |
|                                    | 09                 | Timeou              | t time                         | Internal pro<br>displayed v<br>request is<br>10ms unit)                                                                    | ocess timeout time is<br>when communication<br>received. (Round up                                                                                                    | 65535<br>(ms)    | 09C4<br>(2500ms)          | *    | *     | Word  |
|                                    | 0C                 | Watcha<br>process   | log timeout<br>S               | Timeout in<br>communic<br>00: Holds (<br>01: Automa<br>02: Restar                                                          | ternal process regarding<br>ation is displayed.<br>until reset/shut off<br>atically shut off<br>t with connected status.                                                               |                  | 01                        | *    |       | Byte  |
|                                    | 0D                 | No. of c<br>connec  | output (PPA)<br>tion bus bytes | No. of outp<br>bytes is dis                                                                                                | out (PPA) connection bus splayed.                                                                                                    |                  | 0000                      | *    |       | Word  |
|                                    | 0E                 | Output<br>Connec    | (PPA)<br>ction Bus             | The applic<br>data throug<br>displayed.                                                                                    | ation object received the gh this instance is                                                                                                    |                  |                           | *    |       | Array |
|                                    | 0F                 | No. of il<br>connec | nput (PCA)<br>tion bus bytes   | No. of inpu<br>bytes is dis                                                                                                | it (PCA) connection bus splayed.                                                                                                    |                  | 0000                      | *    |       | Word  |
|                                    | 10                 | Input (F<br>bus     | PCA) connection                | The applic<br>data throug<br>displayed.                                                                                    | ation object received the gh this instance is                                                                                                    |                  |                           | *    |       | Array |
| 02<br>Polled<br>Message<br>Only    | 01                 | Instanc             | e status                       | This instar<br>00: It does<br>yet, and be<br>01: On-line<br>connection<br>02: Waiting<br>write.<br>03: Conne<br>04: Time o | ace status is displayed.<br>s not exist in the Network<br>eing prepared.<br>e status and waiting for the<br>from the master.<br>g for the connection ID<br>ction is completed.<br>out. |                  | 03                        | *    |       | Byte  |

| Instance<br>(Hex) | Attribute<br>(Hex) | Name                                                               | Description                                                                                                    | Setting<br>Range | Initial<br>Value<br>(Hex) | Read | Write | Size  |
|-------------------|--------------------|--------------------------------------------------------------------|----------------------------------------------------------------------------------------------------|------------------|---------------------------|------|-------|-------|
|                   | 02                 | Instance type                                                      | This instance type is displayed.<br>00: Explicit message<br>01: I/O message                                                                                             |                  | 01                        | *    |       | Byte  |
|                   | 03                 | Connection operation                                               | The option unit communication status is displayed by a code.                                                                                                    |                  | 82                        | *    |       | Byte  |
|                   | 04                 | Output (PPA)<br>Connection ID                                      | The level used by the option unit communication header is displayed.                                                                                                    |                  |                           | *    |       | Word  |
|                   | 05                 | Input (PCA) connection<br>ID                                       | This function is set when<br>communication connection is<br>completed.                                                                                                  |                  |                           | *    |       | Word  |
|                   | 06                 | Message group                                                      | The option unit communication status is displayed by the code.                                                                                                    |                  | 01                        | *    |       | Byte  |
| 03                | 07                 | No. of Max. output<br>(PPA) bytes                                  | No. of max. output (PPA) bytes is displayed.                                                                                                    |                  | 0004                      | *    |       | Word  |
|                   | 08                 | No. of Max. input<br>(PCA) bytes                                   | No. of max. input (PCA) bytes is displayed.                                                                                                    |                  | 0004                      | *    |       | Word  |
|                   | 09                 | Timeout time                                                       | Internal process timeout time is<br>displayed when communication<br>request is received. (Round up<br>10ms unit)                                                        | 65535<br>(ms)    | 0000<br>(0ms)             | *    | *     | Word  |
| Polled<br>Message | 0C                 | Watchdog timeout<br>process                                        | Timeout internal process regarding<br>communication is displayed.<br>00: Holds until reset/shut off<br>01: Automatically shut off<br>02: Restart with connected status. |                  | 01                        | *    | *     | Byte  |
|                   | 0D                 | No. of output (PPA) connection path bytes                          | No. of output (PPA) connection path bytes is displayed.                                                                                                    |                  | 0003                      | *    |       | Word  |
|                   | 0E                 | Output communication<br>path<br>Polled Producing<br>Assembly (PPA) | The application object received the data through this instance is displayed.                                                                                            |                  | 62 34 37                  | *    | *     | Array |
|                   | 0F                 | No. of input (PCA)<br>communication path<br>bytes                  | No. of input (PCA) connection bus bytes is displayed.                                                                                                    |                  | 0003                      | *    |       | Word  |
|                   | 10                 | Input communication<br>path<br>Polled Consuming<br>Assembly (PCA)  | The application object received the data through this instance is displayed.                                                                                            |                  | 62 31 35                  | *    | *     | Array |

#### 3.4.6 Motor Data Object Class (28Hex):

The motor data object is for the information and functions related to the motor connected to the inverter. Motor rated current and rated voltage can be set and read.

#### Supported Service

| Service Code No.<br>(Hex) | Service Name         | Description of Service                    |
|---------------------------|----------------------|-------------------------------------------|
| 0E                        | Get_Attribute_Single | Designated attribute content is returned. |
| 10                        | Set_Attribute_Single | Designated attribute content is changed.  |

**Object Content** 

| Instance<br>(Hex) | Attribute<br>(Hex) | Name                     | Description                                                       | Setting<br>Range                            | Initial<br>Value<br>(Hex) | Read | Write | Size |
|-------------------|--------------------|--------------------------|-------------------------------------------------------------------|---------------------------------------------|---------------------------|------|-------|------|
| 00                | 01                 | Object Software Revision | Motor Data object software revision is displayed.                 |                                             | 0001                      | *    |       | Word |
|                   | 03                 | Motor Type               | Used motor type is displayed,<br>7: Squirrel-cage induction motor |                                             | 07                        | *    |       | Byte |
| 01                | 06                 | Motor Rated Current      | Motor rated current can be set and read.<br>Setting unit: 0.1A    | 10 ~ 20%<br>of inverter<br>rated<br>current | *1                        | *    | *     | Word |
|                   | 07                 | Motor Rated Voltage      | Motor rated voltage can be set and<br>read.<br>Setting unit: 1V   | 255V<br>*2                                  | 00C8<br>*2                | *    | *     | Word |

\*1 The motor rated current initial value varies according to inverter capacity.

\*2 The initial value and setting range are for the 200V class. For the 400V class, the value is twice that of the 200V class.

3.4.7 Control Supervisor Object Class (29Hex): The control supervisor object is dedicated to the information and services related to the inverter control functions. The basic control functions such as, inverter run, stop, and fault detect are implemented. The control supervisor object functions are commonly used with polled I/O messaging functions.

| Support Service  |                      |                                                          |
|------------------|----------------------|----------------------------------------------------------|
| Service Code No. | Service Name         | Description of Service                                   |
| (Hex)            |                      | ·                                                        |
| 0E               | Get_Attribute_Single | Designated attribute content is returned.                |
| 10               | Set_Attribute_Single | Designated attribute content is changed.                 |
| 05               | Reset                | Option unit status is reset. (returns to initial status) |

| Objec             | t Conten           | ıt                                         |                                                                                                    |                  |                           |      |       |      |
|-------------------|--------------------|--------------------------------------------|----------------------------------------------------------------------------------------------------|------------------|---------------------------|------|-------|------|
| Instance<br>(Hex) | Attribute<br>(Hex) | Name                                       | Description                                                                                                    | Setting<br>Range | Initial<br>Value<br>(Hex) | Read | Write | Size |
| 00                | 01                 | Object Software Revision                   | Control supervisor object software revision is displayed.                                                                                                    |                  | 0001                      | *    |       | Word |
|                   | 03                 | Forward Run                                | The inverter runs forward.<br>00: Stop<br>01: Forward run                                                                                                    | 00,01            | 00                        | *    | *     | Byte |
|                   | 04                 | Reverse Run                                | The inverter runs reverse.<br>00: Stop<br>01: Reverse run                                                                                                    | 00,01            | 00                        | *    | *     | Byte |
|                   | 05                 | NetCtrl                                    | Run command rights displayed. *1<br>00: Run command input method set<br>by run command selection (n003)<br>01: Run command (byte 0 – bit0, 1)<br>is enabled through DeviceNet.                | 00,01            | 00                        | *    | *     | Byte |
|                   | 06                 | Inverter Status                            | The inverter status is displayed.<br>03: Inverter ready                                                                                                    |                  | 03                        | *    |       | Byte |
|                   | 07                 | During Forward Run                         | The inverter run status is displayed.<br>00: During stop/reverse<br>01: During forward run/DC braking                                                                                         |                  | 00                        | *    |       | Byte |
|                   | 08                 | During Reverse Run                         | The inverter run status is displayed.<br>00: During stop/forward/DC braking<br>01: During reverse                                                                                             |                  | 00                        | *    |       | Byte |
|                   | 09                 | Inverter Ready                             | The inverter operation preparing<br>status is displayed.<br>00: During fault detection/preparation<br>01: Ready                                                                               |                  | 00                        | *    |       | Byte |
|                   | 0A                 | Fault                                      | The inverter fault detection status is<br>displayed.<br>00: Normal<br>01: During fault detection                                                                                              |                  | 00                        | *    |       | Byte |
| 01                | 0B                 | Alarm                                      | The inverter alarm detection status is<br>displayed.<br>00: Normal<br>01: During alarm detection                                                                                              |                  | 00                        | *    |       | Byte |
|                   | 0C                 | Fault Reset                                | The inverter is reset through fault<br>detection status.<br>00: Fault reset off<br>01: Fault reset                                                                                            | 00,01            | 00                        | *    | *     | Byte |
|                   | 0D                 | Fault Code                                 | The inverter fault detection content is<br>displayed by the code listed in the<br>table below. *3                                                                                             |                  | 0000                      | *    |       | Word |
|                   | 0F                 | Ctrl From Net                              | The inverter run command input<br>selection status is displayed.*1<br>00: Run command input other than<br>the DeviceNet is enabled.<br>01: Run command input is enabled<br>through DeviceNet. |                  | 00                        | *    |       | Byte |
|                   | 10                 | DeviceNet Fault Mode                       | Mode selection is displayed when<br>DeviceNet becomes fault.*2<br>02: Manufacturer                                                                                                    |                  | 02                        | *    |       | Byte |
|                   | 11                 | External Fault from<br>Option              | External fault (EF0) is input<br>00: EF0 Not Active<br>01: External fault (EF0)                                                                                                    | 00,01            | 00                        | *    | *     | Byte |
|                   | 12                 | External Fault Input<br>Status from Option | External fault (EF0) input status is<br>displayed.<br>00: EF0 Not Active<br>01: During external fault (EF0) input                                                                             |                  | 00                        | *    |       | Byte |

#### 3.4.7 Control Supervisor Object Class (29Hex) (cont.)

Notes:

\*1 A setting during inverter operation cannot be changed.

\*2 DeviceNet communication fault cannot be set. The inverter detects fault and stops at DeviceNet communication fault.

The inverter stopping method at communication fault can be selected by time-over detection selection parameter (n151).

\*3 Fault Code (See below table for interpretation)

| DeviceNet<br>Fault Code<br>No.<br>(Hex) | Operator<br>Fault<br>Display | Content                            |  |
|-----------------------------------------|------------------------------|------------------------------------|--|
| 0000                                    | —                            | Inverter normal                    |  |
| 2200                                    | OL2                          | Inverter overload                  |  |
| 2220                                    | OL1                          | Motor overload                     |  |
| 2221                                    | OL3                          | Overtorque 1                       |  |
| 2300                                    | OC                           | Overcurrent                        |  |
| 3210                                    | OV                           | Main circuit overvoltage           |  |
| 3220                                    | UV1                          | Main circuit low voltage           |  |
| 4200                                    | OH                           | Overheat fin                       |  |
| 5110                                    | UV2                          | Power fault                        |  |
| 5300                                    | OPR                          | Operator disconnection             |  |
| 7500                                    | BUS                          | Option communication error         |  |
|                                         | EF3                          | External fault (Input terminal S3) |  |
|                                         | EF4                          | External fault (Input terminal S4) |  |
| 0000                                    | EF5                          | External fault (Input terminal S5) |  |
| 3000                                    | EF6                          | External fault (Input terminal S6) |  |
|                                         | EF7                          | External fault (Input terminal S7) |  |
|                                         | EF0                          | Option external fault              |  |

#### Table of DeviceNet Fault Codes

#### 3.4.8 AC/DC Drive Object Class (2Ahex):

The AC/DC drive object is also dedicated to the information and function related to the inverter operation. Frequency reference settings, individual monitor parameters, and data unit settings can be changed. The AC/DC drive object function is commonly used with I/O message functions for setting or returning drive status information.

Supported Services

| Service Code No. | Service Name         | Description of Service                    |
|------------------|----------------------|-------------------------------------------|
| (Hex)            |                      |                                           |
| 0E               | Get_Attribute_Single | Designated attribute content is returned. |
| 10               | Set_Attribute_Single | Designated attribute content is changed.  |

#### **Object Content** Initial Attribute Instance Setting Read Write Name Description Value Size (Hex) (Hex) Range (Hex) AC/DC drive object software revision Word 00 01 0001 Object Software Revision is displayed. Inverter frequency agree detection 01 status is displayed. Speed agree Byte 03 00 00: During stop/ decel /accel 01: Frequency agree Frequency reference rights is set.\*1 NetRef 00: Frequency reference input method set by frequency 00.01 \* 04 00 Byte reference selection (n004). 01: Frequency reference (byte 2, 3) through DeviceNet is enabled. Inverter control mode is set.\*3 00,03 06 Control mode 00: V/F control 01 Byte 01: Vector control Inverter speed is displayed.\*2 Min. unit: [r/min/2<sup>SS</sup>] 07 0000 Word Speed monitor <sup>S</sup>: Speed scale : attribute 16 Frequency Reference is set/read<sup>\*2</sup> \* 0-n011 4 08 Min. unit: [r/min/2<sup>ss</sup>] 0000 Word Speed reference SS: Speed scale : attribute 16 Inverter output current is displayed:\*2 Current Unit: [0.1A/2<sup>CS</sup>] 09 Output current 0000 Word Current scale : attribute 17 Inverter output power is displayed:\*2 Power Unit: [W/2<sup>PS</sup>] <sup>PS</sup>:Power scale : attribute 1A \* Word 0F 0000 Output power Inverter input voltage is displayed: Min. Unit: [V/2<sup>VS</sup>] \* 10 Input Voltage 0000 Word <sup>vs</sup>:Voltage scale : attribute 1B Inverter output voltage is displayed: Min. Unit: [V/2<sup>VS</sup>] <sup>VS</sup>:Voltage scale : attribute 1B 11 Output Voltage 0000 Word Acceleration time 1 is set / read. 0x2710 0-4 \* Accel Time Min. Unit: [ms/2<sup>TS</sup>] Word 12 655.35s (10.0s) <sup>rs</sup>:Time scale : attribute 1C Deceleration time 1 is set / read. 0x2710 0-Min. : Unit: [ms/2<sup>TS</sup>] . \* 13 Decel Time Word 655.35s (10.0s) S:Time scale : attribute 1C Inverter Frequency Reference lower limit value is set / read. 0-Low Speed Limit \* \* Word 14 0000 Min. : Unit : [r/min/2<sup>SS</sup>] 100.0% <sup>SS</sup>:Speed scale : attribute 16 Inverter Frequency Reference upper High Speed Limit limit value is set / read.\* 0-0x0708 \* 15 Word Min. :Unit : [r/min/2<sup>St</sup> 100.0% (1800r/m) <sup>SS</sup>:Speed scale : attribute 16 Data unit coefficient regarding speed Speed Scale is set / read. -15-15 \* 16 00 \* Byte Min. Unit : 1 [r/min] × 1/2<sup>SS</sup> (F1-0F) ss: Speed scale setting value Data Coefficient regarding current is Current Scale set / read. -15-15 17 00 \* \* Byte Current Unit: 0.1 [A] × 1/2<sup>CS</sup> (F1-0F) <sup>CS</sup>: Current scale setting value

| Instance<br>(Hex) | Attribute<br>(Hex) | Name          | Description                                                                                                    | Setting<br>Range  | Initial<br>Value<br>(Hex) | Read | Write | Size |
|-------------------|--------------------|---------------|----------------------------------------------------------------------------------------------------|-------------------|---------------------------|------|-------|------|
|                   | 1A                 | Power Scale   | Data Coefficient regarding power is<br>set / read.<br>Power Unit: 1 [W] × 1/2 <sup>PS</sup><br><sup>PS</sup> : Power scale setting value                                                                              | -15-15<br>(F1-0F) | 00                        | *    | *     | Byte |
| 01                | 1B                 | Voltage Scale | Data unit coefficient regarding<br>voltage is set / read.<br>Voltage Unit: 1 $[V] \times 1/2^{VS}$<br><sup>VS</sup> : Voltage scale setting value                                                                     | -15-15<br>(F1-0F) | 00                        | *    | *     | Byte |
|                   | 1C                 | Time Scale    | Data unit coefficient regarding time is<br>set and read.<br>Time Unit: 1 [ms] $\times$ 1/2 <sup>TS</sup><br><sup>TS</sup> : Time scale setting value                                                                  | -15-15<br>(F1-0F) | 00                        | *    | *     | Byte |
|                   | 1D                 | Ref From Net  | Inverter frequency reference input<br>selection status is displayed <sup>11</sup><br>00: Frequency Reference input other<br>than DeviceNet is enabled.<br>01: Frequency Reference input from<br>DeviceNet is enabled. | 00,01             | 00                        | *    |       | Byte |

\*1 A setting during inverter operation can not be changed.

\*2 An application of speed command, speed monitor, speed lower limit value, and speed upper limit value must be set as a motor pole value (2~39) to the inverter parameter no. n035 (frequency reference set/display unit selection)

\*3 Control mode, speed lower limit, and speed upper limit cannot be set during inverter operation.

<sup>SS</sup>; Speed Scale (AC/DC Drive Object Attr. 22)

<sup>CS</sup>; Current Scale (AC/DC Drive Object Attr. 23)

PS; Power Scale (AC/DC Drive Object Attr. 26)

<sup>VS</sup>; Voltage Scale (AC/DC Drive Object Attr. 27)

<sup>TS</sup>; Time Scale (AC/DC Drive Object Attr. 28)

#### 3.4.9 GPD315/V7 Drive Parameters Object Class 100 (64hex):

This Object Class is dedicated to accessing the parameters in the GPD315/V7 inverter. It allows all inverter parameters to be read and set. This instance is for Yaskawa GPD315/V7 inverters only and is not interchangeable with other DeviceNet inverters. Appendix A in the back portion of this manual lists Attributes (Class 100, Instance 1) with their corresponding GPD315/V7 parameter numbers. The data size for each Attribute is 2 bytes each.

Refer to the GPD315/V7 Technical Manual for description on the parameters.

Note: Object Class 100 Attribute addresses are the same as the corresponding GPD315/V7 inverter parameter numbers converted to Hexadecimal value, except for parameter n128 and n129, which is 00D3h for parameter n128 and 00D4h for parameter n129.

Supported Services

| Service Code No.<br>(Hex) | Service Name         | Description of Service                    |
|---------------------------|----------------------|-------------------------------------------|
| 0E                        | Get_Attribute_Single | Designated attribute content is returned. |
| 10                        | Set_Attribute_Single | Designated attribute content is changed.  |

Example 1:

To read parameter n004 Reference Selection, send an explicit message with Service Code 0Ehex (Get Attribute Single) to *Class 1 / Instance 1 / Attribute 04hex*. If the returned value is *0006hex*, then Reference Selection is set to Parameter Setting 6, Serial Communications.

| v |   |
|---|---|
|   | / |

| CLASS 100       | REGISTER | PARAMETER | PARAMETER | PARAMETER | LIMITS / DESCRIPTION        |
|-----------------|----------|-----------|-----------|-----------|-----------------------------|
| Attribute (hex) | (hex)    |           | FUNCTION  | SETTING   |                             |
| 04h             | 104h     | n004      | Reference | 0         | Digital Operator Pot        |
|                 |          |           | Selection |           |                             |
|                 |          |           |           | 1         | Digital Operator            |
|                 |          |           |           | 2         | Voltage Reference (0-10V)   |
|                 |          |           |           | 3         | Current Reference (4-20 mA) |
|                 |          |           |           | 4         | Current Reference (0-20 mA) |
|                 |          |           |           | 5         | Pulse Train Reference       |
|                 |          |           |           | 6         | Serial Communication        |

#### Example 2:

To set parameter n019 Acceleration Time 1 to 3.5 seconds, send an explicit message with Service Code 10hex (Set Attribute Single) to *Class 1 / Instance 1 / Attribute 13hex*, with the data field as *23hex (35)*. The data field does not recognize decimal places, so the data must be written as a whole number. Also, in reading and setting to parameters n019 to n022 and n041 to n044 Acceleration/Deceleration 1 - 4, be sure to check the setting of parameter n018 Accel / Decel Time Setting Unit. For instance, in the above example, if n018 is set to value of 1 (0.01 – two decimal places) instead of the default value of parameter n018, which is 0 (0.1 - one decimal place), the data field to set acceleration time to 3.50 seconds would be *15Ehex (350)*. Please refer to the GPD315/V7 Technical Manual for further descriptions.

| CLASS 100       | REGISTER | PARAMETER | PARAMETER                          | PARAMETER                               | LIMITS / DESCRIPTION      |
|-----------------|----------|-----------|------------------------------------|-----------------------------------------|---------------------------|
| Attribute (hex) | (hex)    |           | FUNCTION                           | SETTING                                 |                           |
| 12h             | 112h     | n018      | Accel / Decel Time<br>Setting Unit | 0                                       | 0.1 (one decimal place)   |
|                 |          |           |                                    | 1                                       | 0.01 (two decimal places) |
| 13h             | 113h     | n019      | Acceleration Time 1                | 0.00 to 600.00 or 0.0 to 6000.0 seconds |                           |
## 4 DeviceNet Fault Diagnostics

## 4.1 Inverter Faults

The following is a table of faults caused by the Communications Interface Unit that will be displayed on the GPD315/V7 Digital Operator, their causes, and possible solutions. For any fault displayed on the operator that is not listed in the following table, please see the GPD315/V7 Technical Manual, TM4315.

| Fault<br>Display | Content                                            | Cause                                                                                | Solution                                                                                                    |
|------------------|----------------------------------------------------|--------------------------------------------------------------------------------------|----------------------------------------------------------------------------------------------------|
| BUS              | Option<br>Communication error                      | Communication is not<br>established between<br>DeviceNet master and the<br>inverter. | Check DeviceNet communication LED<br>display and connection at DeviceNet terminal.<br>The network and/or 24V power supply may<br>be down.                                                      |
| EF0              | External Fault from<br>Option                      | External fault is active from DeviceNet option.                                      | Turn OFF external fault input.                                                                                                    |
| F06              | Option Connection<br>Fault                         | The inverter and communication are not correctly connected.                          | Turn OFF the inverter power supply. Check<br>the connection of the option unit and inverter,<br>and then, turn ON the inverter power supply.<br>If the fault persists, change the option unit. |
| F21              | Communication<br>Option Self-<br>diagnostic Fault  |                                                                                      |                                                                                                    |
| F22              | Communication<br>Option Model Code<br>No. Fault    | Communication option is not working.                                                 | Turn the inverter power supply back. If the fault persists, change the option unit.                                                                                                    |
| F23              | Communication<br>Option Mutual<br>Diagnostic Fault |                                                                                      |                                                                                                    |

## 4.2 DeviceNet Communication LED Faults and Operation

|                | LED D          | Display        |                | Contont                                | Causa                                                                                                    | Solution                                                                                                    |
|----------------|----------------|----------------|----------------|----------------------------------------|----------------------------------------------------------------------------------------------------|----------------------------------------------------------------------------------------------------|
| PWR            | MS             | NS             | WD             | Content                                | Cause                                                                                                    | 30101011                                                                                                    |
|                |                |                |                |                                        | The inverter is not powered                                                                                               | Check the inverter main circuit wiring, and then turn ON the power.                                                                                                    |
| Not Lit        | Not Lit        | Not Lit        | Not Lit        | Power OFF                              | The communication option<br>card is not correctly<br>connected, thus, the power<br>does not supply to the option<br>unit. | Turn Off the inverter power,<br>check the connection of the<br>option unit and the inverter, and<br>re-power the inverter.                                                                                                    |
| Solid<br>Green | Not Lit        | Not Lit        | Solid<br>Red   | CPU Fault                              | The option unit CPU is being initialized or has a fault.                                                                  | Re-cycle inverter power. If the fault persists, change the option unit.                                                                                                    |
| Solid<br>Green | Flash<br>Green | Not Lit        | Flash<br>Green | During Option<br>Unit Preparation      | Initial setting status or the<br>communication is being<br>initialized.                                                   | Re-Cycle inverter power. If the fault persists, change the option unit.                                                                                                    |
| Solid<br>Green | Flash<br>Red   | Not Lit        | Flash<br>Green | Option Unit<br>Possible Fault          | A wrong setting of a switch or a recovery fault is occurring.                                                             | Check baud rate setting (DIP<br>switch, DR1 and DR0), and then<br>re-cycle the power. If the fault<br>persists, change the option unit.                                                                                                    |
| Solid<br>Green | Solid<br>Red   | Not Lit        | Flash<br>Green | Option Unit<br>Unrecoverable<br>Fault  | An Un-recoverable fault is occurring to the option unit.                                                                  | Recycle inverter power. If the fault persists, change the option unit.                                                                                                    |
| Solid<br>Green | Solid<br>Red   | Solid<br>Red   | Flash<br>Green | Baud Rate<br>Setting Fault             | Baud rate settings (DIP switch, DR1 and DR0) are both ON.                                                                 | Set the baud rate switches<br>correctly, and re-cycle the<br>inverter power.                                                                                                    |
| Solid<br>Green | Solid<br>Green | Flash<br>Red   | Flash<br>Green | Communication<br>Timeout               | A master communication timeout occurred.                                                                                  | Check if the end termination<br>resistor is correctly connected to<br>the communication bus.<br>Check if the communication<br>device is correctly connected per<br>wiring diagrams.<br>Check if the communication bus<br>wiring is separated from the main<br>circuit wiring.                                                                                                    |
| Solid<br>Green | Solid<br>Green | Solid<br>Red   | Flash<br>Green | Communication<br>Error                 | Communication Unrecoverable fault occurred.                                                                               | Check if other device's MACID is<br>not unique per the network.<br>Check if the master is correctly<br>configured.<br>Check if the end termination<br>resistor is correctly connected to<br>the communication bus.<br>Check if the communication<br>device is correctly connected per<br>wiring diagrams.<br>Check if the communication bus<br>wiring is separated from the main<br>circuit wiring. |
| Solid<br>Green | Solid<br>Green | Flash<br>Green | Flash<br>Green | Normal<br>(Communication<br>data: No)  | Although the fault does not<br>occur, it is connected to the<br>master controller                                         | Send explicit message or I/O message from the master as necessary.                                                                                                    |
| Solid<br>Green | Solid<br>Green | Solid<br>Green | Flash<br>Green | Normal<br>(Communication<br>data: Yes) | Inverter is communicating normally.                                                                                       |                                                                                                    |

4.3 Explicit Message Communication Error If a requested message has a error response from the master when performing Explicit message communication, the communication option sends a response message which the following error code shown in the table, is attached as data, as well as the service code "94".

| Error Code | Content                                   | Cause                                                                                                    | Solution                                                            |
|------------|-------------------------------------------|----------------------------------------------------------------------------------------------------|---------------------------------------------------------------------|
| 08FF       | Service not requested                     | Wrong service code                                                                                                    | Correct service code.                                               |
| 09FF       | Invalid attribute value<br>detection      | Wrong attribute value                                                                                                    | Correct attribute value.                                            |
| 0CFF       | Executing requested service is impossible | A non run-operative inverter<br>parameter is being attempted to<br>be set during inverter operation.                                                                               | Stop inverter operation.                                            |
| 0EFF       | Setting prohibit attribute                | Cannot write to Attribute.                                                                                                    | Correct service code and attribute value.                           |
| 13FF       | Not enough data                           | Data size is not matched.                                                                                                    | Correct data size.                                                  |
| 14FF       | Unauthorized Attribute                    | Unauthorized service was<br>attempted to operate on the<br>attribute.                                                                                                    | Correct service code and attribute value.                           |
| 15FF       | Excessive data                            | Data size is not matched.                                                                                                    | Correct data size.                                                  |
| 16FF       | Object does not exist                     | Object is not defined in interface.                                                                                                    | Correct class and interface value.                                  |
| 1FFF       | Manufacturer specific<br>error            | An un-settable inverter setting<br>was attempted to be written to<br>during inverter operation.<br>An inverter setting is attempted<br>to be written outside the setting<br>range. | Stop the inverter.<br>Correct the data within the setting<br>range. |
| 20FF       | Parameter fault                           | A data write is attempted that is outside of the setting range.                                                                                                    | Correct the data within the setting range.                          |

## 4.4 I/O Message Communication MEMOBUS I/O Instance Errors

| Error Code | Content             | Causes                                                                                                    |
|------------|---------------------|----------------------------------------------------------------------------------------------------|
| 01 Hex     | Function code error | Function code from the master was other than 00 Hex, 03 Hex, and 10 Hex.                                                                                                    |
| 02 Hex     | Register No. error  | A register # was not found.<br>Enter command (0900H) registered for write started to read.                                                                                                    |
| 21 Hex     | Data setting error  | Parameter setting error occurred by a parameter write.<br>Upper and lower byte values were out of alignment, swapped.                                                                                                    |
| 22 Hex     | Write mode error    | A parameter was attempted to write from the master during run.<br>Enter command was attempted write from the master during UV.<br>A parameter was attempted to write from the master during UV.<br>Enter command was attempted to write from the master during UV.<br>A parameter was attempted to write from the master during data store.<br>Data for read only was attempted to write from the master. |

## Appendix A

# GPD315/V7 Memobus and Class 100 Registers

- Command Registers
- Monitor Registers
- Drive Parameter Registers

These Memobus registers reference GPD315/V7 with software S0024 or S0103.

## Attribute (hex) CLASS 100 N/A N/A N/A N/A N/A REGISTER 004-008h 1600 002h 003h (hex) 001h Frequency Reference / Output Multi-function Output Setting **Operational Signals** FUNCTION V/f aain **N**O. Ψ BIT 0 ശ N ⊳ ω ი СЛ ω N 0 -4 -Multi-function Output Reference 3 (5) (Photo coupler P2 ON) Multi-function Output Reference 2 (4) (Photo coupler P1 ON) Multi-function Output Reference 1 (3) Multi-function Input 7 (Closed external terminal S7) Multi-function Input 6 (Closed external terminal S6) Multi-function Input 5 (Closed external terminal S5) Multi-function Input 4 (Closed external terminal S4) Multi-function Input 3 (Closed external terminal S3) Multi-function Input 2 (Closed external terminal S2) Multi-function Input 1 (Closed external terminal S1) 1000 / 100% Frequency (1) (2) (setting value 2.0% - 200.0%) External Fault DESCRIPTION Reverse Run Forward Run return zeros Fault Reset (not used) (MA Contact ON)

## Command Registers (Read / Write)

Notes:

N/A

00A-00Fh

Reserved

ယ က

return all zeros

not used

(1). When a value greater than the maximum frequency is entered, the maximum frequency will be used

(2).Scaling depends on the setting of n152.

(3).Effective when n057 = 18.
(4).Effective when n058 = 18.
(5).Effective when n059 = 18.

|                                 |                                         |                  |                             |                            |                      |                      |                                                |                         |          |          |                         |                         |                  | N/A              |          |                         |                         |                         |                    |       |                |                   | N/A           | Attribute (hex) | CLASS 100   |
|---------------------------------|-----------------------------------------|------------------|-----------------------------|----------------------------|----------------------|----------------------|------------------------------------------------|-------------------------|----------|----------|-------------------------|-------------------------|------------------|------------------|----------|-------------------------|-------------------------|-------------------------|--------------------|-------|----------------|-------------------|---------------|-----------------|-------------|
|                                 |                                         |                  |                             |                            |                      |                      |                                                |                         |          |          |                         |                         |                  | 021h             |          |                         |                         |                         |                    |       |                |                   | 020h          | (hex)           | REGISTER    |
|                                 |                                         |                  |                             |                            |                      |                      |                                                |                         |          |          |                         |                         |                  | Fault Content    |          |                         |                         |                         |                    |       |                |                   | Status Signal |                 | FUNCTION    |
| пп                              | πΟ                                      | ဂ                | Β                           | Þ                          | 9                    | ω                    | 7                                              | 6                       | თ        | 4        | ω                       | 2                       | -                | 0                | 8-F      | 7                       | 6                       | თ                       | 4                  | မ     | 2              | -                 | 0             | NO.             | BIT         |
| Operator Connection Fault (OPR) | Control Power Supply Undervoltage (UV2) | Power Loss (UV1) | Undertorque Detection (UL3) | Overtorque Detection (OL3) | Motor Overload (OL1) | Hardware Fault (Fxx) | External Fault (EF, EFO), Emergency Stop (STP) | PID Feedback Loss (FbL) | not used | not used | Inverter Overheat (OH1) | Inverter Overload (OL2) | Overvoltage (OV) | Overcurrent (OC) | not used | Multi-function Output 3 | Multi-function Output 2 | Multi-function Output 1 | Data Setting Error | Fault | Inverter Ready | Reverse Operation | Run Command   |                 | DESCRIPTION |

## Monitor Registers (Read only)

| not used                    | 8-<br>F |                       |          |                 |
|-----------------------------|---------|-----------------------|----------|-----------------|
| not used                    | 7       |                       |          |                 |
| Terminal S7 closed          | 6       |                       |          |                 |
| Terminal S6 closed          | თ       |                       |          |                 |
| Terminal S5 closed          | 4       |                       |          |                 |
| Terminal S4 closed          | ω       |                       |          |                 |
| Terminal S3 closed          | 2       |                       |          |                 |
| Terminal S2 closed          | -       |                       |          |                 |
| Terminal S1 closed          | 0       | External Input Status | 02Bh     | A/N             |
|                             |         | Reserved              | 02Ah     | N/A             |
|                             |         | Reserved              | 029h     | N/A             |
| 1/1V                        |         | Output Voltage        | 028h     | N/A             |
| 10/1A                       |         | Output Current        | 027h     | N/A             |
|                             |         | Reserved              | 026h     | N/A             |
|                             |         | Reserved              | 025h     | N/A             |
| unit depends upon n152.     |         | Output Frequency      | 024h     | N/A             |
| unit depends upon n152. (1) |         | Frequency Reference   | 023h     | N/A             |
| not used                    | 6-F     |                       |          |                 |
| not used                    | თ       |                       |          |                 |
| Matching Fault              | 4       |                       |          | -               |
| Upper / Lower Limit Fault   | ω       |                       |          | -               |
| not used                    | 2       |                       |          |                 |
| not used                    | -       |                       |          | -               |
| During Data Write-in        | 0       | Data Link Status      | 022h     | A/N             |
|                             | NO.     |                       | (hex)    | Attribute (hex) |
| DESCRIPTION                 | BIT     | FUNCTION              | REGISTER | CLASS 100       |

Monitor Registers (continued)

Notes: (1). Value goes to zero without a run command.

| CLASS 100 | REGISTER | FUNCTION                        | BIT | DESCRIPTION                                                                     |
|-----------|----------|---------------------------------|-----|---------------------------------------------------------------------------------|
| N/A       | 02Ch     | Inverter Status                 | 0   | Running                                                                         |
|           |          |                                 | -   | During zero speed                                                               |
|           |          |                                 | 2   | Speed Agree                                                                     |
|           |          |                                 | З   | Minor Fault                                                                     |
|           |          |                                 | 4   | Frequency Detection 1 (output frequency < n095)                                 |
|           |          |                                 | ი   | Frequency Detection 2 (output frequency >;= n095)                               |
|           |          |                                 | ი   | Inverter Ready                                                                  |
|           |          |                                 | 7   | Under voltage                                                                   |
|           |          |                                 | 8   | Baseblock 1                                                                     |
|           |          |                                 | 9   | Frequency Reference from: 1=Serial communications; 2=n011 or analog input       |
|           |          |                                 | A   | Run Signal from: 1=Serial communications; 2=digital oper. or external terminals |
|           |          |                                 | Β   | Overtorque Detection                                                            |
|           |          |                                 | ဂ   | Undertorque Detection                                                           |
|           |          |                                 | D   | During Fault Retry                                                              |
|           |          |                                 | ш   | Fault                                                                           |
|           |          |                                 | П   | Time out Communication Fault                                                    |
| A/N       | 02Dh     | External Terminal Output Status | 0   | Output Contact (MA, MB, MC) ON                                                  |
|           |          |                                 | -   | Photo coupler 1 (P1, PC) ON                                                     |
|           |          |                                 | 2   | Photo coupler 2 (P2, PC) ON                                                     |
|           |          |                                 | 3   | not used                                                                        |
| N/A       | 02Eh     | Reserved                        |     |                                                                                 |
| N/A       | 031h     | DC bus Voltage                  |     | 1/1V                                                                            |
| N/A       | 032h     | Torque monitor                  |     | 1 / 1%; (100% / motor rated torque)                                             |
| N/A       | 033h     | Reserved                        |     |                                                                                 |
| N/A       | 034h     | Reserved                        |     |                                                                                 |
| N/A       | 035h     | Reserved                        |     |                                                                                 |
| N/A       | 036h     | Reserved                        |     |                                                                                 |
| N/A       | 037h     | Output Power                    |     | 100 / 1kW ; with sign                                                           |
|           |          |                                 |     |                                                                                 |

## Monitor Registers (continued)

| CLASS 100       | REGISTER  | FUNCTION                | BIT | DESCRIPTION                                                              |
|-----------------|-----------|-------------------------|-----|--------------------------------------------------------------------------|
| Attribute (hex) | (hex)     |                         | NO. |                                                                          |
| N/A             | 038h      | PID Feedback            |     | +/-100% /Equivalent to Max. Output Frequency Input; 10 / 1% without sign |
| N/A             | 039h      | PID Input               |     | +/-100% /Equivalent to Max. Output Frequency Input; 10 / 1% without sign |
| N/A             | 03Ah      | PID Output              |     | +/-100% /Equivalent to Max. Output Frequency; 10 / 1% with sign          |
| N/A             | 03Bh-03Ch | Reserved                |     |                                                                          |
| N/A             | 03Dh      | Communication Error (1) | 0   | CRC Error                                                                |
|                 |           |                         | 1   | Data Length Error                                                        |
|                 |           |                         | 2   | not used                                                                 |
|                 |           |                         | З   | Parity Error                                                             |
|                 |           |                         | 4   | Overrun Error                                                            |
|                 |           |                         | თ   | Framing Error                                                            |
|                 |           |                         | 6   | Timeover                                                                 |
|                 |           |                         | 7   | not used                                                                 |
|                 |           |                         | 8-F | not used                                                                 |
| N/A             | 03E-FFh   | Reserved                |     | not used                                                                 |

## Monitor Registers (continued)

(1). The contents of a communications error is held unless a fault reset is input (can be reset during running).

|          | Coast to stop                              | 1         |                                      |           |          |                 |
|----------|--------------------------------------------|-----------|--------------------------------------|-----------|----------|-----------------|
| 0        | Ramp to stop                               | 0         | Stop Method                          | n005      | 105h     | 05h             |
|          | Serial Communication                       | 6         |                                      |           |          |                 |
|          | Pulse Train Reference                      | ы         |                                      |           |          |                 |
|          | Current Reference (0-20 mA)                | 4         |                                      |           |          |                 |
| 2        | Current Reference (4-20 mA)                | ω         |                                      |           |          |                 |
|          | Voltage Reference (0-10V)                  | 2         |                                      |           |          |                 |
|          | Digital Operator                           | -         |                                      |           |          |                 |
|          | Digital Operator Pot                       | 0         | Reference Selection                  | n004      | 104h     | 04h             |
|          | Serial Communication                       | 2         |                                      |           |          |                 |
| <b>_</b> | Terminal                                   | 1         |                                      |           |          |                 |
|          | Digital Operator                           | 0         | Operation Method Selection           | n003      | 103h     | 03h             |
|          | Open Loop Vector                           | <u> </u>  |                                      |           |          |                 |
| -        | V/f Control                                | 0         | Control Method Selection             | n002      | 102h     | 02h             |
|          | 3-wire initialization                      | 11        |                                      |           |          |                 |
|          | 2-wire initialization                      | 10        |                                      |           |          |                 |
|          | not used                                   | 9         |                                      |           |          |                 |
|          | not used                                   | œ         |                                      |           |          |                 |
|          | not used                                   | 7         |                                      |           |          |                 |
|          | Clear fault record only                    | 6         |                                      |           |          |                 |
|          | not used                                   | ъ         |                                      |           |          |                 |
|          | n001-n179 can be read and set              | 4         |                                      |           |          |                 |
|          | n001-n113 can be read and set              | ω         |                                      |           |          |                 |
|          | n001-n067 can be read and set              | 2         |                                      |           |          |                 |
|          | n001-n039 can be read and set              | <u> </u>  |                                      |           |          |                 |
|          | read only                                  |           |                                      |           |          |                 |
|          | n001 can be read and set; n002-n179 others | 0         | Parameter Selection / Initialization | n001      | 101h     | 01h             |
| VALUE    |                                            | SETTING   | FUNCTION                             |           | (hex)    | Attribute (hex) |
| INITIAL  | LIMITS / DESCRIPTION                       | PARAMETER | PARAMETER                            | PARAMETER | REGISTER | CLASS 100       |

## Inverter Parameter Registers (Read/Write)

(1) Even when settable parameters are limited by the setting of n001, all parameters can be read and set via serial communications.

| 12              | 12              |                 | 1               |             | 12           | 1             | 10           | OF                         | OE          | OL           | 00                         | OE          |              | ó            |              | <u></u>      |              | õ             |                |               |             | 0              |            | 06          | Attribu  | CLAS         |
|-----------------|-----------------|-----------------|-----------------|-------------|--------------|---------------|--------------|----------------------------|-------------|--------------|----------------------------|-------------|--------------|--------------|--------------|--------------|--------------|---------------|----------------|---------------|-------------|----------------|------------|-------------|----------|--------------|
| 5               | 5h              | 4h              | 3h              |             | 2h           | 1h            | Dh           | -h                         | 'n          | Jh           | Ch                         | 3h          |              | Ρh           |              | ηε           |              | Зh            |                |               |             | 7h             |            | Зh          | te (hex) | S 100        |
| 116h            | 115h            | 114h            | 113h            |             | 112h         | 111h          | 110h         | 10Fh                       | 10Eh        | 10Dh         | 10Ch                       | 10Bh        |              | 10Ah         |              | 109h         |              | 108h          |                |               |             | 107h           |            | 106h        | (hex)    | REGISTER     |
| ccUu            | n021            | n020            | n019            |             | n018         | n017          | n016         | n015                       | n014        | n013         | n012                       | n011        |              | n010         |              | 600u         |              | n008          |                |               |             | n007           |            | n006        |          | PARAMETER    |
|                 | Accel           | Decel           | Accel           |             | Accel / Dec  | Volta         | Freque       | Volta                      | Freque      | Frequency -  | Volta                      | Freque      | Operato      | Operator So  | Method fro   | Frequency    | Dig          | Refere        |                |               |             | Stop           |            | Rev         | Ŧ        | P            |
|                 | eration Time    | eration Time    | eration Time    |             | el Time Set  | ge – Minimu   | ency – Minim | ıge – Midpoi               | ency – Midp | – Max. Volta | ge – Maximu                | ncy – Maxir | r is disconn | election whe | om Digital O | / Reference  | ital Operato | nce Selecti   |                |               |             | Key Functic    |            | erse Prohib |          | ARAMETER     |
| e 2             | e 2             | e 1             | e 1             |             | ting Unit    | m             | านm          | int                        | oint        | age Point    | um                         | num         | ected        | en Digital   | perator      | Setting      | r            | on -          |                |               | ſ           | no             |            | it          |          |              |
| 00 0            | 0.00            | 0.00            | 0.00            | -           | 0            | 0.1 to 50.0   |              | 0.1 to 255.0               |             |              | 0.1 to 255.0               |             | -            | 0            | -1           | 0            | -            | 0             |                | 1             |             | 0              | 1          | 0           | SETTING  | PARAMETER    |
| to 600.00 or    | to 600.00 or    | to 600.00 or    | to 600.00 or    | 0.          | 0            | (230V invert  | 0            | ) (230V inver              | 0.          | 0.           | ) (230V inver              | 50          | Enabled (    | Disa         | Enter key is | Enter ke     | Fr           | Frequer       |                | Stop key is   |             | Stop H         |            |             |          |              |
| 0 0 to 6000     | 0.0 to 6000.    | 0.0 to 6000.    | 0.0 to 6000.    | 01 (two dec | ).1 (one dec | er) 0.2 to 1( | .1 to 10.0   | ter) 0.2 to 5 <sup>-</sup> | 1 to 399.9  | 2 to 400.0   | ter) 0.2 to 5 <sup>.</sup> | .0 to 400.0 | motor coast  | bled (opera  | not needed   | ey must be p | equency Re   | ncy Ref. fror | ıp from digit; | s effective o | programmin  | key is effecti | Reverse Ru | Reverse Ru  |          | LIMITS / DES |
| 0 seconds       | 0 seconds       | 0 seconds       | 0 seconds       | imal places | imal place)  | 00.0 (460V    |              | 10.0 (460 V                |             |              | 10.0 (460 V                |             | s to stop ar | tion continu | to activate  | pressed to v | f. from n024 | n digital ope | al operator.   | nly when nC   | ig of n003. | ve regardle    | n disabled | n enabled   |          | CRIPTION     |
| (2)             | (2)             | (2)             | (2)             |             |              | inverter)     |              | inverter)                  |             |              | inverter)                  |             | nd faults.   | es)          | new value    | vrite-in     | 4            | r. pot.       |                | )03 is set    |             | ss of          |            |             |          |              |
| 10.0 <b>(2)</b> | 10.0 <b>(2)</b> | 10.0 <b>(2)</b> | 10.0 <b>(2)</b> |             | 0            | (1)           | (1)          | (1)                        | (1)         | 60           | 230/460                    | 60.0        |              | 0            | 0            |              |              | 0             |                | 0             |             |                |            | 0           | VALUE    | INITIAL      |

(1) Factory Setting differs depending upon control method selected (n002).(2) Values are dependent on setting of n018, the Accel / Decel Time Setting Unit.

| CLASS 100                                                     | REGISTER                       | PARAMETER      | PARAMETER                       | PARAMETER | LIMITS / DESCRIPTION                      | INITIAL |
|---------------------------------------------------------------|--------------------------------|----------------|---------------------------------|-----------|-------------------------------------------|---------|
| Attribute (hex)                                               | (hex)                          |                | FUNCTION                        | SETTING   |                                           | VALUE   |
| 17h                                                           | 117h                           | n023           | S-curve Selection               | 0         | No S-curve                                |         |
|                                                               |                                |                |                                 | 1         | 0.2 second                                | 0       |
|                                                               |                                |                |                                 | 2         | 0.5 second                                |         |
|                                                               |                                |                |                                 | 3         | 1.0 second                                |         |
| 18h                                                           | 118h                           | n024           | Frequency Reference 1           |           | 0.00 to 400.00 Hz (1)                     | 6.00    |
| 19h                                                           | 119h                           | n025           | Frequency Reference 2           |           | 0.00 to 400.00 Hz (1)                     | 0.00    |
| 1Ah                                                           | 11Ah                           | n026           | Frequency Reference 3           |           | 0.00 to 400.00 Hz (1)                     | 0.00    |
| 1Bh                                                           | 11Bh                           | n027           | Frequency Reference 4           |           | 0.00 to 400.00 Hz (1)                     | 0.00    |
| 1Ch                                                           | 11Ch                           | n028           | Frequency Reference 5           |           | 0.00 to 400.00 Hz (1)                     | 0.00    |
| 1Dh                                                           | 11Dh                           | n029           | Frequency Reference 6           |           | 0.00 to 400.00 Hz (1)                     | 0.00    |
| 1Eh                                                           | 11Eh                           | n030           | Frequency Reference 7           |           | 0.00 to 400.00 Hz (1)                     | 0.00    |
| 1Fh                                                           | 11Fh                           | n031           | Frequency Reference 8           |           | 0.00 to 400.00 Hz (1)                     | 0.00    |
| 20h                                                           | 120h                           | n032           | Jog Frequency Reference         |           | 0.00 to 400.00 Hz (1)                     | 6.00    |
| 21h                                                           | 121h                           | n033           | Frequency Reference Upper Limit |           | 0.0 to 110.0%                             | 100.0   |
| 22h                                                           | 122h                           | n034           | Frequency Reference Lower Limit |           | 0.0 to 110.0 %                            | 0.0     |
| 23h                                                           | 123h                           | n035           | Frequency Reference Unit        | 0         | 0.01 Hz (< 100Hz); 0.1Hz (100 Hz >=100Hz) |         |
|                                                               |                                |                |                                 |           | 0.1%                                      | 0       |
|                                                               |                                |                |                                 | 2-39      | RPM                                       |         |
|                                                               |                                |                |                                 | 40-3999   | User setting                              |         |
| 24h                                                           | 124h                           | n036           | Motor Rated Current             | 0-15      | 50% of inverter rated output current      | (2)     |
| 25h                                                           | 125h                           | n037           | Electronic Thermal Overload     | . 0       | Standard Motor                            | )       |
|                                                               |                                |                | Protection for (OL1 fault)      | 2 1       | Standard Motor – short term<br>Disabled   | 0       |
| 26h                                                           | 126h                           | n038           | Electronic Thermal Overload     |           | 1 to 60 minutes                           | 8       |
|                                                               |                                |                |                                 |           |                                           |         |
| 27h                                                           | 127h                           | n039           | Cooling Fan Operation Selection | . 0       | Operates only when inverter is running    | 0       |
|                                                               |                                |                |                                 |           | Operates with power applied to inverter   |         |
| <ul><li>(1) Scaling depe</li><li>(2) Factory settir</li></ul> | nds upon the<br>ng differs dep | ending upon th | 5.<br>e GPD315/V7 capacity.     |           |                                           |         |
| <u>/-/</u>                                                    |                                |                |                                 |           |                                           |         |

| CLASS 100<br>Attribute (hex) | REGISTER<br>(hex) | PARAMETER | PARAMETER<br>FUNCTION    | PARAMETE<br>SETTING | LIMITS / DESCRIPTION  | INITIAL<br>VALUE |
|------------------------------|-------------------|-----------|--------------------------|---------------------|-----------------------|------------------|
| 0028h                        | 128h              | n040      | Motor Rotation Selection | 0                   | Counter Clockwise     | D                |
|                              |                   |           |                          | 1                   | Clockwise             |                  |
| 29h                          | 129h              | n041      | Acceleration Time 3      |                     | 0 to 6000 seconds (1) | 10.0             |
| 2Ah                          | 12Ah              | n042      | Deceleration Time 3      |                     | 0 to 6000 seconds (1) | 10.0             |
| 2Bh                          | 12Bh              | n043      | Acceleration Time 4      |                     | 0 to 6000 seconds (1) | 10.0             |
| 2Ch                          | 12Ch              | n044      | Deceleration Time 4      |                     | 0 to 6000 seconds (1) | 10.0             |
| 2D-31h                       | 12D-131h          | n045-n049 | RESERVED                 |                     |                       |                  |
| Note:                        |                   |           |                          |                     |                       |                  |

Inverter Parameter Registers (Read/Write) (continued)

(1) Values are dependent on setting of n018, the Accel / Decel Time Setting Unit.

| /1\ Init                         |              |                                                 |                                           |                                           |                                        |                                            |                          |                               |                                               |          |          | T                                 |                            |                            |                                       |                                          |                        |                       |                                    |                                    |                                    |                                    |                                    |                                    |                                    | Attri      | P                    |
|----------------------------------|--------------|-------------------------------------------------|-------------------------------------------|-------------------------------------------|----------------------------------------|--------------------------------------------|--------------------------|-------------------------------|-----------------------------------------------|----------|----------|-----------------------------------|----------------------------|----------------------------|---------------------------------------|------------------------------------------|------------------------|-----------------------|------------------------------------|------------------------------------|------------------------------------|------------------------------------|------------------------------------|------------------------------------|------------------------------------|------------|----------------------|
| ial value in                     | 43h          |                                                 |                                           |                                           |                                        | 42h                                        |                          | 41h                           | 4011                                          | 3Fh      | ļ        | 3Eh                               | 3Dh                        | 3Ch                        | 3Bh                                   | 3Ah                                      |                        | 39h                   | 38h                                | 37h                                | 36h                                | 35h                                | 34h                                | 33h                                | 32h                                | bute (hex) | ASS 100              |
| parenthese;<br>e is +/- 12V;     | 143h         |                                                 |                                           |                                           |                                        | 142h                                       |                          | 141h                          | 14011                                         | 13Fh     |          | 13Eh                              | 13Dh                       | 13Ch                       | 13Bh                                  | 13Ah                                     |                        | 139h                  | 138h                               | 137h                               | 136h                               | 135h                               | 134h                               | 133h                               | 132h                               | (hex)      | REGISTER             |
| s are obtained :<br>+/_10% Maxir | n067         |                                                 |                                           |                                           |                                        | n066                                       |                          | n065                          | 1004                                          | n063     |          | n062                              | n061                       | n060                       | n059                                  | n058                                     | •                      | n057                  | n056                               | n055                               | n054                               | n053                               | n052                               | n051                               | n050                               |            | PARAMETER            |
| at a 3-wire initialization.      | Monitor Gain |                                                 |                                           |                                           |                                        | Monitor Item Selection (5)                 |                          | Monitor Output Type Selection | Reference Loss Detection                      | Reserved | Constant | Analog Frequency Ref Time         | Analog Frequency Ref. Bias | Analog Frequency Ref. Gain | Multi-function Output (term. P2 & PC) | Multi-tunction Output (term. P1 &<br>PC) | (terminals MA, MB, MC) | Multi-function Output | Multi-function Input (terminal S7) | Multi-function Input (terminal S6) | Multi-function Input (terminal S5) | Multi-function Input (terminal S4) | Multi-function Input (terminal S3) | Multi-function Input (terminal S2) | Multi-function Input (terminal S1) | FUNCTION   | PARAMETER            |
|                                  |              | бυ                                              | 4                                         | ω                                         | Ν-                                     | <u> </u>                                   | _                        | 0                             | C                                             | <b>b</b> |          | 0 0                               |                            |                            |                                       |                                          |                        |                       |                                    |                                    |                                    |                                    |                                    |                                    |                                    | SETTING    | PARAMETER            |
|                                  | 0.01 to 2.00 | Output voltage reference<br>Frequency reference | Output power (10V / inverter kW capacity) | Torque monitor (10V / motor rated torque) | DC bus voltage (10V / 400 (800)VDC (3) | Output frequency (10V / Max. output freq.) | Pulse monitor output (2) | Analog monitor output         | Continue to run at 80% of previous freq. ref. |          |          | 0 - 200 seconds (0 00 = disabled) | -100% - +100%              | 0 – 255%                   | 0 to 15h                              | 0 to 15h                                 |                        | 0 to 15h              | 0 to 1Bh                           | 0 to 1Bh                           | 0 to 1Bh                           | 0 to 1Bh                           | 0 to 1Bh                           | 0 to 1Bh                           | 0 to 1Bh                           |            | LIMITS / DESCRIPTION |
|                                  | 1.00         |                                                 |                                           |                                           | 0                                      |                                            |                          | 0                             | c                                             | >        |          | 0 10                              | 0%                         | 100%                       | 2                                     | د_                                       |                        | 0                     | 10                                 | 7                                  | 6                                  | თ                                  | 3 (or 0) (1)                       | 2                                  | 1                                  | VALUE      | INITIAL              |

Notes: (1) The initial value varies depending upon the inverter capacity (kVA).

| (1)     | 4 (x2.5 kHz); 7 to 9 (synchronous)   | 1 to      | Carrier Frequency                        | n080      | 150h     | 50h             |
|---------|--------------------------------------|-----------|------------------------------------------|-----------|----------|-----------------|
| 10%     | 0 – 50%                              |           | Multi-function Analog Frequency<br>Bias  | n079      | 14Fh     | 4Fh             |
|         | 4 – 20 mA (operator terminal)        | <u> </u>  |                                          |           |          |                 |
| 0       | 0 – 10 V (operator terminal)         | 0         | Multi-function Analog Input Signal       | n078      | 14Eh     | 4Eh             |
|         | Voltage bias                         | 4         |                                          |           |          |                 |
|         | Frequency bias                       | ω         |                                          |           |          |                 |
| 0       | Frequency gain                       | 2         |                                          |           |          |                 |
|         | Aux. frequency reference             | <u>ــ</u> |                                          |           |          |                 |
|         | Multi-tunction analog input disabled | C         | Multi-tunction Analog Input<br>Selection | n077      | 14Dh     | 4Uh             |
|         | (0.00 = filter disabled)             |           | Filter Time Constant                     |           |          |                 |
| 0.10    | 2.0 to 2.00 seconds                  |           | Pulse String Frequency Reference         | n076      | 14Ch     | 4Ch             |
| 0%      | -100% to +100%                       |           | Pulse String Freq. Ref. Bias             | n075      | 14Bh     | 4Bh             |
| 100%    | -255% to +255%                       |           | Pulse String Freq. Ref. Gain             | n074      | 14Ah     | 4Ah             |
|         | (0.00 = filter disabled)             |           | Constant (Current ref. input)            |           |          |                 |
| 0.10    | 1.0 to 2.00 seconds                  |           | Analog Frequency Ref. Filter Time        | n073      | 149h     | 49h             |
|         |                                      |           | (Current reference input)                |           |          |                 |
| %0      | -100% to +100%                       |           | Analog Frequency Ref. Bias               | n072      | 148h     | 48h             |
|         |                                      |           | (Current reference input)                |           |          |                 |
| 100%    | -255% to +255%                       |           | Analog Frequency Ref. Gain               | n071      | 147h     | 47h             |
|         | (0.00 = filter disabled)             |           | Constant (Voltage ref. input)            |           |          |                 |
| 0.10    | 0.0 to 2.00 seconds                  |           | Analog Frequency Ref. Filter Time        | n070      | 146h     | 46h             |
|         |                                      |           | (Voltage reference input)                |           |          |                 |
| %0      | -100% to +100%                       |           | Analog Frequency Ref. Bias               | n069      | 145h     | 45h             |
|         |                                      |           | (Voltage reference input)                |           |          |                 |
| 100%    | -255% to +255%                       |           | Analog Frequency Ref. Gain               | n068      | 144h     | 44h             |
| VALUE   |                                      | SETTING   | FUNCTION                                 |           | (hex)    | Attribute (hex) |
| INITIAL | LIMITS / DESCRIPTION                 | PARAMETER | PARAMETER                                | PARAMETER | REGISTER | CLASS 100       |
|         |                                      |           |                                          |           |          |                 |

Inverter Parameter Registers (Read/Write) (continued)

| (hex) |                                                                                                    | FUNCTION                                                                                                    | SETTING                                                                                                    |                                                                                                    | VALUE                                                                                                    |
|-------|----------------------------------------------------------------------------------------------------|----------------------------------------------------------------------------------------------------|----------------------------------------------------------------------------------------------------|----------------------------------------------------------------------------------------------------|----------------------------------------------------------------------------------------------------|
| 151h  | n081                                                                                                    | Momentary Power Loss Selection                                                                                                    | 0                                                                                                    | Not provided                                                                                                    |                                                                                                    |
|       |                                                                                                    |                                                                                                    | 1                                                                                                    | Operation continues with power recovered                                                                                                    | 0                                                                                                    |
|       |                                                                                                    |                                                                                                    |                                                                                                    | within 2 seconds                                                                                                    |                                                                                                    |
|       |                                                                                                    |                                                                                                    | 2                                                                                                    | Continuous operation (no fault)                                                                                                    |                                                                                                    |
| 152h  | n082                                                                                                    | No. of Restart Attempts                                                                                                    |                                                                                                    | 0 to 10 attempts                                                                                                    | 0                                                                                                    |
| 153h  | n083                                                                                                    | Jump Frequency 1                                                                                                    | 0.0                                                                                                    | 0 to 400.0 Hz (0.00 = disabled) (1)                                                                                                    | 0.00                                                                                                    |
| 154h  | n084                                                                                                    | Jump Frequency 2                                                                                                    | 0.0                                                                                                    | 0 to 400.0 Hz (0.00 = disabled) (1)                                                                                                    | 0.00                                                                                                    |
| 155h  | n085                                                                                                    | Jump Frequency 3                                                                                                    | 0.0                                                                                                    | 0 to 400.0 Hz (0.00 = disabled) (1)                                                                                                    | 0.00                                                                                                    |
| 156h  | n086                                                                                                    | Jump Frequency Range                                                                                                    | 0.00 to 25                                                                                                    | 50 Hz (0.00 = n083-n085 are disabled)                                                                                                    | 0.00                                                                                                    |
| 157h  | n087                                                                                                    | Elapsed Time Function Selection                                                                                                    | 0                                                                                                    | Operation time elapses when power is on.                                                                                                    | 0                                                                                                    |
|       |                                                                                                    |                                                                                                    | -                                                                                                    | Operation time elapses when inverter is<br>running                                                                                                    |                                                                                                    |
| 158h  | n088                                                                                                    | Elapsed Operation Time<br>(Initial Value)                                                                                                    |                                                                                                    | 0 to 9999 hours                                                                                                    | 0                                                                                                    |
| 159h  | 089u                                                                                                    | DC Injection Current                                                                                                    | 0 - 10                                                                                                    | 00% (0% = baseblock is performed)                                                                                                    | 50%                                                                                                    |
| 15Ah  | 000 n                                                                                                    | DC Injection Time at Stop                                                                                                    | 0.0                                                                                                    | to 25.5 seconds (0.0 = disabled)                                                                                                    | 0.0                                                                                                    |
| 15Bh  | n091                                                                                                    | DC Injection Time as Start                                                                                                    | 0.0                                                                                                    | ) to 25.5 seconds (0.0 = disabled)                                                                                                    | 0.0                                                                                                    |
| 15Ch  | n092                                                                                                    | Stall Prevention during Decel                                                                                                    | 0                                                                                                    | enabled                                                                                                    | 0                                                                                                    |
|       |                                                                                                    |                                                                                                    | 1                                                                                                    | disabled                                                                                                    |                                                                                                    |
| 15Dh  | n093                                                                                                    | Stall Prevention during Accel                                                                                                    | 30                                                                                                    | ) to 200% (200% = disabled) (2)                                                                                                    | 170%                                                                                                    |
| 15Eh  | n094                                                                                                    | Stall Prevention during Run                                                                                                    |                                                                                                    | 30 to 200% (200% = disabled)                                                                                                    | 160%                                                                                                    |
| 15Fh  | n095                                                                                                    | Frequency Detection Level                                                                                                    |                                                                                                    | 0.00 to 400.0 Hz (1)                                                                                                    | 0.00                                                                                                    |
| 160h  | 090 n                                                                                                    | Overtorque Detection (OL3)                                                                                                    | 0                                                                                                    | Detection disabled.                                                                                                    |                                                                                                    |
|       |                                                                                                    |                                                                                                    | 1                                                                                                    | Detects only at set frequency; operation                                                                                                    | )                                                                                                    |
|       |                                                                                                    |                                                                                                    |                                                                                                    | continues                                                                                                    | 0                                                                                                    |
|       |                                                                                                    |                                                                                                    | 2                                                                                                    | Detects only at set frequency; coast to stop                                                                                                    |                                                                                                    |
|       |                                                                                                    |                                                                                                    | 3                                                                                                    | Detects at all frequency; operation                                                                                                    |                                                                                                    |
|       |                                                                                                    |                                                                                                    | 4                                                                                                    | Detects at all frequency: coast to stop                                                                                                    |                                                                                                    |
|       |                                                                                                    |                                                                                                    |                                                                                                    |                                                                                                    |                                                                                                    |
|       | (hex)           151h           151h           152h           152h | (hex)       (hex)         151h       n081         152h       n082         152h       n082         153h       n083         155h       n083         155h       n084         155h       n086         157h       n086         157h       n087         158h       n088         159h       n091         150h       n093         15Dh       n093         15Fh       n094         15Fh       n095         160h       n096 | (hex)FUNCTION151hn081Momentary Power Loss Selection152hn082No. of Restart Attempts153hn083Jump Frequency 1154hn084Jump Frequency 2155hn085Jump Frequency 3156hn086Jump Frequency 3158hn087Elapsed Operation Time158hn089DC Injection Current158hn091DC Injection Time at Stop158hn092Stall Prevention during Decel158hn093Stall Prevention during Accel158hn095Frequency Detection (OL3)160hn096Overtorque Detection (OL3) | (hex)FUNCTIONSETTING151hn081Momentary Power Loss Selection0151hn081Momentary Power Loss Selection1152hn082No. of Restart Attempts2153hn083Jump Frequency 10.00153hn083Jump Frequency 20.00155hn086Jump Frequency 20.00155hn086Jump Frequency Range0.00 to 25156hn086Jump Frequency Range0.00 to 25157hn087Elapsed Operation Time<br>(Initial Value)0158hn090DC Injection Current<br>DC Injection Time at Stop<br>DC Injection Time as Start0.015Dhn092Stall Prevention during Decel<br>Frequency Detection Level115Dhn096Overforque Detection (OL3)1160hn096Overforque Detection (OL3)1160hn096A4 | (hex)         FUNCTION         SETTING           151h         n081         Momentary Power Loss Selection         0         Paration continues with power recovered           152h         n082         No. of Restart Attempts         2         Continuous operation (no fault)           155h         n083         Jump Frequency 1         0.00 to 400.0 Hz (0.00 = disabled) (1)           156h         n086         Jump Frequency 2         0.00 to 400.0 Hz (0.00 = disabled) (1)           156h         n086         Jump Frequency Range         0.00 to 400.0 Hz (0.00 = disabled) (1)           156h         n086         Jump Frequency Range         0.00 to 400.0 Hz (0.00 = disabled) (1)           156h         n086         Jump Frequency Range         0.00 to 400.0 Hz (0.00 = disabled) (1)           156h         n087         Elapsed Time Function Selection         1         Operation time elapses when inverter is on.           156h         n098         DC Injection Time at Stop         0.10 to 25.5 seconds (0.0 = disabled)         muning           156h         n099         DC Injection Time as Start         0.00 to 20.0% (200% = disabled)         muning           156h         n091         Stall Prevention during Accel         30 to 200% (200% = disabled)         muning           156h         n096         Overtorque De |

(1) The setting unit is 0.01 Hz when value is less than 100 Hz, but 0.1 Hz when value is 100 Hz or greater.(2) The operation level is automatically reduced in the voltage saturation range.

|                 |                |                 |                                      | 1           |                                                |                 |
|-----------------|----------------|-----------------|--------------------------------------|-------------|------------------------------------------------|-----------------|
| CLASS 100       | REGISTER       | PARAMETER       | PARAMETER                            | PARAMETER   | LIMITS / DESCRIPTION                           | INITIAL         |
| Attribute (hex) | (hex)          |                 | FUNCTION                             | SETTING     |                                                | VALUE           |
| 61h             | 161h           | n097            | Overtorque Detection Selection       | 0           | Detected by output torque                      | 0               |
|                 |                |                 | during Open Loop Vector Mode         | 1           | Detected by output current                     |                 |
| 62h             | 162h           | n098            | Overtorque Detection Level           |             | 30 to 200%                                     | 160%            |
| 63h             | 163h           | 660u            | Overtorque Detection Time            |             | 0.1 to 10.0 seconds                            | 0.1             |
| 64h             | 164h           | n100            | Up/Down Memory Hold                  | 0           | Disabled                                       | 0               |
|                 |                |                 |                                      | 1           | Enabled                                        |                 |
| 65h             | 165h           | n101            | Speed Search Deceleration Time       |             | 0.0 to 10.0 seconds                            | 2.0             |
|                 |                |                 |                                      | Deceler     | ation time used during a speed search          |                 |
| 66h             | 166h           | n102            | Speed Search Operation Level         |             | 0 to 200%                                      | 150%            |
|                 |                |                 | (Current Level)                      | Sets the p  | ercentage of inverter rated current speed      |                 |
|                 |                |                 |                                      | search uses | s to detect that it has caught the coasting    |                 |
| 67h             | 167h           | n103            | Torque Compensation Gain             |             | 0.0 to 2.5                                     | 1.0             |
| 68h             | 168h           | n104            | Torque Compensation Time             |             | 0.0 to 25.5 seconds                            | 0.3 (1)         |
|                 |                |                 | Constant                             | (When 0.0   | is set; the primary delay filter is disabled.) |                 |
| 69h             | 169h           | n105            | Torque Compensation Iron Loss        |             | 0.0 to 6550                                    | (2) (3)         |
| 6Ah             | 16Ah           | n106            | Motor Rated Slip                     |             | 0.0 to 20.0 Hz                                 | (3)             |
| 6Bh             | 16Bh           | n107            | Motor Line-to-line Resistance        |             | 0.0 to 65.50 Ohms                              | (3) (4)         |
| 6Ch             | 16Ch           | n108            | Motor Leakage Inductance             |             | 0.00 to 655.0 mH                               | (2) (3) (5)     |
| 6Dh             | 16Dh           | n109            | Torque Boost                         |             | 0 to 250%                                      | 150% <b>(2)</b> |
| 6Eh             | 16Eh           | n110            | Motor no-load Current                |             | 0 to 99%                                       | (3)             |
| 6Fh             | 16Fh           | n111            | Slip Compensation Gain               |             | 0.0 to 2.5                                     | 0.0 <b>(6)</b>  |
| 70h             | 170h           | n112            | Slip Compensation Primary Delay      |             | 0.0 to 25.5 seconds                            | 2.0 <b>(1)</b>  |
| 741             | 1711           |                 |                                      |             | is set, the printary delay inter is disabled:  | 2               |
| 71h             | 171h           | n113            | Slip Compensation Selection          | × 0         | Disabled                                       | 0 (2)           |
|                 |                |                 | during Regen                         | -           | Enabled                                        |                 |
| 72h             | 172h           | n114            | Reserved                             |             |                                                |                 |
| Notes:          | ue is only 0.2 | 2 seconds when  | the vector control mode is selected. |             |                                                |                 |
| Valid only whe  | on in the ver  | tor control mod | Ð                                    |             |                                                |                 |

(2) Valid only when in the vector control mode.
(3) The value differs according to inverter capacity (kVA).
(4) Setting units are 0.001, when less than 10, and 0.01, when equal to or greater than 10 Ohms.
(5) Setting units are 0.01, when less than 100, and 0.1, when equal to or greater than 100 mH.
(6) The initial value is 1.0 seconds when the vector control mode is selected.

| 0                    | Att          |                                |                                       |                                           |                            |                                 |                                |                           |                        |                   |                                                              |                                                                                            |                                   |                            |                                 | 1                            |                       |                       |                       |                       |                       |                       |     |
|----------------------|--------------|--------------------------------|---------------------------------------|-------------------------------------------|----------------------------|---------------------------------|--------------------------------|---------------------------|------------------------|-------------------|--------------------------------------------------------------|--------------------------------------------------------------------------------------------|-----------------------------------|----------------------------|---------------------------------|------------------------------|-----------------------|-----------------------|-----------------------|-----------------------|-----------------------|-----------------------|-----|
| LASS 100             | ribute (hex) | 73h                            |                                       | 74h                                       |                            | 75h                             |                                |                           |                        |                   | 76h                                                          |                                                                                            |                                   | 77h                        |                                 | 78h                          | 79h                   | 7Ah                   | 7Bh                   | 7Ch                   | 704                   |                       | 7Eh |
| REGISTER             | (hex)        | 173h                           |                                       | 174h                                      |                            | 175h                            |                                |                           |                        |                   | 176h                                                         |                                                                                            |                                   | 177h                       |                                 | 178h                         | 179h                  | 17Ah                  | 17Bh                  | 17Ch                  | 17Dh                  | 17Eh                  |     |
| PARAMETER            |              | n115                           |                                       | n116                                      |                            | n117                            |                                |                           |                        |                   | n118                                                         |                                                                                            |                                   | n119                       |                                 | n120                         | n121                  | n122                  | n123                  | n124                  | n125                  | n126                  |     |
| PARAMETER            | FUNCTION     | Stall Prevention during Run    |                                       | Stall Prevention during Run               | Accel/Decel Time Select    | Undertorque Detection Selection |                                |                           |                        |                   | Undertorque Detection Level                                  |                                                                                            |                                   | Undertorque Detection Time |                                 | Frequency Reference 1        | Frequency Reference 2 | Frequency Reference 3 | Frequency Reference 4 | Frequency Reference 5 | Frequency Reference 6 | Frequency Reference 7 |     |
| PARAMETER            | SETTING      | 0                              | 1                                     | 0                                         | 1                          | 0                               | 1                              | 2                         | ω                      | 4                 | Sets the perce                                               | (Overtoraue d                                                                              | OVe                               |                            | Sets the time I                 |                              |                       |                       |                       |                       |                       |                       |     |
| LIMITS / DESCRIPTION |              | Disabled (level based on n094) | Enabled (level at Fmax is n094 x 0.4) | Accel/decel selectable via multi-function | Accel/decel via n021, n022 | Not provided                    | During speed agree, alarm only | During speed agree, fault | During run, alarm only | During run, fault | 0 to 200%<br>ntage of inverter rated current/torgue used for | ue detection – Note that parameter n097<br>etection function selection 2) applies for both | rtorque and undertorque detection | 0.1 to 10.0 seconds        | tion selected by parameter p117 | 0.00 to 400.00 Hz <i>(1)</i> | 0.00 to 400.00 Hz (1) | 0.00 to 400.00 Hz (1) | 0.00 to 400.00 Hz (1) | 0.00 to 400.00 Hz (1) | 0.00 to 400.00 Hz (1) | 0.00 to 400.00 Hz (1) |     |
| INITIAL              | VALUE        | 0                              |                                       | 0                                         |                            | 0                               | <u> </u>                       | <u> </u>                  | <u>I</u>               |                   |                                                              | 10%                                                                                        |                                   |                            | 0.1                             | 0.00                         | 0.00                  | 0.00                  | 0.00                  | 0.00                  | 0.00                  | 0.00                  | •   |

Notes: (1) Scaling depends upon the setting of n035.

| 100%    | +100% (100% of Max. output frequency)        | -100 to    | Integral (I) Upper limit | n134      | 186h     | 86h             |
|---------|----------------------------------------------|------------|--------------------------|-----------|----------|-----------------|
| 0%      | +100% (100% of Max. output frequency)        | -100 to -  | PID Offset Adjustment    | n133      | 185h     | 85h             |
| 0.00    | .50 (when 0.0 is set, D control is disabled) | 0.00 to 2. | Derivative Time (D)      | n132      | 184h     | 84h             |
| 1.0     | 0.0 (when 0.0 is set, I control is disabled) | 0.0 to 36  | Integral Time (I)        | n131      | 183h     | 83h             |
| 1.0     | i.0 (when 0.0 is set, P control is disabled) | 0.0 to 25  | Proportional Gain (P)    | n130      | 182h     | 82h             |
| 1.00    | 0.00 to 10.00                                |            | PID Feedback Gain        | n129      | 181h     | D4h (1)         |
|         | Inverted PID Enabled, Ref. +PID (D=Feedback) | 8          |                          |           |          |                 |
|         | Forward)                                     |            |                          |           |          |                 |
|         | Inverted PID Enabled, Ref. +PID (D=Feed      | 7          |                          |           |          |                 |
|         | Inverted PID Enabled (D=Feedback)            | 6          |                          |           |          |                 |
|         | Inverted PID Enabled (D=Feed Forward)        | თ          |                          |           |          |                 |
| 0       | PID Enabled, Reference +PID (D=Feedback)     | 4          |                          |           |          |                 |
|         | PID Enabled, Reference +PID (D=Feed Forward) | 3          |                          |           |          |                 |
|         | PID Enabled (D=Feedback)                     | 2          |                          |           |          |                 |
|         | PID Enabled (D=Feed Forward)                 | 1          |                          |           |          |                 |
|         | PID Disabled                                 | 0          | PID Control Selection    | n128      | 180h     | D3h (1)         |
| VALUE   |                                              | SETTING    | FUNCTION                 |           | (in hex) | Attribute (hex) |
| INITIAL | LIMITS / DESCRIPTION                         | PARAMETER  | PARAMETER                | PARAMETER | REGISTER | CLASS 100       |
|         |                                              |            |                          |           |          |                 |

Notes: (1). Class 100 Attribute addresses are the same as the corresponding GPD315/V7 inverter parameter numbers converted in Hexadecimal, except for parameter n128 and n129. The Class 100 Attribute number for parameter n128 is 00D3h and for parameter n129 is 00D4h.

| 0 000 000       |       |      |                                             |         |                                                   |                |
|-----------------|-------|------|---------------------------------------------|---------|---------------------------------------------------|----------------|
| Attribute (hex) | (hex) |      | FUNCTION                                    | SETTING |                                                   | VALUE          |
| 87h             | 187h  | n135 | PID Output Primary Delay Time               |         | 0.0 to 10.0 seconds                               | 0.0            |
| 488             | 188h  | n136 | PID Feedback Loss Detection                 | 0       | Disabled                                          |                |
|                 |       |      | Selection                                   | -       | Enabled (Operation continues: Fbl alarm)          | 0              |
|                 |       |      |                                             | 2       | Enabled (Inverter shuts down: Fbl fault)          |                |
| 89h             | 189h  | n137 | PID Feedback Loss Detection Level           | 0 to 1  | 00% (100% of Max. output frequency)               | 0%             |
| 8Ah             | 18Ah  | n138 | PID Feedback Loss Detection Time            |         | 0.0 to 25.5 seconds                               | 1.0            |
| 8Bh             | 18Bh  | n139 | Energy-saving Control Selection             | - 0     | Disabled<br>Enabled (must be in V/f control mode) | 0              |
| 8Ch             | 18Ch  | n140 | Energy-saving Coefficient K2                |         | 0.0 to 6550 (1)                                   | (2)            |
| 8Dh             | 18Dh  | n141 | Energy-saving Voltage Low Limiter<br>@60 Hz |         | 0 to 120%                                         | 50%            |
| 8Eh             | 18Eh  | n142 | Energy-saving Voltage Low Limiter<br>@6 Hz  |         | 0 to 25%                                          | 12%            |
| 8Fh             | 18Fh  | n143 | Power Supply Average Time                   |         | 1 to 200 (1 = 24 ms)                              | 1              |
| 90h             | 190h  | n144 | Search Operation Voltage Limiter            |         | 1 to 100%                                         | 0              |
| 91h             | 191h  | n145 | Search Operation Voltage Step<br>@ 100%     |         | 0.1 to 10.0%                                      | 0.5            |
| 92h             | 192h  | n146 | Search Operation Voltage Step<br>@ 5%       |         | 0.1 to 10.0%                                      | 0.2            |
| 93h             | 193h  | n147 | Motor Rated Voltage                         |         | 150.0 to 255.0 Volts (3)                          | 230 <b>(3)</b> |
| 94h             | 194h  | n148 | Reserved                                    |         |                                                   |                |
| 95h             | 195h  | n149 | Pulse Input Scaling (4)                     |         | 100 to 3300 (1=10 Hz)                             | 3072           |
| Notes:          |       |      |                                             |         |                                                   |                |

The setting unit is 0.1 for values less than 1000, and 1 for values equal to or greater than 1000.
 The initial value differs with inverter capacity (kVA) setting, and the motor code (n158) setting.
 The upper limit and initial value are doubled for the 460 volt inverter.
 For a pulse input which exceeds 60 Hz; it is treated as within 0.1 Hz.

| CLASS 100                  | REGISTER      | PARAMETER          | PARAMETER                                 | PARAMETER    | LIMITS / DESCRIPTION                    | INITIAL |
|----------------------------|---------------|--------------------|-------------------------------------------|--------------|-----------------------------------------|---------|
| Attribute (nex)            | (nex)         |                    |                                           |              |                                         | VALUE   |
| 901                        |               | 111.30             | Selection                                 | _ <b>_</b> _ | 1f output                               |         |
|                            |               |                    |                                           | 6            | 6f output                               | 0       |
|                            |               |                    |                                           | 12           | 12f output                              |         |
|                            |               |                    |                                           | 24           | 24f output                              |         |
|                            |               |                    |                                           | 36           | 36f output                              |         |
|                            |               |                    |                                           | 40           | 1440Hz / Max frequency (n011)           |         |
|                            |               |                    |                                           | 41           | Frequency reference x 1                 |         |
|                            |               |                    |                                           | 42           | Frequency reference x 6                 |         |
|                            |               |                    |                                           | 43           | Frequency reference x 12                |         |
|                            |               |                    |                                           | 44           | Frequency reference x 24                |         |
|                            |               |                    |                                           | 45           | Frequency reference x 36                |         |
| 97h                        | 197h          | n151               | Modbus Time Out Detection                 | 0            | Enabled (coast to stop)                 |         |
|                            |               | _                  | Selection (1)                             | 1            | Enabled (Ramp to stop - n020)           |         |
|                            |               |                    |                                           | 22           | Enabled (Ramp to stop - n022)           | 0       |
|                            |               |                    |                                           | <u>،</u> د   |                                         |         |
| 480                        | 108h          | n150               | Modhus Frequency Deference Unit           | <b>D</b> .   | 0 1 Hz / 1                              |         |
| 0                          | 0             |                    | (1)                                       | _ <b>_</b>   | 0.01 Hz / 1                             | 0       |
|                            |               |                    |                                           | 2            | 100% / 3000                             |         |
|                            |               |                    |                                           | 3            | 0.1% / 1                                |         |
| 99h                        | 199h          | n153               | Modbus Slave Address (1)                  |              | 0 to 32                                 | 0       |
| 9Ah                        | 19Ah          | n154               | Modbus Baud Rate (1)                      | 0            | 2400 bps                                |         |
|                            |               |                    |                                           |              | 4800 bps                                | N       |
|                            |               |                    |                                           | 2            | 9600 bps                                |         |
|                            |               |                    |                                           | 3            | 19200 bps                               |         |
| 9Bh                        | 19Bh          | n155               | Modbus Parity Selection (1)               | 0            | Even parity                             |         |
|                            |               |                    |                                           | <b>_</b>     | Odd parity                              | N       |
|                            |               |                    |                                           | 2            | No parity                               |         |
| 9Ch                        | 19Ch          | n156               | Modbus Send Waiting Time (1)              |              | 10 to 65 msec                           | 10      |
| 9Dh                        | 19Dh          | n157               | Modbus RTS Control (1)                    | 0            | Enabled                                 | 0       |
|                            |               |                    |                                           | -            | Disabled (RS-422; 1 to 1 communication) |         |
|                            |               |                    |                                           |              |                                         |         |
| Notes:<br>(1) To make para | ameter settin | gs valid, it is ne | cessary to turn power off and then o      | n again.     |                                         |         |
|                            |               | ys valiu, it is he | יכפאמוץ נס נעווו עסשפו סוו מווע נוופוו סו | i ayanı.     |                                         |         |

57

|                      |                 |                                        |                                      |                                  |                                                       |                             | 1        | -               |                        |                         |                         |                              |                               | -           |          |                                                     |                                                             |                                 | -                                                                 |                                          |                               |                            |                                         |                                |
|----------------------|-----------------|----------------------------------------|--------------------------------------|----------------------------------|-------------------------------------------------------|-----------------------------|----------|-----------------|------------------------|-------------------------|-------------------------|------------------------------|-------------------------------|-------------|----------|-----------------------------------------------------|-------------------------------------------------------------|---------------------------------|-------------------------------------------------------------------|------------------------------------------|-------------------------------|----------------------------|-----------------------------------------|--------------------------------|
| CLASS 100            | Attribute (hex) | 9Eh                                    | 9Fh                                  | A0h                              | A1h                                                   | A2h                         |          | A3h             | A4h                    |                         |                         |                              |                               |             | A5h      | A6h                                                 |                                                             | A7h                             |                                                                   | A8h                                      |                               |                            | A9h                                     |                                |
| REGISTER             | (hex)           | 19Eh                                   | 19Fh                                 | 1A0h                             | 1A1h                                                  | 1A2h                        |          | 1A3h            | 1A4h                   |                         |                         |                              |                               |             | 1A5h     | 1A6h                                                |                                                             | 1A7h                            |                                                                   | 1A8h                                     |                               |                            | 1A9h                                    |                                |
| PARAMETER            |                 | n158                                   | n159                                 | n160                             | n161                                                  | n162                        |          | n163            | n164                   |                         |                         |                              |                               |             | n165     | n166                                                |                                                             | n167                            |                                                                   | n168                                     |                               |                            | n169                                    |                                |
| PARAMETER            | FUNCTION        | Motor Code (Energy-savings<br>control) | Energy-saving Voltage Limit<br>@60Hz | Energy-saving Voltage Limit @6Hz | Search Operation Power Supply<br>Detection Hold Width | Power Detection Filter Time | Constant | PID Output Gain | PID Feedback Selection |                         |                         |                              |                               |             | Reserved | Input Phase Loss Detection Level                    |                                                             | Input Phase Loss Detection Time |                                                                   | <b>Output Phase Loss Detection Level</b> |                               |                            | <b>Output Phase Loss Detection Time</b> |                                |
| PARAMETER            | SETTING         |                                        |                                      |                                  |                                                       |                             |          |                 | 0                      | 1                       | 2                       | ы                            | 4                             | თ           |          | 400.0V/100                                          | R                                                           |                                 | Rec                                                               |                                          | Inve<br>R                     |                            | J                                       | Rec                            |
| LIMITS / DESCRIPTION |                 | 0 to 70                                | 0 to 120%                            | 0 to 25%                         | 0 to 100%                                             | 0 to 255 (1 = 4ms)          |          | 0.0 to 25.0     | 0 – 10V on terminal FR | 4 – 20mA on terminal FR | 0 – 20mA on terminal FR | 0 – 10V on operator terminal | 4 – 20mA on operator terminal | Pulse input |          | 0 to 100%<br>(200V class); 800.0V/100% (400V class) | ecommended set value n166=7%.<br>Not detected if set to 0%. | 0 to 255 seconds                | commended set value n167=10sec.<br>Not detected if set to 0.0sec. | 0 to 100%                                | ecommended set value n166=5%. | Not detected if set to 0%. | 0.0 to 2.0 seconds                      | Not detected if set to 0.0sec. |
| INITIAL              | VALUE           | (1)                                    | 120                                  | 16                               | 10                                                    | 5                           |          | 1.0             | 1                      | 1                       | 0                       | 1                            | <u> </u>                      |             |          | 0%                                                  |                                                             | 0                               |                                                                   | %0                                       |                               |                            | 0.0                                     |                                |

| CLASS 100       | REGISTER | PARAMETER | PARAMETER                      | PARAMETER     | LIMITS / DESCRIPTION                 |
|-----------------|----------|-----------|--------------------------------|---------------|--------------------------------------|
| Attribute (hex) | (hex)    |           | FUNCTION                       | SETTING       |                                      |
| AA-ACh          | 1AA-1ACh | n170-n172 | Reserved                       |               |                                      |
| ADh             | 1ADh     | n173      | DC Injection P Gain            |               | 1 to 999 (1=.001)                    |
|                 |          |           |                                | Adjusts the   | proportional gain of the DC injecti  |
| AEh             | 1AEh     | n174      | DC Injection I Time            |               | 1 to 250 (1=4ms)                     |
|                 |          |           |                                | Adjusts the i | integral time of the DC injection cu |
| B0h             | 1B0h     | n175      | Carrier Frequency Deceleration | 0             | Disabled                             |
|                 |          |           | Selection at Low Speed         | 1             | Enabled                              |
| B1h             | 1B1h     | n176      | Parameter Copy Function        | rdY           | READY status                         |
|                 |          |           | Selection (1)                  | rEd           | READ executes                        |
|                 |          |           |                                | CPY           | COPY executes                        |
|                 |          |           |                                | vFY           | VERIFY executes                      |
|                 |          |           |                                | uA            | Inverter capacity displa             |
|                 |          |           |                                | Sno           | Software No. display                 |
| B2h             | 1B2h     | n177      | Parameter Read Out Prohibit    | 0             | READ prohibited                      |
|                 |          |           | Selection (1)                  | 1             | READ allowed                         |
| B3h             | 1B3h     | n178      | Fault History (2)              | П             | our newest events are displayed.     |
| B4h             | 1B4h     | n179      | Software No. (2)               | Lower four    | digits of software numbers are dis   |
| ntoc.           |          |           |                                |               |                                      |

(1) Parameters n176 and n177 cannot be set through Modbus communication.
(2) Parameters n178 and n179 are display only, which are not user settable.

| CLASS 100<br>Attribute (hex) | REGISTER<br>(hex) | PARAMETER | PARAMETER<br>FUNCTION                                            | PARAMETER<br>SETTING | LIMITS / DESCRIPTION                                                          | INITIAL<br>VALUE |
|------------------------------|-------------------|-----------|------------------------------------------------------------------|----------------------|-------------------------------------------------------------------------------|------------------|
| B4h                          | 1B4h              | n180      | Output Voltage Limiter Selection                                 | 0<br>1               | Enabled<br>Disabled                                                           | 0                |
| B5h                          | 1B5h              | n181      | Electronic Thermal Protection<br>(OL2)                           | 1 0                  | Enabled<br>Disabled                                                           | 0                |
| B6h                          | 1B6h              | n182      | Simple AVR Selection                                             | 1                    | Enabled<br>Disabled                                                           | 0                |
| B7h                          | 1B7h              | n183      | RS485 Terminal Communication<br>Monitor Selection                | 1                    | Modbus Communication at PC connection<br>Modbus Communication test mode at PC | 0                |
| B8h                          | 1B8h              | n184      | Hunting Prevention Gain                                          | 0                    | 0.00 to 2.55 (V/f control mode only)                                          | (1)              |
| B9h                          | 1B9h              | n185      | Hunting Prevention Time Constant                                 |                      | 1 to 255 (1 = 2ms)                                                            | (1)              |
| BAh                          | 1BAh              | n186      | Magnetic Flux Hunting Prevention<br>Gain                         |                      | 0.00 to 1.00<br>(Vector control mode only)                                    | 0.05             |
| BBh                          | 1BBh              | n187      | d-axis Hunting Prevention Gain                                   | 0.0                  | 0 to 2.55 (Vector control mode only)                                          | (1)              |
| BCh                          | 1BCh              | n188      | q-axis Hunting Prevention Gain                                   | 0.0                  | 00 to 2.55 (Vector control mode only)                                         | (1)              |
| BDh                          | 1BDh              | n189      | Power Factor Angle Detection<br>Filter Time (during accel/decel) |                      | 1 to 255 (1 = 4ms)                                                            | (1)              |
| BEh                          | 1BEh              | n190      | Power Factor Angle Detection<br>Filter Time (during speed agree) |                      | 1 to 255 (1 = 4ms)                                                            | (1)              |
| BFh                          | 1BFh              | n191      | IGBT Voltage Drop                                                | 0.                   | 0 to 10.0V (Vector control / Speed)                                           | (1)              |
| C0h                          | 1C0h              | n192      | On-delay Compensation Value                                      |                      | 0 to 255 (1 = 62.5 ns)                                                        | (1)              |
| C1h                          | 1C1h              | n193      | R1 Auto-tuning Selection<br>(Vector mode / Speed)                | 0 - 0                | Enabled (Time constant 0.6s)<br>Enabled (Time constant 2.0s)                  | 0                |
| C2h                          | 1C2h              | n194      | Factory Setting MNTR Display                                     | 0                    | Disabled                                                                      | 0                |
| C3-C6h                       | 1C3-1C6h          | n195-n198 | Reserved                                                         |                      |                                                                               |                  |
| C7h                          | 1C7h              | n199      | Current Detection Adjustment Gain<br>(U-phase)                   |                      | 0.000 to 2.000                                                                | (1)              |
| Notes:                       |                   |           |                                                                  |                      |                                                                               |                  |

(1) The value differs according to inverter capacity (kVA).

| CLASS 100       | REGISTER | PARAMETER | PARAMETER                                                    | PARAMETER    | LIMITS / DESCRIPTION                                   | INITIAL |
|-----------------|----------|-----------|--------------------------------------------------------------|--------------|--------------------------------------------------------|---------|
| Attribute (hex) | ) (hex)  |           | FUNCTION                                                     | SETTING      |                                                        | VALUE   |
| C8h             | 1C8h     | n200      | Current Detection Adjustment Gain<br>(V-Phase)               |              | 0.000 to 2.000                                         | (1)     |
| C9h             | 1C9h     | n201      | Current Detection Adjustment Gain<br>(W-Phase)               |              | 0.000 to 2.000                                         | (1)     |
| CAh             | 1CAh     | n202      | Current Detection Delay<br>Compensation                      |              | -999 to 999 (1 = 1 μs)                                 | 10      |
| CBh             | 1CBh     | n203      | Rated Current Conversion<br>Coefficient                      |              | 0.000 to 2.000                                         | (1)     |
| CCh             | 1CCh     | n204      | 2/3 Phase Modulation Switchover<br>Level (Modulation factor) | (when set to | 0 to 110%<br>o 0, all areas become 2 phase modulation) | 30      |
| CDh             | 1CDh     | n205      | CLB Selection                                                | 0<br>1       | Enabled<br>Disabled                                    | 0       |
| CEh             | 1CEh     | n206      | OC Number of Retries                                         |              | 0 to 9 times                                           | 4       |
| CFh             | 1CFh     | n207      | Display Mode at Power Off                                    |              | Setting Disabled                                       | •       |
| D0h             | 1D0h     | n208      | Memory Hold Output Frequency                                 |              | Setting Disabled                                       | •       |
| D1h             | 1D1h     | n209      | Order Selection Parameter<br>(Fc Setting Range Selection)    |              | 0 to 100                                               | 0       |
| D2h             | 1D2h     | n210      | kVA Selection                                                |              | 0 to 255                                               | (1)     |
| Vintee.         |          |           |                                                              |              |                                                        |         |

Notes: (1) The value differs according to inverter capacity (kVA)

## Appendix B

## DeviceNet Configuration for RSNetWorx and DeviceNet Manager

How to Configure Yaskawa GPD315/V7

## DeviceNet Configuration

The DeviceNet configuration refers to properly setting the DeviceNet slave in a network system through its parameter settings. The GPD315/V7 has DeviceNet parameters and inverter parameters accessible through its EDS file. The configuration software uses the EDS file to map the DeviceNet and RSNetWorx. inverter parameters, so the user can access them easily. The configuration software that this document will address is DeviceNet Manager and

Note: This section is only intended to be used as a guide for configuration of the Yaskawa GPD315/V7 on DeviceNet using configuration tool software DeviceNet Manager and RSNetWorx. Any updates to the two configuration tool software will not be noted in this section. Please use the user's manual of the configuration tool as the primary reference and use the contents of this section only as a general guide

Install EDS files

Codes in Section 3.4.1 for a full list of EDS files. EDS files can be downloaded from the internet at <u>www.odva.org</u> or <u>www.drives.com</u>. Be sure to select the version of EDS file that matches the DeviceNet card version and the inverter capacity of the GPD315/V7 for correct scaling of parameters. Refer to the Table of EDS Files and Product

Install the EDS files in a subdirectory of the PC where the configuration software is located

- To install follow these steps:
- ي. For RSNetWorx.
- Run RSNetWorx for DeviceNet
- From the Tools menu select EDS Wizard
- ≣ Press the Next button.
- <u></u> Select Register EDS Files from the options and press Next.
- Select Register a directory of EDS files from the options.
- ≦: <u>≤</u>. .< In the Named area enter the location of the files (i.e. C:\eds) and press Next.
- After the files are analyzed (test results) press Next
- ≦iii Do not change the default icon, press Next.
- At the final task summary press Next to register the devices
- ×× To complete the wizard, press the *Finish* button.
- σ
- For DeviceNet Manager.
- Run DeviceNet Manager.
- .=: From the Utilities menu select Install EDS Files
- .≕ Select the directory where the EDS files were installed and press the Select All button and press OK.
- <u>-</u> At the Set Device Bitmap prompt press No.

Ņ Add the inverter to the network by dragging it from the AC Drives folder or other location (depending on the software)

At this point there should be at least two items on the network, a master device, such as a scanner module, and the GPD315/V7 inverter

- ω Add the inverter to the scanner module's scan list
- œ For RSNetWorx.
- Double click on the scanner icon. This will open the scanner's configuration screen
- Select the Scanlist tab.
- ≣ Deselect the Automap on Add option.
- < From the column on the left side select the inverter and press the arrow 🚵 button to insert on the scan list column on the right. Press the Edit I/O button.
- <u>≤</u>. .< a list of available assemblies. size of Tx and Rx will depend on what assembly is chosen. Refer to the GPD315/V7 DeviceNet Technical Manual, Appendix B for The Polled option is automatically selected. The Tx and Rx sizes are set to 4 bytes, and the Poll Rate is set to Every Scan. The

The default assemblies are 21 and 71 (DeviceNet Extended Speed Control, 4 bytes each).

- ≦: . Once the polled information is entered press OK
- σ For DeviceNet Manager.
- Select and drag the inverter icon onto the scanner's icon.
- .≣∺ At the Do you really want to add device Node x[x] to scan list of Master Node y[y] press Yes
- Double click on the scanner's icon. This will bring up the scanner's configuration screen. Press the Select Scan List button.
- Select the inverter from the list and press the Edit I/O Parameters button.
- a list of available assemblies. size of Tx and Rx will depend on what assembly is chosen. Refer to the GPD315/V7 DeviceNet Technical Manual, Appendix B for The Polled option is automatically selected. The Tx and Rx sizes are set to 4 bytes and the Poll Rate is set to Every Scan. The

The default assemblies are 21 and 71 (DeviceNet Extended Speed Control, 4 bytes each)

- <u>≤</u>. Once the polled information is entered press OK
- 4 Map the inverter.
- <u>م</u> For RSNetWorx.
- Select the *Input* tab from the scanner's configuration screen.
- Select the inverter to map from the list.
- ≣ Select the memory area to map the inverter.

sections where it can be mapped: the discrete and the m file. The memory area depends on the type of scanner module being used. For example if the scanner is the Allen-Bradley 1747-SDN there are two

Please refer to the master device technical manual for the available mapping locations

- <u></u> Press the AutoMap button.
- Select the *Output* tab from the scanner's configuration screen and repeat steps ii through iv. Press the *OK* button.
- ≦. <
- σ For DeviceNet Manager.
- <u>=</u>: Select the inverter to map from the list.
- Press the Auto Map button from the Scan List Tools.

**≓**∺ In the Regions of Map/Unmap area select the memory area to map the inverter.

sections where it can be mapped: the discrete and the m file. Please refer to the master device technical manual for the available mapping locations The memory area depends on the type of scanner module being used. For example if the scanner is the Allen-Bradley 1747-SDN there are two

- Press the Map button. This will map both the input and the output.
- Ś Download configuration to scanner

scanner or master device is from a different manufacturer refer to the technical manual for specific configuration requirements If the scanner module is from Allen-Bradley, then the processor must be set to program mode, by means of the key, prior to downloading. If the

<u>م</u> For RSNetWorx.

=

- If the RSNetWorx was online during the configuration period, then at the moment the OK button was pressed after mapping the inverter the information was downloaded
- If the configuration was done offline, press the online speed button. Note: make sure RSLinx has been configured, connected to the network, and running in the background.
- ≣ Right click on the scanner's icon and select Download to Device
- ō For DeviceNet Manager.
- If DeviceNet Manager was online during the configuration then press the SDN button located on the Save to area of the window.
- If the configuration was done offline, press the online button.
- Select the appropriate driver to communicate with the network and configure its settings
- ,⋜`,≣;,=;; Double click on the scanner's icon.
- .≤. .< Press the Edit Scan List button.
- Press the SDN button located on the Save to area of the window

Refer to RSNetWorx and/or DeviceNet Manager manuals for additional information on configuration.

## Appendix C Command Priority

- How to Use Command Priority
- Table B-1. Set up for DeviceNet Control
- Table B-2. Set up for External Terminal Control
- Table B-3. Set up for Digital Operator Control

## **Command Priority**

The Command Priority section will outline the behavior of the standard GPD315/V7 controls when using DeviceNet communications. Two parameters affect the behavior of the GPD315/V7 when communicating via DeviceNet, parameter n003 Operation Method Selection and parameter n004 Frequency Reference Selection. These parameters were discussed in detail in Section 3. Some commands to the GPD315/V7 may be accessed by a source other than the one set up by parameter n003. These other sources can be external terminals or the LED operator keypad. The behavior of these sources when during DeviceNet communication is illustrated in the tables 1, 2, and 3 on the following pages.

## How to use the Command Priority Tables:

- 1. Determine the source of control you wish to use for your GPD315/V7 inverter.
- 2. Set parameter n003 for the desired control you have chosen. (See the table below for parameter settings.)
- 3. Select the appropriate Command Priority Table on the following pages based upon what type of operation your inverter is set up for.

| Operation Method Selection |                        |            |            |  |  |  |
|----------------------------|------------------------|------------|------------|--|--|--|
| n003                       | Run/Stop from:         | Use Table: | On page #: |  |  |  |
| 3                          | Option PCB (DeviceNet) | 1          | 48         |  |  |  |
| 2                          | Serial Communication   | n/a        | -          |  |  |  |
| 1                          | External Terminals     | 2          | 49         |  |  |  |
| 0                          | Digital Operator       | 3          | 50         |  |  |  |

## Table 1: Set up for DeviceNet Control

Table 1 indicates the functions or commands that can be accessed via DeviceNet, external terminals, or the digital operator when the inverter's parameter n003 Operation Method Selection is set up for option pcb (n003 = 3). The "O" indicates that the function is operable from that source and "n/a" indicates that the function is not available from that source.

| Command             | Memobus                                    | Bit               | Data Description                              | Function     |
|---------------------|--------------------------------------------|-------------------|-----------------------------------------------|--------------|
| Source              | Data Code                                  | No.               |                                               | Availability |
|                     | 001h                                       | 0                 | Forward Run/Stop                              | 0            |
|                     |                                            | 1                 | Reverse Run/Stop                              | 0            |
|                     |                                            | 2                 | Multi-function Input Terminal S3              | (2)          |
|                     |                                            | 3                 | Multi-function Input Terminal S4              | (2)          |
|                     |                                            | 4                 | Multi-function Input Terminal S5              | (2)          |
|                     |                                            | 5                 | Multi-function Input Terminal S6              | (2)          |
| DEVICENET           |                                            | 6                 | Multi-function Input Terminal S7              | (2)          |
|                     |                                            | 7                 | Unused                                        | -            |
|                     |                                            | 8                 | External Fault                                | 0            |
|                     |                                            | 9                 | Fault Reset                                   | O (1)        |
|                     |                                            | 10-15             | Unused                                        | -            |
|                     | 006h                                       | 0-15              | Unused                                        | -            |
|                     | 007h                                       | 0-15              | Unused                                        | -            |
|                     | 008h                                       | 0                 | Multi-function Output (terminal MA, MB - MC)  | O (3)        |
|                     |                                            | 1                 | Multi-function Output (terminal P1 – PC)      | O (4)        |
|                     |                                            | 2                 | Multi-function Output (terminal P2 – PC)      | O (5)        |
|                     |                                            | 3-5               | Unused                                        | -            |
|                     |                                            | 6                 | Fault Contact (terminal MA, MB - MC)          | 0            |
|                     |                                            | 7                 | Fault Contact Closed (effective when bit 6=1) | 0            |
|                     | Forward Run (2 wire); Run Command (3 wire) |                   | n Command (3 wire)                            | n/a          |
|                     | Reverse Run (2                             | wire); Sto        | op Command (3 wire)                           | n/a          |
|                     | Multi-function Input Terminal S3           |                   |                                               | (2)          |
| EXTERNAL            | Multi-function Input Terminal S4           |                   |                                               | (2)          |
| TERMINALS           | Multi-function Input Terminal S5           |                   |                                               | (2)          |
|                     | Multi-function Ir                          | <u>iput Termi</u> | nal S6                                        | (2)          |
|                     | Multi-function Ir                          | iput Termi        | nal S7                                        | (2)          |
|                     | Not Used                                   |                   |                                               | -            |
| DIGITAL<br>OPERATOR | Run Command                                |                   |                                               | n/a          |
|                     | Stop Command                               |                   |                                               | 0(7)         |
|                     | Reverse Run Command                        |                   |                                               | n/a          |
|                     | Local / Remote                             |                   |                                               | 0            |
|                     | Jog Command                                |                   |                                               | n/a          |
|                     | Fault Reset                                |                   |                                               | O (1)        |

Notes:

1. Fault Reset is only effective when run command received is "0" while in stopped condition.

2. The availability of the multi-function input terminals vary depending upon the settings of n050, n051, n052, n053, n054, n055, n056 (the multi-function input settings). See GPD/315/V7 Technical Manual.

3. Effective when n057 is "18".

4. Effective when n058 is "18".

5. Effective when n059 is "18".

6. Effective only when in the stopped condition.

7. Effective when n007 is "0".

## Table 2: Set up for External Terminals Control

Table 2 indicates the functions or commands that can be accessed via DeviceNet, external terminals, or the digital operator when the inverter's parameter n003 Operation Method Selection is set up for external terminal control (n003 = 1). The "O" indicates that the function is operable from that source, and "n/a" indicates that the function is not available from that source.

| Command   | Memobus                                     | Bit                              | Data Description                               | Function     |
|-----------|---------------------------------------------|----------------------------------|------------------------------------------------|--------------|
| Source    | Data Code                                   | No.                              | Data Description                               | Availability |
|           | 001h                                        | 0                                | Forward Run/Stop                               | n/a          |
|           |                                             | 1                                | Reverse Run/Stop                               | n/a          |
|           |                                             | 2                                | Multi-function Input Terminal S3               | (2)          |
|           |                                             | 3                                | Multi-function Input Terminal S4               | (2)          |
|           |                                             | 4                                | Multi-function Input Terminal S5               | (2)          |
|           |                                             | 5                                | Multi-function Input Terminal S6               | (2)          |
| DEVICENET |                                             | 6                                | Multi-function Input Terminal S7               | (2)          |
|           |                                             | 7                                | Unused                                         | -            |
|           |                                             | 8                                | External Fault                                 | 0            |
|           |                                             | 9                                | Fault Reset                                    | O (1)        |
|           |                                             | 10-15                            | Unused                                         | -            |
|           | 006h                                        | 0-15                             | Unused                                         | -            |
|           | 007h                                        | 0-15                             | Unused                                         | -            |
|           | 008h                                        | 0                                | Multi-function Output (terminal MA, MB – MC)   | n/a          |
|           |                                             | 1                                | Multi-function Output (terminal P1 – PC)       | n/a          |
|           |                                             | 2                                | Multi-function Output (terminal P2 – PC)       | n/a          |
|           |                                             | 3-5                              | Unused                                         | -            |
|           |                                             | 6                                | Fault Contact (terminal MA, MB – MC)           | n/a          |
|           |                                             | 7                                | Fault Contact Closed (effective when bit 6 =1) | n/a          |
|           | Forward Run (2 wire); Run Command (3 wire)  |                                  |                                                | 0            |
|           | Reverse Run (2 wire); Stop Command (3 wire) |                                  |                                                | 0            |
|           | Multi-function Input Terminal S3            |                                  |                                                | (2)          |
| EXTERNAL  | Multi-function Inp                          | Multi-function Input Terminal S4 |                                                |              |
| TERMINALS | Multi-function Input Terminal S5            |                                  |                                                | (2)          |
|           | Multi-function Inp                          | out Termi                        | nal S6                                         | (2)          |
|           | Multi-function Inp                          | out Termi                        | nal S7                                         | (2)          |
|           | Not Used                                    |                                  |                                                | -            |
|           | Run Command                                 |                                  |                                                | n/a          |
| DIGITAL   | Stop Command                                |                                  |                                                | O (4)        |
|           | Reverse Run Command                         |                                  |                                                | n/a          |
| OPERATOR  | Local / Remote                              |                                  |                                                | 0            |
|           | Jog Command                                 |                                  |                                                | n/a          |
|           | Fault Reset                                 |                                  |                                                | O (1)        |

Notes:

1. Fault Reset is only effective only when external terminal satisfies the following conditions:

2 wire mode - Both forward run and reverse run commands are open in stopped condition.

3 wire mode - Run command or stop command are open in stopped condition.

2. The availability of the multi-function input terminals vary depending upon the setting of Parameters n050, n051, n052, n053, n054, n055, n056 See GPD/315/V7 Technical Manual.

3. Effective only when in stopped condition.

4. Effective only when n007 is "0".

## Table 3: Set up for Digital Operator Control

Table three indicates the functions or commands that can be accessed via DeviceNet, external terminals, or the digital operator when the inverter's parameter n003 Operation Method Selection is set up for digital operator control (n003 = 0). The "O" indicates that the function is operable from that source, and "n/a" indicates that the function is not available from that source.

| Command<br>Source | Memobus<br>Data<br>Code                                              | Bit<br>No.                       | Data Description                               | Function<br>Availability |
|-------------------|----------------------------------------------------------------------|----------------------------------|------------------------------------------------|--------------------------|
|                   | 001h                                                                 | 0                                | Forward Run/Stop                               | n/a                      |
|                   |                                                                      | 1                                | Reverse Run/Stop                               | n/a                      |
|                   |                                                                      | 2                                | Multi-function Input Terminal S3               | (2)                      |
|                   |                                                                      | 3                                | Multi-function Input Terminal S4               | (2)                      |
|                   |                                                                      | 4                                | Multi-function Input Terminal S5               | (2)                      |
|                   |                                                                      | 5                                | Multi-function Input Terminal S6               | (2)                      |
| DEVICENET         |                                                                      | 6                                | Multi-function Input Terminal S7               | (2)                      |
|                   |                                                                      | 7                                | Unused                                         | -                        |
|                   |                                                                      | 8                                | External Fault                                 | 0                        |
|                   |                                                                      | 9                                | Fault Reset                                    | O (1)                    |
|                   |                                                                      | 10-15                            | Unused                                         | -                        |
|                   | 006h                                                                 | 0-15                             | Unused                                         | n/a                      |
|                   | 007h                                                                 | 0-15                             | Unused                                         | n/a                      |
|                   | 008h                                                                 | 0                                | Multi-function Output (terminal MA, MB – MC)   | n/a                      |
|                   |                                                                      | 1                                | Multi-function Output (terminal P1 – PC)       | n/a                      |
|                   |                                                                      | 2                                | Multi-function Output (terminal P2 – PC)       | n/a                      |
|                   |                                                                      | 3-5                              | Unused                                         | -                        |
|                   |                                                                      | 6                                | Fault Contact (terminal MA, MB – MC)           | n/a                      |
|                   |                                                                      | 7                                | Fault Contact Closed (effective when bit 6 =1) | n/a                      |
|                   | Forward Run (2 wire); Run Command (3 wire)                           |                                  | n/a                                            |                          |
|                   | Reverse Run (2 wire); Stop Command (3 wire)                          |                                  |                                                | n/a                      |
|                   | Multi-function Input Terminal S3                                     |                                  |                                                | (2)                      |
| EXTERNAL          | Multi-function Ir                                                    | Multi-function Input Terminal S4 |                                                |                          |
| TERMINALS         | Multi-function Input Terminal S5<br>Multi-function Input Terminal S6 |                                  |                                                | (2)                      |
|                   |                                                                      |                                  |                                                | (2)                      |
|                   | Multi-function Ir                                                    | nput Termi                       | nal S7                                         | (2)                      |
|                   | Unused                                                               |                                  |                                                | -                        |
|                   | Run Command                                                          |                                  |                                                | 0                        |
|                   | Stop Command                                                         |                                  |                                                | 0                        |
| DIGITAL           | Reverse Run Command                                                  |                                  |                                                | 0                        |
| OPERATOR          | Local / Remote                                                       |                                  |                                                | n/a                      |
|                   | Jog Command                                                          |                                  |                                                | O (3)                    |
|                   | Fault Reset                                                          |                                  |                                                | O (1)                    |

Notes:

 Fault Reset is only effective only when in stopped condition.
 The availability of the multi-function input terminals vary depending upon the settings of n050, n051, n052, n053, n054, n055, n056 (the multi-function input settings). See GPD315/V7 Technical Manual.

3. The jog command is only effective when in the stop condition.
# Appendix D Product Specifications

| GPD315/V7 DeviceNet Interface Unit |                                                            |  |  |  |
|------------------------------------|------------------------------------------------------------|--|--|--|
| Ambient Temperature                | -10 to +45°C (14 to 113°F)                                 |  |  |  |
| Storage Temperature                | -20 to +60°C (-4 to 140°F)                                 |  |  |  |
| Relative Humidity                  | Not to exceed 90% RH (non-condensing)                      |  |  |  |
| Altitude                           | Not to exceed 1000m (3280ft)                               |  |  |  |
| Vibration                          | 1G (9.8m/s²) at 10 to 20Hz.<br>0.2G (2m/s²) at 20 to 50Hz. |  |  |  |
| Input Power                        | Voltage: 11 to 25VDC<br>Current: 40mAmps                   |  |  |  |
| DeviceNet Specification            | Conformance level 14: Passed                               |  |  |  |
| DeviceNet Profile                  | AC Drive Conforming                                        |  |  |  |
| Connector Type                     | 5-pin open-style screw connector                           |  |  |  |
| Physical Layer Type                | Isolated Physical Layer<br>CAN transceiver + photocoupler  |  |  |  |
| Mac ID Setting                     | 5 dip-switches: Mac ID 0 to 63                             |  |  |  |
| Baud Rate                          | 2 dip-switches: 125/250/500 kbaud                          |  |  |  |
| Supported Message                  | Group 2 only server<br>Explicit and Polled I/O messaging   |  |  |  |
| I/O Assembly Instance              | Input: 4 types (4-8 bytes)<br>Output: 4 types (4-8 bytes)  |  |  |  |

## Appendix E DeviceNet Troubleshooting

- Installation of DeviceNet Interface Unit
- Wiring and Cabling
- DeviceNet Configuration and GPD315/V7 Diagnosis
- DeviceNet System Checks
- DeviceNet Troubleshooting Check-off Sheet

## **DeviceNet Troubleshooting**

The following is a short guide to troubleshooting a Yaskawa GPD315/V7 DeviceNet installation. It highlights some of the most common issues when diagnosing and correcting issues associated with the startup and operation of a Yaskawa GPD315/V7 in a DeviceNet industrial network. Further information on the features of each interface can be found in the GPD315/V7 DeviceNet Technical Manual. While most of this information is centered on the application of GPD315/V7, most of the guidelines presented are applicable in most DeviceNet Networks.

Diagnosis of network fault issues will typically fall into three categories, Installation of the DeviceNet option card, Wiring and Cabling issues, and Network Configuration / Diagnostics. Each of these areas will be discussed in the following document to help resolve common problems associated in DeviceNet network troubleshooting.

## Installation of DeviceNet Interface Unit:

- Before installing any communications option kit, verify that the Yaskawa inverter works correctly without the communications interface unit. Follow Yaskawa Inverter's Quick start and Technical Manual procedures to validate that the inverter's operation and installation is correct before introducing any further issues. This will also help determine if the problem is associated with the network controls system or the inverter applications.
- 2. Determine that the DeviceNet Interface Unit is installed properly into the GPD315/V7. Be sure that the CN1 and CN2 are connected securely to the interface unit. The interface unit should mount flush on top of the GPD315/V7 without any gaps or much shifting.
- 3. Verify and write down the Code Number of the DeviceNet Interface Unit. The Code Number can be found on the nameplate on the side of the interface unit and specifies the version of the interface unit. The Code Number along with the GPD315/V7 Model Number or capacity is necessary to select the proper EDS file. It will also be useful to have for further technical support.
- 4. Verify that the Inverter Run/Stop Operation Method Selection parameter is set per the application requirements. For Example: If the GPD315/V7 will be receiving the Run/Stop command from the DeviceNet network, the parameter n003 in the GPD315/V7 must be set to '3 Option Card'. See GPD315/V7 technical manual for further explanation of this parameter.
- 5. Verify that the Inverter Frequency Reference Selection parameter is set per the application requirements. For Example: If the GPD315/V7 will be receiving the Frequency Reference from the DeviceNet network, the parameter n004 in the GPD315/V7 must be set to '9 Option Card'. See GPD315/V7 technical manual for further explanation of this parameter.

| Parameter | Value | Description                                                |
|-----------|-------|------------------------------------------------------------|
| n003      | 3     | Sets the Run/Stop to come from the<br>Option Card.         |
| n004      | 9     | Sets the frequency reference to come from the Option Card. |

#### GPD315/V7 Programming required for DeviceNet Control

 Verify that the DIP Switch Position DR1 and DR0 is set correctly on the DeviceNet Option Board. The first two switches DR1 and DR0 set the Baud Rate to either (125 Kbps, 250 Kbps, or 500 Kbps). The Baud Rate on a DeviceNet network is global; therefore, the setting should match the Baud Rates on all of the devices on the network.

| DeviceNet<br>Baud Rate | DIP Switch |      |  |
|------------------------|------------|------|--|
| (KBaud)                | DR 1       | DR 0 |  |
| 125                    | Off        | Off  |  |
| 250                    | Off        | On   |  |
| 500                    | On         | Off  |  |
| Setting<br>Prohibited  | On         | On   |  |

\* If DR1 and DR0 are ON and set to Setting Prohibited, both MS and NS LED's light up solid red.

7. Verify that the Network Address set for the GPD315/V7 by ADR0 - ADR5, switches 3-8. Each address for EACH DEVICE ADDRESS MUST BE UNIQUE on the network segment. (Valid addresses are 0 to 63). Typically, address '0' is reserved for the DeviceNet master node and address '62' or '63' is left open for a configuration tool connection. Check that all devices are addressed and each node has a different address versus all other devices on the network. The following table summarizes the DIP Switch settings for the GPD315/V7 DeviceNet Interface Unit.

| DIP Switch | Switch Function for GPD315/V7 |
|------------|-------------------------------|
| DR1 (1)    | Baud Rate, Bit 1              |
| DR0 (2)    | Baud Rate, Bit 0              |
| ADR5 (3)   | Node Number, Bit 5, MSB       |
| ADR4 (4)   | Node Number, Bit 4            |
| ADR3 (5)   | Node Number, Bit 3            |
| ADR2 (6)   | Node Number, Bit 2            |
| ADR1 (7)   | Node Number, Bit 1            |
| ADR0 (8)   | Node Number, Bit 0, LSB       |

## Wiring and Cabling:

Several of all serial communications troubleshooting issues can be traced to cabling, grounding, or power supply issues. DeviceNet utilizes a linear differential bus topology, and specifies the cable to be used, the cable length requirements, and termination requirements. The following describes the items that should be checked in the network installation to verify correct cabling and grounding.

1. Verify that the correct type of compliant cable is being utilized in the installation. There are typically two types of cable used for DeviceNet Networks, Thick and Thin.

#### Thick Cable Specification:

This cable consists of two shielded pairs twisted on a common axis with a drain wire in the center covered with an overall braid shield and is commonly used as trunk line when length is important.

The thick cable specified for DeviceNet network connections consists of:

- One twisted signal pair (#18): blue/white
- One twisted power pair (#15): black/red
- Separate aluminized mylar shields around power pair and signal pair
- Overall foil/braid shield with drain wire (#18): bare

Further specifications dictate the the Data pair has a 120 ohm impedance, with 12pf capacitance between conductors, (24pf between one conductor and the other connected to shield) and a maximum of 6.9 ohms/1000 ft. max. DC resistance.

#### Thin Cable Specification:

Thin Cable is smaller and more flexible than Thick Cable. It is commonly used for drop lines, but can also be used, for shorter distances, as trunk line.

The thin cable specified for DeviceNet network connections consists of:

- One twisted signal pair (#24): blue/white
- One twisted power pair (#22): black/red
- Separate aluminized mylar shields around power pair and signal pair
- Overall foil/braid shield with drain wire (#22): bare

Further specifications dictate that the Data pair has a 120 ohm impedance, with 12pf capacitance between conductors, (24pf between one conductor and the other connected to shield) and a maximum of 28 ohms/1000 ft. max. DC resistance.

2. Verify cable connections at EACH node connecting to the DeviceNet Bus. Check for shorts, broken wires, loose connections, and that the signal, power, and shield wires are connected into the correct pin outs on the interface unit terminal block with the corresponding color code specified. See

| Pin | Terminal Color | Definition                  | Wire Color |
|-----|----------------|-----------------------------|------------|
| 1   | Black          | V-, Common                  | Black      |
| 2   | Blue           | CL, CAN Data Signal Low     | Blue       |
| 3   | Green          | SH, Shield/Drain Connection | Bare       |
| 4   | White          | CH, CAN Data Signal High    | White      |
| 5   | Red            | V+, +24 VDC                 | Red        |

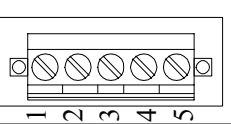

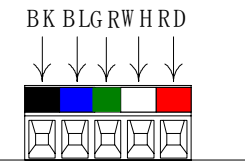

Verify that the DeviceNet cable lengths are within the specified requirements. Both baud rate and cable type used affect the total amount of allowable network length. The total amount of measured linear cable allowed between any two points on the network must be within the following tables specification:

| Baud Rate | Maximum Cable Distance for 100% Thick Cable | Maximum Cable Distance for 100% Thin Cable |
|-----------|---------------------------------------------|--------------------------------------------|
| 125 Kbaud | 500 meters (1640 feet)                      |                                            |
| 250 Kbaud | 250 meters (820 feet)                       | 100 meters (328 feet)                      |
| 500 Kbaud | 100 meters (328 feet)                       |                                            |

In addition, verify that the node drop lengths are within the specified drop length requirements of the DeviceNet specification. The total amount of measured linear cable allowed between the point of the drop connection (from the main trunk line cable) to the end of the last node connection on the drop line, along with the cumulative total or sum of all drop cable length(s) must not exceed the maximum specified. The following table and diagram specifies these requirements:

| Roud Poto | Drop Length           |                       |  |
|-----------|-----------------------|-----------------------|--|
| Dauu Nale | Maximum Between Nodes | Cumulative            |  |
| 125 Kbaud |                       | 156 meters (512 feet) |  |
| 250 Kbaud | 6 meters (20 ft)      | 78 meters (256 feet)  |  |
| 500 Kbaud |                       | 39 meters (128 feet)  |  |

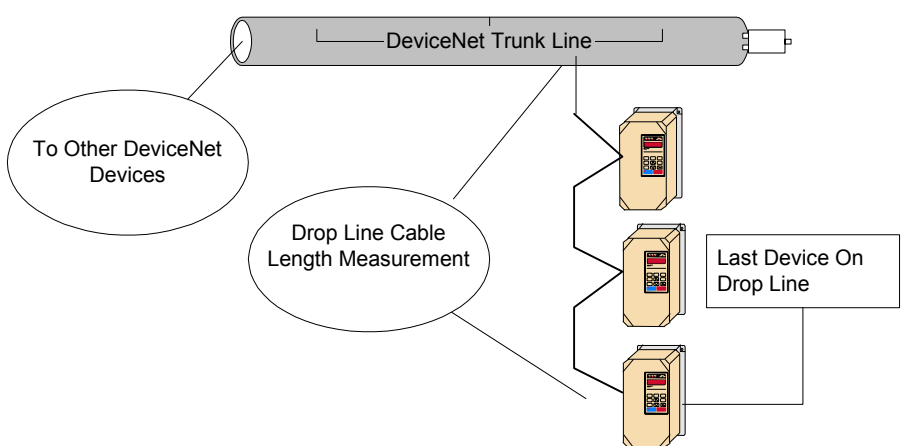

3. There should be no more than 64 total nodes on the network segment, which means only 64 physical addresses can be assigned on one DeviceNet network. Verify that there are no more than 64 physical nodes on the network segment, which includes all Master/PLC connections, Slave devices, and Configuration nodes for all trunk line and drop line connections. If there are more than 64 devices, divide the network into two separate segments. Additional PLC scanner or DeviceNet Master interface may be needed for the second network segment.

**Terminating Resistor** 

4. Verify that the DeviceNet network is terminated correctly. A DeviceNet network is based on a linear bus topology and requires two termination resistors of 120 ohms, ¼ watt (Note: 121 ohm resistors will also work as specified in the GPD315/V7 DeviceNet Technical Manuals) at each of the furthest ends of the Trunk Line cabling. The reason for this is for matching the impedance of the cabling such that transmission signal distortion is kept to a minimum along all sections of the network bus. Please see the diagram below to illustrate.

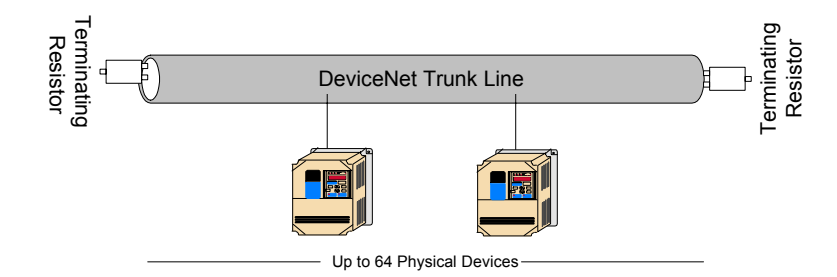

- 5. Verify with a voltmeter that the 24 volt power supply voltage measurement at each GPD315/V7 nodes on DeviceNet is greater than 11 VDC. Also verify that the voltage drop between each node and its power supply is less than 5 VDC. If the voltage is less than 11 Vdc, the reason could be an undersized power supply or a broken or loose connection in either the DC common bus or +24 VDC bus cabling. Correct by fixing connections or resizing the power supply as required for the total cumulative load of all the devices on the DeviceNet network.
- 6. Verify that the common DC voltage drop between any two points on the DeviceNet network cabling measures less than 5 VDC. The DeviceNet requires that the common mode voltage is less than 5 volts and can be caused by drawing too much current for too long of a distance. To correct this either centralize the power supply in the center of the network or place a large equalization conductor to bring the voltage potentials across the network back to a central point. Typically, this is at the power supply, which is single point grounded. Note, placement of the network power supply can affect common mode voltage requirements; therefore, please take this into account when locating the power supply equipment in the system.
- 7. Verify that the shield is continuous throughout the entire DeviceNet networking cabling installation. This means that the shields on each of the cable segments, between nodes, from one extreme end of the network to the other extreme end of the network shall be connected to form a single conduction path throughout the span of the network cabling. The shield should then be single point grounded at the power supply ground connection.
- 8. Verify that a Single Point ground is used in the network system power supply equipment, and the ground conductor coming from the power service entrance is of adequate size. The grounding system approach utilized in network systems is of primary importance to provide not only system safety ground considerations, but also a path for unwanted noise to be flushed from the system. A single point common voltage potential (i.e. Ground) is to be seen across the span of the networked system. Therefore the power supply for the DeviceNet network should be grounded at a single point to minimize the problems associated with ground loops, etc.
- 9. Verify that the DeviceNet cabling clearances are followed throughout the network cabling installation. DeviceNet cabling should not be routed parallel or close to high power or high frequency cables, and should adhere to Category 2 distances from high voltage cables. Typically a rule is 4" 10" minimum clearance is required, depending on the level of voltage or signals in the cables. Also, network cables should be routed across any high power or high frequency cables at 90 degree angles.

Cabling related issues seem to be more of the common incidents associated with malfunctioning DeviceNet networks. When wiring the network please follow the guidelines set by the Open DeviceNet Vendor Association (ODVA) because deviation from these rules typically causes more problems than benefits. Please see <u>www.odva.org</u> for more details.

## DeviceNet Configuration and GPD315/V7 Diagnostics:

In order for a GPD315/V7 to operate in a DeviceNet networked system, the inverter requires some configuration after all of the above issues have been addressed. Typically, configuration of devices is performed with a DeviceNet configuration tool such as Allen Bradleys' "RS Networx for DeviceNet" (previously "DeviceNet Manager") or Cutler Hammers "NetView" product for example. These tools along with others allow the user to configure each device on the DeviceNet network. The GPD315/V7 AC inverter requires a master DeviceNet scanner to facilitate the distribution and retrieval of control information to and from all of the devices on a DeviceNet network. Therefore, the control information types and sizes must be known in the networked device and the network scanner/controller, to transfer the information and verify that the network is operating correctly by receiving and producing the correct type and amount of control information for each networked device. Also, the GPD315/V7 and all other DeviceNet devices must conform to a set of LED diagnostic standards. These issues will be discussed in the following points, which should help with troubleshooting various device configuration and operational issues.

1. Verify that the Polled Producing Assembly and the Polled Consuming Assembly is set in the

**GPD315/V7 DeviceNet Option Card**: The PPA (Polled Producing Assembly) and the PCA (Polled Consuming Assembly) determine the data format and size of how the inverter status information and inverter control information is transmitted to / and from the DeviceNet master (i.e. controller or PLC). Please write down what each of these values are set to PPA = \_\_\_\_\_\_ and PCA = \_\_\_\_\_\_ for each Yaskawa DeviceNet inverter on the network. PCA is also referred to as Input Data Assembly and PPA as Output Data Assembly. For Example: This can be determined by utilizing a configuration tool (as mentioned above) and checking either EDS for PCA "Polled Consuming Assembly" and PPA "Polled Producing Assembly" in the GPD315/V7 or reading DeviceNet explicit message path, PPA – (Class = 101, Instance = 1, Attribute = 2).

Note: Each of the parameters, PPA and PCA must be set to one of the following values. The following is a list and summary of valid values for these two DeviceNet parameters. Be sure to cycle power to the inverter to save changes to PPA and PCA.

| Assembly  | Assembly                                                                                 |       |
|-----------|------------------------------------------------------------------------------------------|-------|
| Number    | Definition                                                                               | Bytes |
|           | Basic Speed Control Input                                                                |       |
| 20        | This assembly provides run forward, fault reset, and speed reference.                    | 4     |
|           | Extended Speed Control Input                                                             |       |
| 21        | This assembly provides run forward, run reverse, fault reset, network control enable,    | 4     |
| (default) | network reference enable, and speed reference.                                           |       |
| 100       | GPD315/V7 Memobus Message (Vendor-Specific Yaskawa Assembly)                             | 5     |
| 100       | the Memobus area.                                                                        | 5     |
|           | GPD315/V7 Standard Inverter Control (Vendor-Specific Yaskawa Assembly)                   |       |
| 101       | This assembly provides access to Multi-function input terminals S3 to S7, Multi-function | 8     |
|           | output contact MA, Multi-function photocoupler output P1 and P2, and speed reference.    |       |

Polled Consuming Assemblies (PCA) Refer to Section 3.3.1 – 3.3.8 for details.

## Polled Producing Assemblies (PPA) Refer to Section 3.3.1 – 3.3.8 for details.

| Assembly<br>Number | Assembly<br>Definition                                                                                                    |   |
|--------------------|----------------------------------------------------------------------------------------------------|---|
| 70                 | Basic Speed Control<br>This assembly provides inverter fault, running forward, and actual speed.                                                                                                    | 4 |
| 71<br>(default)    | Extended Speed Control<br>This assembly provides inverter fault, inverter alarm, running forward, running reverse,<br>inverter ready, network control enabled, network reference enabled, at reference, inverter<br>state, and actual speed.                                                                   | 4 |
| 150                | GPD315/V7 Memobus I/O Control (Vendor-Specific Yaskawa Assembly)<br>This I/O instance allows all inverter parameters and monitors to be read/set by accessing<br>the Memobus area.                                                                                                    | 5 |
| 151                | GPD315/V7 Standard Drive Control (Vendor-Specific Yaskawa Assembly)<br>This assembly provides access to status of the inverter including during run, during zero<br>speed, during reverse, during reset, speed agree, inverter ready, fault, alarm, terminals MA,<br>P1, P2, actual speed, and output current. | 8 |

- 2. Verify that the DeviceNet Master (Controller or PLC) scan list is configured to receive and transfer the correct amount of polled data to each node on the DeviceNet network: There are several master devices on the market today. Some support the configuration tools mentioned above and some have their own configuration tools. Please refer to the manufacturer's documentation for determining how to verify and program the scan list settings in the master, for PPA and PCA sizes, for each device on the DeviceNet network. Note, the data information size that is expected, from the master to the device must match in size, and the data information that is expected, from the device to the master must match in size.
- 3. Verify that the DeviceNet option card on the GPD315/V7 is operating correctly by reporting the state of the LED's on the Option Kit. During normal operation when the GPD inverter is correctly transferring control data, to and from a DeviceNet master (controller or PLC), the NS, MS, and PWR LED's will be ON solid green, and WD LED will be flashing green. This is a quick check to verify the operation of the network, note all DeviceNet devices conform to this standard. See the following table for additional states the LED's may be indicating. Refer to the following tables for the status of the LED's.

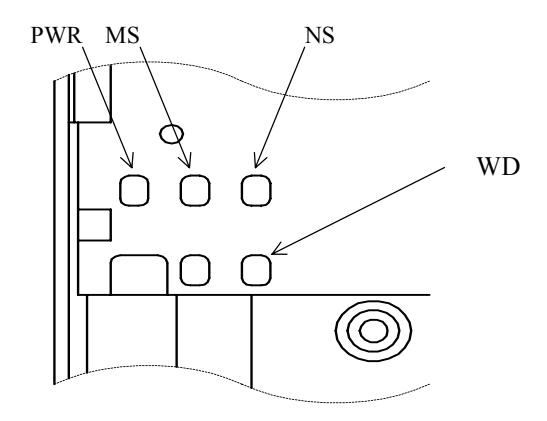

Indication LEDs as seen through DeviceNet Interface Unit Assembly

## DeviceNet Communication LED Faults and Operation

| LED Display    |                | Contont        | Causa          | Colution                               |                                                                                                    |                                                                                                    |
|----------------|----------------|----------------|----------------|----------------------------------------|----------------------------------------------------------------------------------------------------|----------------------------------------------------------------------------------------------------|
| PWR            | MS             | NS             | WD             | Content                                | Cause                                                                                                    | Solution                                                                                                    |
|                |                |                |                |                                        | The inverter is not powered                                                                                               | Check the inverter main circuit wiring, and then turn ON the power.                                                                                                    |
| Not Lit        | Not Lit        | Not Lit        | Not<br>Lit     | Power OFF                              | The communication<br>option card is not<br>correctly connected,<br>thus, the power does not<br>supply to the option unit. | Turn Off the inverter power,<br>check the connection of the<br>option unit and the inverter,<br>and re-power the inverter.                                                                                                    |
| Solid<br>Green | Not Lit        | Not Lit        | Solid<br>Red   | CPU Fault                              | The option unit CPU is being initialized or has a fault.                                                                  | Re-cycle inverter power. If the fault persists, change the option unit.                                                                                                    |
| Solid<br>Green | Flash<br>Green | Not Lit        | Flash<br>Green | During Option<br>Unit Preparation      | Initial setting status or<br>the communication is<br>being initialized.                                                   | Re-Cycle inverter power. If the fault persists, change the option unit.                                                                                                    |
| Solid<br>Green | Flash<br>Red   | Not Lit        | Flash<br>Green | Option Unit<br>Possible Fault          | A wrong setting of a switch or a recovery fault is occurring.                                                             | Check baud rate setting (DIP<br>switch, DR1 and DR0), and<br>then re-cycle the power. If the<br>fault persists, change the<br>option unit.                                                                                                    |
| Solid<br>Green | Solid<br>Red   | Not Lit        | Flash<br>Green | Option Unit<br>Unrecoverable<br>Fault  | An Un-recoverable fault is occurring to the option unit.                                                                  | Recycle inverter power. If the fault persists, change the option unit.                                                                                                    |
| Solid<br>Green | Solid<br>Red   | Solid<br>Red   | Flash<br>Green | Baud Rate<br>Setting Fault             | Baud rate settings (DIP<br>switch, DR1 and DR0)<br>are both ON.                                                           | Set the baud rate switches correctly, and re-cycle the inverter power.                                                                                                    |
| Solid<br>Green | Solid<br>Green | Flash<br>Red   | Flash<br>Green | Communication<br>Timeout               | A master communication timeout occurred.                                                                                  | Check if the end termination<br>resistor is correctly connected<br>to the communication bus.<br>Check if the communication<br>device is correctly connected<br>per wiring diagrams.<br>Check if the communication<br>bus wiring is separated from<br>the main circuit wiring.                                                                                                    |
| Solid<br>Green | Solid<br>Green | Solid<br>Red   | Flash<br>Green | Communication<br>Error                 | Communication<br>Unrecoverable fault<br>occurred.                                                                         | Check if other device's MACID<br>is not unique per the network.<br>Check if the master is<br>correctly configured.<br>Check if the end termination<br>resistor is correctly connected<br>to the communication bus.<br>Check if the communication<br>device is correctly connected<br>per wiring diagrams.<br>Check if the communication<br>bus wiring is separated from<br>the main circuit wiring. |
| Solid<br>Green | Solid<br>Green | Flash<br>Green | Flash<br>Green | Normal<br>(Communication<br>data: No)  | Although the fault does<br>not occur, it is connected<br>to the master controller                                         | Send explicit message or I/O message from the master as necessary.                                                                                                    |
| Solid<br>Green | Solid<br>Green | Solid<br>Green | Flash<br>Green | Normal<br>(Communication<br>data: Yes) | Inverter is communicating normally.                                                                                       |                                                                                                    |

## **DeviceNet System Checks:**

Other issues may also come into play with respect to operation of the network. If all of the above is completed and there are still issues with the DeviceNet installation some other items to check are:

- a.) Verify that the total network utilized bandwidth is less than 100%. Typically a DeviceNet analyzer is required to check this.
- b.) Sometimes the EPR (Expected Packet Rate) setting in the Master/Scanner requires an increase.
- c.) On a Polled network, the ISD (InterScan Delay) may need adjustment in the Master/Scanner.
- d.) Verify that the devices on the DeviceNet network have been properly conformance tested, by checking for the DeviceNet Conformance Tested Logo.

## In Summary:

The above should have given a good starting point on troubleshooting DeviceNet networks and GPD315/V7 installations, however sometimes the need for escalation of a problem arises. Please contact Yaskawa Technical Support for further questions or issues regarding the Yaskawa DeviceNet installation.

## When Calling Technical Support:

Using the following DeviceNet Troubleshooting Check-off Sheet, please have available the inverter model number, software number, and record any fault information displayed on the GPD315/V7 digital operator, when calling for additional technical support. This will help to provide the base required information that may be asked if engineering escalation is required to resolve the issue.

Additional Technical Information is available at: www.drives.com

Yaskawa Technical Support Phone: 1-800-541-0939

## **DeviceNet Troubleshooting Check-off Sheet**

## **INVERTER Checklist:**

- □ Inverter Model Number:
- The inverter works correctly without the DeviceNet Kit installed.
- DeviceNet Interface Unit is correctly installed on the inverter. *Refer note 3 in drive option unit installation* for correct installation instructions.
- □ The DeviceNet Interface Unit Code Number:
- □ The DeviceNet baud rate settings are correct.

| 0      | DR1       | On                | Off   |
|--------|-----------|-------------------|-------|
| 0      | DR0       | On                | Off   |
| The De | viceNet N | ode Address is se | t to: |
| 0      | ADR0      | On                | Off   |
| 0      | ADR1      | On                | Off   |
| 0      | ADR2      | On                | Off   |
| 0      | ADR3      | On                | Off   |
| 0      | ADR4      | On                | Off   |
| 0      | ADR5      | On                | Off   |

The Option Card, Network Frequency Reference and RUN/STOP method are set.

- o Run/Stop
- n003=\_\_\_\_\_ • Frequency Reference n004=

## CABLING Checklist:

- □ The correct type of cabling is used throughout the DeviceNet network installation.
- □ The Cable Connections at EACH NODE have been verified for solid connections.
- □ The Cable Lengths are within DeviceNet specification requirements.
- The DeviceNet Cabling node drop lengths are within the specification requirements.
- There are NO MORE than 64 nodes connected on the DeviceNet network.
- □ There are ONLY two termination resistors (which are 120 ohms) installed at each of the furthest ends of the DeviceNet Cabling installation.
- There is 24 volts measured at each node of the DeviceNet installation across Pins 1 and 5 of the DeviceNet connector.
- The DC common voltage drop measures less than 5 volts between any two points on the DeviceNet network cabling.
- The shield is continuous throughout the DeviceNet cabling installation and is connected at the Power Supply at one single point.
- The DeviceNet recommended clearances and routing procedures are followed in the cable paths throughout the network cabling installation.
- The 24 volt power supply is grounded at only one point in the installation.

## **CONFIGURATION and DIAGNOSTICS Checklist:**

- □ The Polled producing Assembly and Polled Consuming Assembly have been set in the Inverter.
  - Polled Producing Assembly: PPA =
  - Polled Consuming Assembly: PCA =
- The DeviceNet master (PLC or Controller) is configured to receive and transmit the corresponding number of bytes of information dependant on the assemblies programmed.
- The DeviceNet Option Card is indicating the correct LED status. The NS, MS, and PWR LED's will be ON solid green, and WD LED will be flashing green when operating with the PLC or Controller.
- □ All of the DeviceNet nodes on the network have the DeviceNet Conformance Tested check mark.

**Yaskawa Technical Support** is available to provide telephone assistance for installation, programming and troubleshooting of Yaskawa Drives. All support is available during normal business hours. **Emergency breakdown support is available on a 24 hour /7 day basis.** 

Help us help you. When you call, please have the following information available:

- Have this manual at hand. The support associate will refer to it.
- Drive model and all nameplate data
- Motor type, brand, and nameplate data

# In USA, please phone 1-800-541-0939 for technical support.

## Additional information is available at www.drives.com

Data subject to change without notice. GPD315/V7 is a trademark of Yaskawa, Inc.

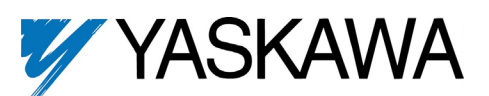

Yaskawa Electric America 16555 W. Ryerson Rd New Berlin, WI 53151 (800) 541-0939, Fax (262) 782-3418 www.drives.com www.yaskawa.com

TM 4320 © 2001 Yaskawa 11/1/01